# HOLOGIC°

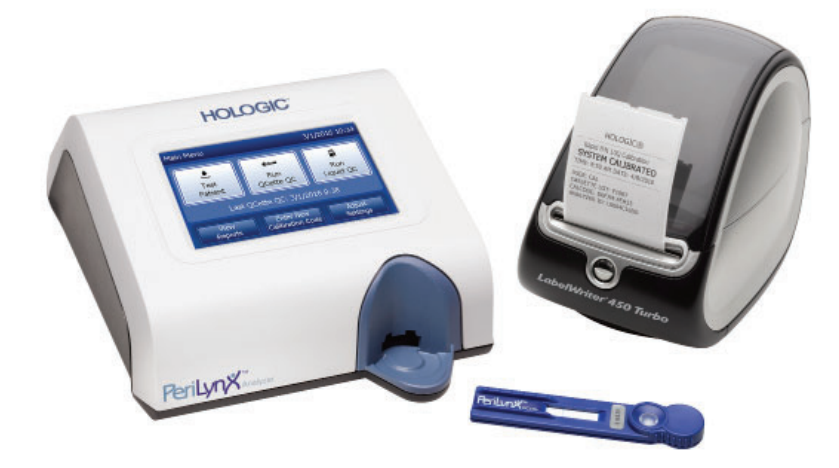

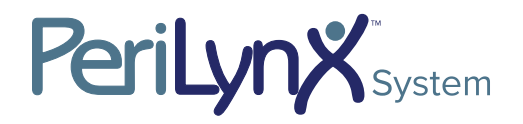

Gebrauchsanleitung

# **WICHTIG:** Lesen Sie vor Inbetriebnahme des PeriLynx<sup>™</sup> Systems die gesamte Anleitung durch.

| Hologio<br>250 Ca | , Inc.<br>mpus Drive |                                    |                      | Hologic BVBA      |
|-------------------|----------------------|------------------------------------|----------------------|-------------------|
| Marlbo            | rough, MA 01752 USA  |                                    |                      | EP 1930 Zaventem  |
| Tel.:             | Technischer Kunder   | ndienst (USA und Kanada)           |                      | Belgien           |
|                   | 1-800-442-9892       |                                    |                      | <u> </u>          |
| Fax:              | 1-508-263-2967       |                                    |                      |                   |
| Tel.:             | Technischer Kunder   | ndienst (außerhalb USA und Kanada) |                      |                   |
|                   | Asien:               | +852 3526 0718                     | Niederlande:         | 0800 0226782      |
|                   | Australie            | en: +61 2 9888 8000                | Norwegen:            | 800 15564         |
|                   | Österrei             | ch: 0800 291919                    | Portugal:            | 800 841034        |
|                   | Belgien:             | 0800 77378                         | Spanien:             | 900 994197        |
|                   | Dänema               | ırk: 8088 1378                     | Südafrika:           | 0800 980 731      |
|                   | Finnland             | 1: 0800 114829                     | Schweden:            | 020 797943        |
|                   | Frankrei             | ch: 0800 913659                    | Schweiz:             | 0800 298921       |
|                   | Deutsch              | land: 0800 1830227                 | Großbritannien:      | 0800 0323318      |
|                   | Irland:              | 1 800 554144                       | Übrige Länder:       | 00800.800.29892   |
|                   | Italien:             | 800 786308                         | Internat. Faxnummer: | 0041.21.633.39.10 |

©2019 Hologic, Inc. Alle Rechte vorbehalten. Kein Teil dieser Publikation darf ohne vorherige schriftliche Genehmigung durch Hologic, Inc. in irgendeiner Form durch ein beliebiges Mittel weder vollständig noch in Teilen reproduziert, in einem Abfragesystem bereitgestellt oder übertragen werden. Dieses Produkt kann durch ein oder mehrere US-Patent(e) geschützt sein. Weitere Informationen unter http://hologic.com/patentinformation. Hologic, PeriLynx, Rapid fFN und QCette sind Warenzeichen bzw. eingetragene Warenzeichen von Hologic, Inc. bzw. ihrer Tochtergesellschaften in den USA und/oder anderen Ländern. Alle anderen Warenzeichen, eingetragene Warenzeichen und Produktnamen sind das Eigentum ihrer jeweiligen Inhaber.

Deutsch

| Kapitel                                       | Seite |
|-----------------------------------------------|-------|
| Kapitel 1 – Einführung                        | 1-1   |
| Verwendungszweck                              | 1-1   |
| Allgemeine Beschreibung                       | 1-1   |
| Bestandteile des Analysators                  | 1-2   |
| Touchscreen                                   | 1-2   |
| Kassetteneinführöffnung                       | 1-2   |
| Angezeigte/gedruckte Ergebnisse               | 1-3   |
| Technische Daten                              | 1-4   |
| Vorsichtsmaßnahmen und Warnhinweise           | 1-6   |
| Entsorgung von Elektro- und Elektronikgeräten | 1-10  |
| Auf dem Gerät verwendete Symbole              | 1-12  |

| Kapitel                           | Seite |
|-----------------------------------|-------|
| Kapitel 2 – Aufstellung           | 2-1   |
| Allgemeines                       | 2-1   |
| Umgebungsfaktoren                 | 2-1   |
| Auspacken                         | 2-2   |
| Systemeinrichtung                 | 2-5   |
| Erste Schritte                    | 2-7   |
| Einstellung von Datum und Uhrzeit | 2-9   |
| Werkseitige Standardeinstellungen | 2-10  |
| Herunterfahren                    | 2-11  |
| Längere Außerbetriebnahme         | 2-11  |

| Kapitel                                                     | Seite |
|-------------------------------------------------------------|-------|
| Kapitel 3 – Allgemeine Betriebs- und Testanweisungen        | 3-1   |
| Start des Systems                                           | 3-1   |
| Hauptmenü des PeriLynx Analysators im Überblick             | 3-2   |
| Typische Abfolge von Menüoptionen                           | 3-3   |
| Verwendung des Touchscreen                                  | 3-4   |
| Durchführung der QCette Qualitätskontrolle – Kurzüberblick  | 3-8   |
| Patiententest – Kurzüberblick                               | 3-9   |
| Eingabe eines neuen Kalibrierungscodes – Kurzüberblick      | 3-11  |
| Durchführung der Flüssig-Qualitätskontrolle – Kurzüberblick | 3-12  |
| Kapitel 4 – Softwarefunktionen: ausführliche Beschreibung   | 4-1   |
| Startbildschirm                                             | 4-1   |
| Hauptmenü                                                   | 4-2   |
| Eingabe eines neuen Kalibrierungscodes                      | 4-3   |
| Patiententest                                               | 4-6   |

| Kapitel                                       | Seite |
|-----------------------------------------------|-------|
| Durchführung der QCette Qualitätskontrolle    | 4-15  |
| Flüssigkontrollen                             | 4-20  |
| Einstellungen ändern                          | 4-28  |
| Einstellungen ändern – Datum/Uhrzeit          | 4-28  |
| Einstellungen ändern – Toneinstellungen       | 4-30  |
| Einstellungen ändern – Automatisches Drucken  | 4-31  |
| Einstellungen ändern – Passworteinstellungen  | 4-32  |
| Einstellungen ändern – QCette Einrichtung     | 4-35  |
| Einstellungen ändern – Software aktualisieren | 4-41  |
| Berichtanzeige                                | 4-42  |
| Monatsübersicht                               | 4-42  |
| Teststatistiken                               | 4-44  |
| Datenzugriff                                  | 4-45  |
| Datenzugriff – Daten anzeigen/drucken         | 4-45  |
| Datenzugriff – Datenübertragung               | 4-47  |

| Kapitel                                | Seite |
|----------------------------------------|-------|
| Kapitel 5 – Pflege des Analysators     | 5-1   |
| Kapitel 6 – Drucker                    | 6-1   |
| Einlegen von Druckeretiketten          | 6-1   |
| Entfernung einer leeren Etikettenrolle | 6-4   |
| Beseitigung von Etikettenstaus         | 6-5   |
| Kapitel 7 – Fehlerbehebung             | 7-1   |
| Allgemeine Informationen               | 7-1   |
| Fehler-/Ungültig-Codes                 | 7-10  |
| Kapitel 8 – Kundendienst               | 8-1   |
| Technischer Kundendienst               | 8-1   |
| Ersatzteile                            | 8-3   |

# Kapitel 1 – Einführung

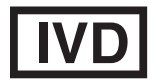

Nur für die *In-vitro*-Diagnostik Nur von geschultem medizinischen Personal zu verwenden

#### Verwendungszweck

Das Holigic PeriLynx<sup>™</sup> System ist ein *In-vitro*-Diagnostikgerät und zur Verwendung in Kombination mit der Rapid fFN<sup>®</sup> 10Q Kassette, dem Rapid fFN<sup>®</sup> Kontrollkit und der PeriLynx<sup>™</sup> QCette<sup>®</sup> zum Nachweis von fötalem Fibronektin (fFN) in zervikovaginalem Sekret vorgesehen. Eine ausführliche Darstellung des Verwendungszwecks finden Sie in der Packungsbeilage zur Rapid fFN 10Q Kassette.

#### **Allgemeine Beschreibung**

Der PeriLynx<sup>™</sup> Analysator ist ein elektronisches Gerät auf Basis der optischen Reflexion, das eine kolorimetrische Reaktion von einer Kassette in ein digitalisiertes Format umwandelt. Die Daten werden anhand mehrerer Parameter analysiert, darunter ein Vergleich der Probedaten und der Kalibrierungsdaten. Der Analysator meldet die fFN-Konzentration in der klinischen Probe.

Der Analysator meldet fFN-Konzentrationen zwischen 0 ng/ml und 500 ng/ml. Konzentrationen über 500 ng/ml werden als > 500 ng/ml gemeldet. Das Ergebnis wird als ungültig angegeben, wenn die speziellen internen Testkriterien nicht erfüllt wurden.

## **Bestandteile des Analysators**

Hauptbestandteile des Analysators sind der Touchscreen und die Kassetteneinführöffnung.

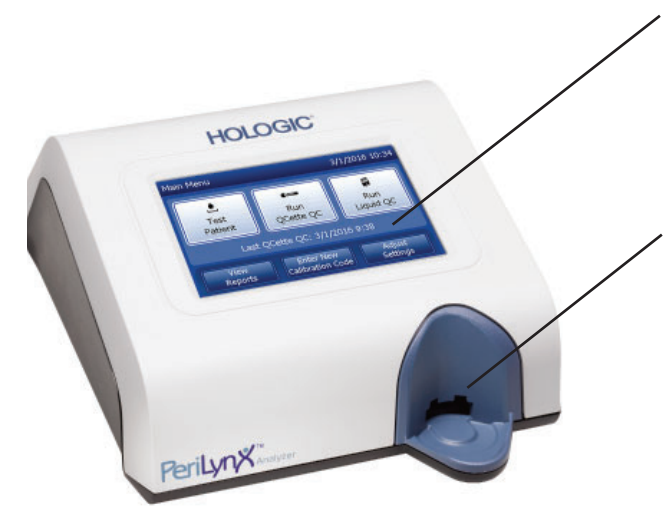

#### **Touchscreen**

Verwenden Sie den Touchscreen, um Daten einzugeben, Optionen auszuwählen und um durch die Menüs zu navigieren.

Vollständige Beschreibung zur Benutzung des Touchscreen siehe Kapitel 3 – Allgemeine Betriebs- und Testanweisungen.

## **Kassetteneinführöffnung**

Die Kassetteneinführöffnung weist eine leicht konkave Vertiefung auf, die so geformt ist, dass sie Flüssigkeit auffängt, die beim Aufbringen der Probe auf die Kassette evtl. übergelaufen ist. Dieser Bereich des Geräts sollte regelmäßig gereinigt werden (siehe Kapitel 5 – Pflege des Analysators).

Hinweis: Für einen Test zur Erkennung von fötalem Fibronektin (fFN) in zervikalem Vaginalsekret führen Sie nur eine Rapid fFN 10Q Kassette oder eine PeriLynx QCette ein.

## Angezeigte/gedruckte Ergebnisse

Jedes Ergebnis einer Menüfunktion wird auf dem Analysator-Touchscreen angezeigt. Mit "Auto Print ON" (Automatisches Drucken EIN) wird das Ergebnis automatisch gedruckt. Jedes gedruckte Ergebnis benötigt ein Druckeretikett. Die Ergebnisse können von einem Datensatzbildschirm – entweder direkt nach einem Test oder im Modus "Access Data" (Datenzugriff) – gedruckt werden. Das Beispiel unten zeigt das Display und den Ausdruck eines Patiententests.

## Beispiel: Angezeigte/gedruckte Ergebnisse eines Patiententests

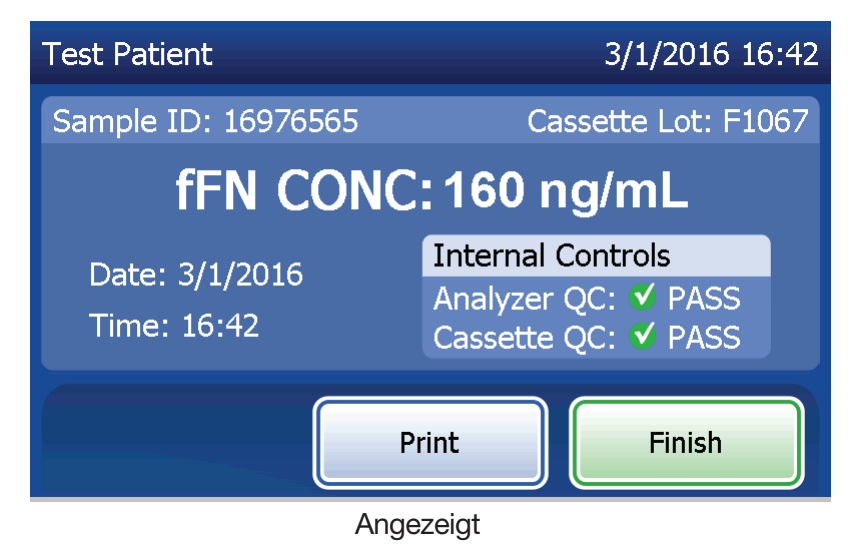

| HOLOGIC®                   |  |  |  |
|----------------------------|--|--|--|
| Rapid fFN 10Q Test Result  |  |  |  |
| fFN CONC: 160 ng/mL        |  |  |  |
| TIME: 16:42 DATE: 3/1/2016 |  |  |  |
| SAMPLE: 16976565           |  |  |  |
| USER: 1001                 |  |  |  |
| CASSETTE LOT: F1067        |  |  |  |
| CALCODE: D6F7M-FEH33       |  |  |  |
| ANALYZER ID: 000000014     |  |  |  |
| INTERNAL CONTROLS          |  |  |  |
| ANALYZER QC: PASS          |  |  |  |
| CASSETTE QC: PASS          |  |  |  |
|                            |  |  |  |

Gedruckt

PeriLynx™ System Gebrauchsanleitung Kapitel 1 – Einführung

# **Technische Daten**

| Stromversorgung      | +24 VDC (UL-gelistet)                                                                                |  |
|----------------------|----------------------------------------------------------------------------------------------------|--|
| Speicherkapazität    | 50 Kalibrierungsdatensätze                                                                           |  |
|                      | 50 QCette-Datensätze                                                                                 |  |
|                      | 50 Kontrolldatensätze                                                                                |  |
|                      | 1000 Patientendatensätze                                                                             |  |
| Touchscreen          | 5-Zoll-Bildschirm mit einer Auflösung von 480 x 800 und 256 Farben. Widerstandsfähige Schnittstelle. |  |
| Маßе                 | Länge – 25,4 cm (10 Zoll)                                                                            |  |
|                      | Breite – 19,05 cm (7,5 Zoll)                                                                         |  |
|                      | Höhe – 10,16 cm (4 Zoll)                                                                             |  |
|                      | Gewicht – 1090 g (2,4 lbs)                                                                           |  |
| Betriebstemperatur   | 15–30 °C                                                                                             |  |
|                      | 59–86 °F                                                                                             |  |
| Betriebsfeuchtigkeit | 20 % bis 80 %, nichtkondensierend                                                                    |  |

| Schallpegelanalysator  | Der höchste A-gewertete Schalldruckpegel an der<br>typischen Benutzerposition und in einem Radius von<br>1 Meter um den Analysator beträgt 56 dB. |
|------------------------|----------------------------------------------------------------------------------------------------|
| Wechselstromversorgung | 100–240 VAC                                                                                                    |
|                        | 50–60 Hz                                                                                                    |
|                        | 2,1 A                                                                                                    |
| Eingangsanschluss      | Koaxialstecker mit positivem Innenleiter                                                                                                    |
| Ausgangsanschlüsse     | 9-poliger RS-232-Anschluss                                                                                                    |
|                        | 3 Host-USB-Anschlüsse                                                                                                    |
|                        | Ethernetanschluss                                                                                                    |
|                        | Druckernetzkabel                                                                                                    |

## Vorsichtsmaßnahmen und Warnhinweise

Im Zusammenhang mit dem PeriLynx System sind keine Gefahren bekannt, wenn es gemäß den Anweisungen in dieser Gebrauchsanleitung betrieben wird. Jedoch sollten Sie sich Situationen vor Augen führen, die zu einer ernsten Verletzung führen können.

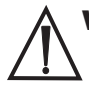

**WARNHINWEIS!** Sorgen Sie dafür, dass der Netzadapter des Analysators mit einer Wechselstrom-Steckdose verbunden ist, die die von Hologic angegebene Spannung und Stromstärke abgibt. Die Verwendung einer nicht kompatiblen Stromsteckdose kann zu Stromschlag und Brandgefahr führen.

**ACHTUNG!** Nur den von Hologic gelieferten Netzadapter verwenden. Die Verwendung eines nicht kompatiblen Netzadapters kann zu Schäden an den inneren Komponenten führen.

**ACHTUNG!** Vor der Reinigung der Außenflächen des Analysators stets den Strom ausschalten und den Netzadapter abziehen. Eindringen von Flüssigkeit kann interne Komponenten beschädigen. Den Netzadapter NICHT reinigen.

**ACHTUNG!** Extreme Hitze kann das Display und andere elektronische Komponenten beschädigen.

**WARNHINWEIS!** Niemals Reinigungsreagenzien aufsprühen, da die Flüssigkeit in den Analysator gelangen kann und dort die elektrischen Komponenten beschädigen oder dem Benutzer möglicherweise einen Stromschlag verursachen kann.

**ACHTUNG!** Den Analysator nicht in Flüssigkeit eintauchen. Eindringen von Flüssigkeit kann interne Komponenten beschädigen.

**ACHTUNG!** Den Touchscreen nicht mit unverdünnten Bleichlösungen oder anderen Lösungsmitteln reinigen. Ätzende Reinigungslösungen können den Touchscreen beschädigen.

**ACHTUNG!** Bei der Handhabung biogefährdender Materialien sind geeignete Laborverfahren anzuwenden. Wenn dieses Gerät nicht in der vom Hersteller vorgeschriebenen Weise genutzt wird, kann der durch das Gerät gebotene Schutz eingeschränkt werden.

# Hinweise der FCC (Federal Communications Commission):

Dieses Gerät wurde geprüft und hält die Grenzwerte für digitale Geräte der Klasse A entsprechend Teil 15 der FCC-Vorschriften ein. Diese Grenzwerte wurden für einen angemessenen Schutz gegen Störstrahlungen entwickelt, um den sicheren Betrieb der Geräte in kommerziellen Umgebungen zu gewährleisten. Dieses Gerät kann Radiofrequenzenergie generieren, verwenden und ausstrahlen. Wenn es nicht gemäß den Anweisungen in der Gebrauchsanleitung aufgestellt und verwendet wird, kann es zu Radiostörstrahlungen bei Funkübertragungen führen. Wenn dieses Gerät in Wohngebieten betrieben wird, führt dies wahrscheinlich zu Radiostörstrahlungen. In diesem Fall muss der Benutzer die Störungen auf eigene Kosten beheben.

## **FCC-Warnhinweis:**

Durch Veränderungen oder Modifikationen am Gerät ohne ausdrückliche Genehmigung des Herstellers kann dem Benutzer das Nutzungsrecht an diesem Gerät verweigert werden.

Hinweis: Die Verwendung von nichtabgeschirmten Schnittstellenkabeln am Gerät ist untersagt.

## **CE-Hinweis:**

Dieses Gerät wurde geprüft und erfüllt die folgenden Normen gemäß IVD-Leitlinie:

EN61326-2-6 Elektrische Mess-, Steuer-, Regel- und Laborgeräte – EMV-Anforderungen; *In-vitro-Diagnostik-*(IVD-)Medizingeräte

EN61010-2-101 Elektrische Mess-, Steuer-, Regel- und Laborgeräte; Teil 101; Besondere Anforderungen an *In-vitro-Diagnostik*-(IVD-)Medizingeräte. Dieses Gerät ist so konzipiert und wurde daraufhin getestet, dass es die Anforderungen von CISPR 11 Klasse A erfüllt. Es kann in Wohngebieten Funkstörungen verursachen; in einem solchen Fall müssen Sie ggf. Maßnahmen einleiten, um die Störungen zu mildern. Vor Inbetriebnahme des Geräts ist die elektromagnetische Umgebung zu beurteilen. Dieses Gerät darf nicht in unmittelbarer Nähe von Quellen starker elektromagnetischer Strahlung (z. B. nichtabgeschirmte, beabsichtigte HF-Quellen) verwendet werden, da diese den ordnungsgemäßen Betrieb beeinträchtigen können.

## Das Gerät erfüllt außerdem folgende Sicherheitsnormen:

- UL61010-1 Sicherheitsbestimmungen für elektrische Mess-, Steuer-, Regel- und Laborgeräte Teil 1: Allgemeine Anforderungen, mit ETL- oder vergleichbarem Zulassungskennzeichen
- ICES-003 Kanadische Bestimmungen für die Industrie: Norm für störungsverursachende Geräte Digitales Gerät

#### CAN/CSA C22.2 Nr. 61010-2-101

Sicherheitsbestimmungen für elektrische Mess-, Steuer-, Regel- und Laborgeräte – Teil 1: Allgemeine Anforderungen, mit ETL- oder vergleichbarem Zulassungskennzeichen

## Entsorgung von Elektro- und Elektronikgeräten

# Elektro- und Elektronikaltgeräte (WEEE; Waste Electrical and Electronic Equipment)

Hologic hat sich verpflichtet, die länderspezifischen Anforderungen im Zusammenhang mit der umweltfreundlichen Behandlung unserer Produkte zu erfüllen. Unser Ziel ist es, den durch unsere Elektro- und Elektronikgeräte entstehenden Abfall zu reduzieren. Hologic erkennt den Nutzen darin, dass solche WEEE-Geräte einer potenziellen Wiederverwendung, Behandlung, einem Recycling oder einer Rückgewinnung zugeführt werden, um die Menge an Gefahrstoffen, die in die Umwelt gelangen können, minimal zu halten.

#### **Ihre Verantwortung**

Als Hologic-Kunde sind Sie dafür verantwortlich, zu gewährleisten, dass Geräte, die mit dem unten stehenden Symbol gekennzeichnet sind, nicht in die örtliche Müllentsorgung gegeben werden, es sei denn, Sie haben in Ihrem Gebiet die behördliche Erlaubnis dazu. Setzen Sie sich bitte mit Hologic (s. unten) vor der Entsorgung eines Elektrogeräts von Hologic in Verbindung.

## Auf dem Gerät verwendetes Symbol

Das folgende Symbol wird auf diesem Gerät verwendet:

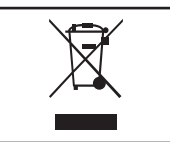

**Nicht im kommunalen Müllsystem entsorgen.** Erfragen Sie bei Hologic (s. unten) Informationen bezüglich der korrekten Entsorgung.

#### Aufarbeitung

Hologic sorgt für die Abholung und die korrekte Aufarbeitung von Elektrogeräten, die wir an unsere Kunden liefern. Hologic ist bemüht, die Hologic-Geräte, Aggregate und Komponenten möglichst wiederzuverwerten. Wenn eine Wiederverwertung nicht möglich ist, sorgt Hologic dafür, dass das Abfallmaterial korrekt entsorgt wird.

# Hologic Kontaktdaten

| Hauptfirmensitz                                      | Hologic, Inc.<br>250 Campus Drive<br>Marlborough, MA 01752 USA<br>Tel: (USA und Kanada)<br>1-800-442-9892<br>1-508-263-2900<br>Fax: 1-508-263-2967 |
|------------------------------------------------------|----------------------------------------------------------------------------------------------------|
| Bevollmächtigter für die<br>Europäische Gemeinschaft | Hologic BVBA<br>Da Vincilaan 5<br>1930 Zaventem<br>Belgien                                                                                         |

## Auf dem Gerät verwendete Symbole

Die folgenden Symbole können auf diesem Gerät oder der Verpackung angegeben sein:

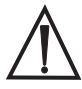

Achtung, Gebrauchsanweisung beachten

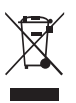

Elektro- und Elektronikaltgeräte – Wenden Sie sich zwecks Entsorgung des Geräts an Hologic.

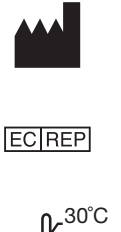

Hersteller

Bevollmächtigter für die Europäische Gemeinschaft

Bei 15 °C bis 30 °C lagern

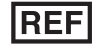

Bestellnummer

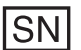

Seriennummer

IVD

Für In-vitro-Diagnostik

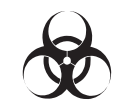

15°C

**Biologische Risiken** 

Gleichstrom (DC)

# Kapitel 2 – Aufstellung

# **Allgemeines**

In diesem Kapitel werden detaillierte Aufstellungsanweisungen für das PeriLynx System gegeben. Befolgen Sie die Aufstellungsschritte sorgfältig, um den richtigen Aufbau und Betrieb zu gewährleisten.

# <u>Umgebungsfaktoren</u>

Das PeriLynx System wurde zur sicheren Nutzung unter den folgenden Bedingungen entwickelt:

- Benutzung in Räumen
- Höhen bis zu 2000 m
- maximale relative Luftfeuchtigkeit 80 % bei Temperaturen bis zu 30 °C
- Verschmutzungsgrad II gemäß IEC 61010-1 Kategorie II. Das PeriLynx System ist nur für die Verwendung in einer Praxis oder einer sauberen Laborumgebung vorgesehen.
- Die Betriebstemperatur sollte relativ konstant gehalten werden. Die optimale Betriebstemperatur beträgt 15–30 °C (59–86 °F). Vor der Inbetriebnahme das Gerät Raumtemperatur annehmen lassen.

Setzen Sie das Gerät nicht dem direkten Sonnenlicht aus und stellen Sie es entfernt von Orten auf, die extreme Temperaturschwankungen haben (z. B. offene Fenster, Öfen, Heizplatten, Heizkörper in der Nähe).

## **Auspacken**

## PeriLynx Analysator

Nehmen Sie den Analysator und die Zubehörteile vorsichtig aus dem Versandkarton.

Kontrollieren Sie den Karton und den Analysator auf sichtbare Schäden. Falls der Analysator beschädigt ist, wenden Sie sich sofort an das Versandunternehmen und den Kundendienst von Hologic.

Der Karton sollte folgende Artikel/Zubehörteile enthalten:

- PeriLynx Analysator
- Wechselstrom-Netzadapter und Netzkabel (ein oder mehrere international kompatible(s) Netzkabel)
- Gebrauchsanleitung
- PeriLynx QCette®
- **Hinweis:** Den Versandkarton für späteren Gebrauch aufbewahren. Falls der Analysator versandt werden muss, verwenden Sie dafür den Original-Versandkarton.

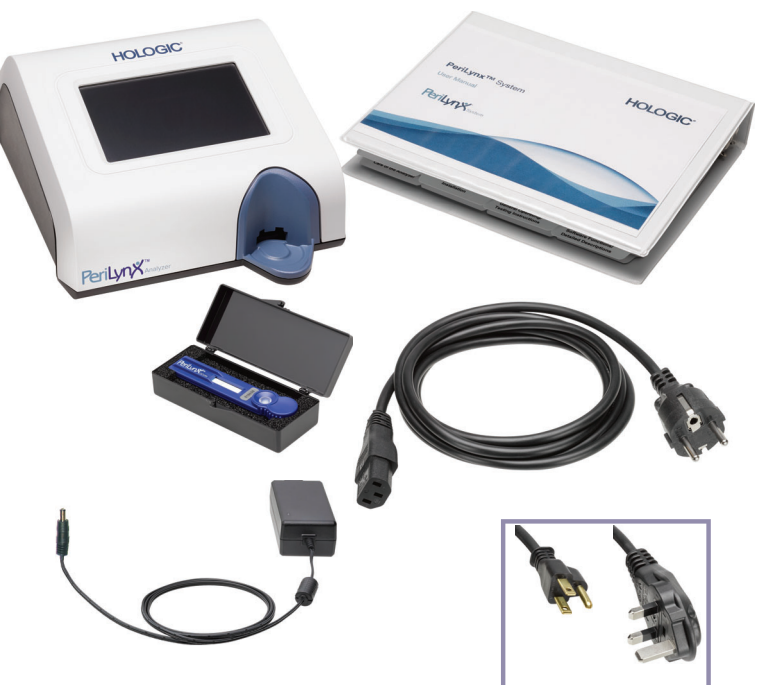

# **Drucker**

Nehmen Sie den Drucker und die Zubehörteile vorsichtig aus dem Versandkarton. Kontrollieren Sie den Karton undden Drucker auf sichtbare Schäden. Falls der Drucker beschädigt ist, wenden Sie sich sofort an das Versandunternehmen und den Kundendienst von Hologic.

Der Druckerkarton sollte folgende Artikel/ Zubehörteile enthalten:

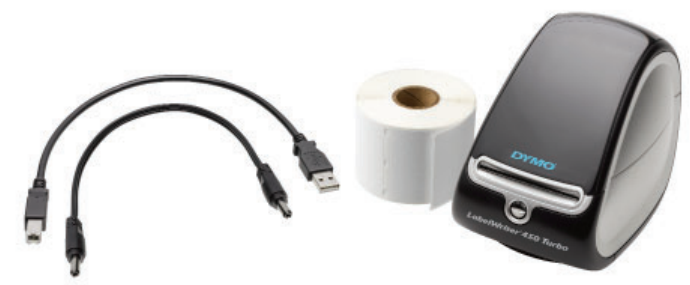

- Drucker
- Druckeretiketten (1 Rolle)
- Netzkabel
- USB-Kabel
- Hinweis: Den Versandkarton für späteren Gebrauch aufbewahren. Falls der Drucker versandt werden muss, verwenden Sie dafür den Original-Versandkarton.

# Barcode-Scanner (optional)

Hologic bietet einen Barcode-Scanner an, um Daten in den Analysator einzugeben. Dieser Barcode-Scanner ist der einzige Barcode-Scanner, der in Verbindung mit dem PeriLynx System verwendet werden kann. Falls Ihre Bestellung den optionalen Barcode-Scanner beinhaltet, nehmen Sie ihn und die Zubehörteile vorsichtig aus dem Versandkarton. Kontrollieren Sie den Karton und den Barcode-Scanner auf sichtbare Schäden. Falls der Barcode-Scanner beschädigt ist, wenden Sie sich sofort an das Versandunternehmen und den Kundendienst von Hologic.

Befolgen Sie alle Anweisungen hinsichtlich des sicheren Gerätegebrauchs, die vom Hersteller des Barcode-Scanners bereitgestellt werden.

Der Barcode-Scanner-Karton sollte folgende Artikel/Zubehörteile enthalten:

- Barcode-Scanner
- Basis

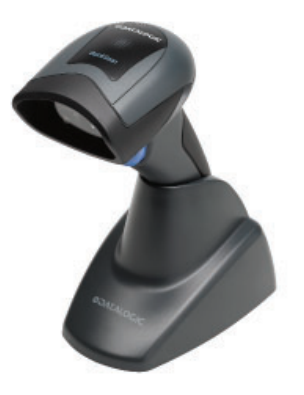

# Systemeinrichtung

1. Analysator und Drucker sollten auf einer flachen, ebenen Oberfläche stehen. Vergewissern Sie sich, dass sich der Netzschalter auf der Rückseite des Analysators in der Aus-Position "Off" (0) befindet.

Hinweis: Installieren Sie nicht die mit dem Drucker gelieferte Dymo-Etikettensoftware.

- 2. Stecken Sie den Netzstecker in den mit 24 VDC bezeichneten Eingang an der Unterseite des Druckers. Stecken Sie das andere Ende des Netzkabels in den PeriLynx Analysator.
- 3. Stecken Sie das USB-Kabel in den Anschluss an der Druckerunterseite, der mit USB bezeichnet ist. Führen Sie das USB-Kabel und das Netzkabel durch den Kabelkanal und stellen Sie den Drucker aufrecht auf eine ebene Oberfläche. Stecken Sie das andere Ende des USB-Kabels in einen der beiden USB-Anschlüsse am Analysator.

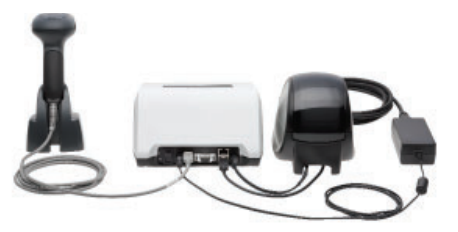

System (Abbildung mit optionalem Barcode-Scanner)

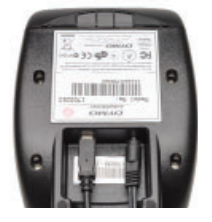

Drucker

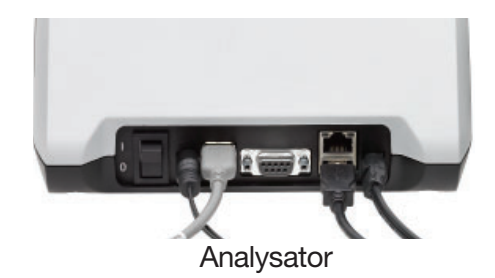

4. Benutzen Sie das Netzkabel (Wechselstrom), das den im Raum vorhandenen Steckdosen entspricht. Stecken Sie den Ausgangsstecker des Netzadapters in die Rückseite des Analysators. Stecken Sie den Wandnetzadapter in eine Netzsteckdose.

**Achtung:** Es dürfen nur Netzadapter verwendet werden, die zusammen mit dem PeriLynx Analysator geliefert wurden. Ein Ersatz durch andere Teile kann zu einer Beschädigung des PeriLynx Analysators und des Druckers führen.

5. Stecken Sie das andere Ende des USB-Kabels in einen der USB-Anschlüsse am Analysator, um den optionalen Barcode-Scanner anzuschließen.

## **Erste Schritte**

Schalten Sie den Netzschalter des Analysators in die Ein-Position (I). Der Netzschalter befindet sich an der Rückseite des Geräts. (Wenn sich der Analysator nicht einschalten lässt, siehe Kapitel 7 – Fehlerbehebung, Punkt 1.)

Beim Einschalten zeigt der Analysator das Hologic Logo und dann 60 Sekunden lang das Logo des PeriLynx Systems mit der Meldung "Initializing system" (Initialisierung des Systems) an. Dann ertönt ein Signalton und der Analysator führt einen Selbsttest der Analysatorkomponenten durch.

Falls nach dem Selbsttest ein Problem bestehen sollte, ertönt ein Signalton, um auf einen Fehler hinzuweisen; daraufhin wird ein Fehlercode angezeigt. Wird ein Fehlercode angezeigt, schlagen Sie im Kapitel zur Fehlerbehebung in dieser Gebrauchsanleitung nach.

Wenn der Drucker nicht angeschlossen ist, wird eine Fehlermeldung angezeigt.

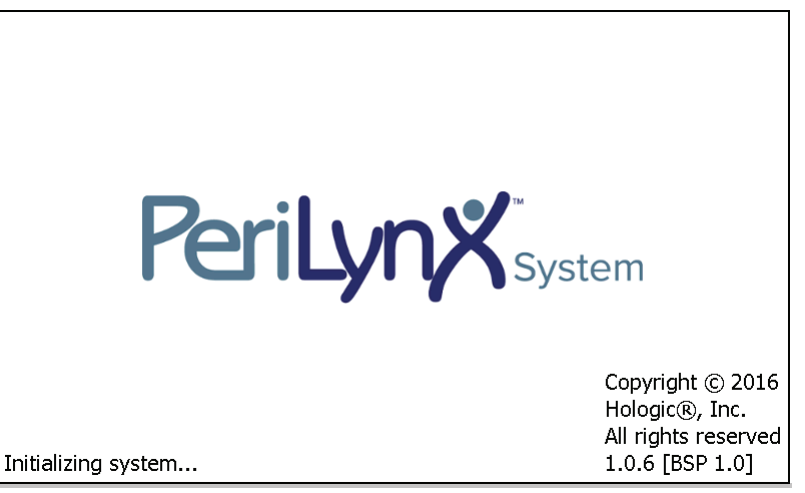

Wenn der Selbsttest abgeschlossen ist, zeigt das Display wieder das Hauptmenü an. Datum und Uhrzeit müssen ggf. auf Ihre Zeitzone umgestellt werden.

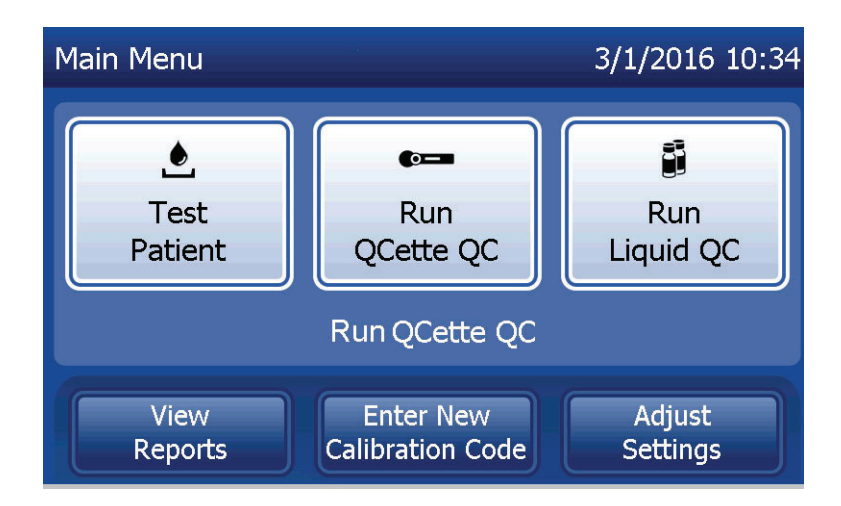

## **Einstellung von Datum und Uhrzeit**

- 1. Aus dem Hauptmenü die Option Adjust Settings (Einstellungen ändern) wählen.
- 2. Berühren Sie Date/Time Settings (Einstellungen Datum/Uhrzeit) und folgen Sie den Aufforderungen.

Mehr Einzelheiten zur Einstellung von Datum und Uhrzeit finden Sie in Kapitel 4 – Softwarefunktionen: ausführliche Beschreibung.

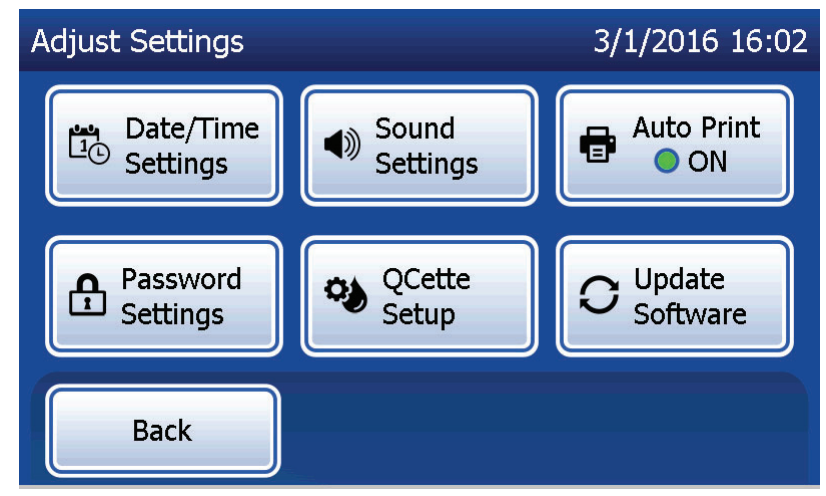

#### Werkseitige Standardeinstellungen

Das PeriLynx System arbeitet mit folgenden Standardeinstellungen. Um die Einheit Ihren Laboranforderungen anzupassen, siehe Kapitel 4 – Softwarefunktionen: ausführliche Beschreibung.

Die Standardeinstellungen sind:

#### Automatisches Drucken

Werkseitige Einstellung ist "Auto Print ON" (Automatisches Drucken EIN). Nach jedem Ergebnis druckt der Drucker das Ergebnis aus.

<u>Datumsformat</u> Die Standardeinstellung ist MM/TT/JJ.

Zeitformat Die Standardeinstellung ist 24 Stunden.

## Toneinstellungen

In der Standardeinstellung ist der Signalton (Piepton) auf das Lautstärkeniveau 5 eingestellt.

#### Passworteinstellungen

In der Standardeinstellung ist das Passwort deaktiviert.

#### **Herunterfahren**

Wenn das System nicht gebraucht wird, bleibt es im Leerlaufbetrieb, wobei der Netzstecker eingesteckt bleiben kann. Wenn das System heruntergefahren werden soll, achten Sie darauf, dass es im Leerlauf ist. Schalten Sie den Netzschalter auf der Rückseite des Analysators in die Aus-Position.

#### Längere Außerbetriebnahme

Soll das System für eine längere Zeit ausgeschaltet oder außer Betrieb genommen werden, schalten Sie den Analysator wie oben beschrieben aus. Um den Drucker vom Stromnetz zu nehmen, ziehen Sie das Netzkabel von der Steckdose ab.

# Kapitel 3 – Allgemeine Betriebs- und Testanweisungen

Nach der Aufstellung des Geräts kann der PeriLynx Analysator jeden Tag mit folgenden Verfahren betrieben werden. Lesen Sie die ausführliche Beschreibung der Anzeigen, Aufforderungen und Betriebsabfolgen in Kapitel 4 nach.

## Start des Systems

 Schalten Sie den Netzschalter des Analysators in die Ein-Position. Der Netzschalter befindet sich an der Rückseite des Geräts. (Wenn sich der Analysator nicht einschalten lässt, siehe Kapitel 7, Fehlerbehebung, Punkt 1.)

Beim Einschalten zeigt der Analysator 60 Sekunden lang die Meldung "Initializing system…" (Initialisierung des Systems) an. Dann führt der Analysator einen Selbsttest der Analysatorkomponenten durch.

Falls nach dem Selbsttest ein Problem bestehen sollte, ertönt ein Signalton, um auf einen Fehler hinzuweisen; daraufhin wird ein Fehlercode angezeigt. Wird ein Fehlercode angezeigt, lesen Sie im Kapitel zur Fehlerbehebung in dieser Gebrauchsanleitung nach. Überprüfen Sie, ob Datum und Uhrzeit korrekt sind. Zur Einstellung von Datum/Uhrzeit siehe Kapitel 4 – Softwarefunktionen: ausführliche Beschreibung.

2. Ist der Drucker mit dem Analysator verbunden, so verfügt er über eine kontinuierliche Stromversorgung. Sorgen Sie dafür, dass Etiketten im Drucker sind. Zum Einlegen von Druckeretiketten siehe Kapitel 6 – Drucker.

# Hauptmenü des PeriLynx Analysators im Überblick

| Hauptmenü                                                                 | Zweck                                                                                                    |
|---------------------------------------------------------------------------|----------------------------------------------------------------------------------------------------|
| Test Patient (Patiententest)                                              | Führt einen Rapid fFN 10Q Test an einer Patientenprobe durch.                                                                                                    |
| Run QCette QC (Durchführung der QCette Qualitätskontrolle)                | Vergleicht die Funktionsparameter der QCette mit denjenigen der<br>ursprünglichen Einrichtung. Gewährleistet, dass der Analysator richtig<br>funktioniert. Wird täglich durchgeführt.                                                                                  |
| Run Liquid QC (Durchführung der<br>Flüssig-Qualitätskontrolle)            | Führt Durchläufe mit den Flüssigkontrollproben auf dem Analysator durch,<br>um die ordnungsgemäße Funktion des PeriLynx Systems zu gewährleisten.<br>Wird bei der Ersteinrichtung und bei jedem Kassettenchargenwechsel<br>bzw. jeder Kassettenlieferung durchgeführt. |
| View Reports (Berichtanzeige)                                             | Anzeigen/Drucken der Ergebnisse von Patiententests, QCette- und<br>Kontrollprüfungen sowie der Systemkalibrierungsergebnisse. Ermöglicht<br>die Datenübertragung über die Datenschnittstelle.                                                                          |
| Enter New Calibration<br>Code (Eingabe eines neuen<br>Kalibrierungscodes) | Eingabe des Kalibrierungscodes für die Kassettencharge und Speicherung<br>im Analysator-Speicher. Wird bei der Ersteinrichtung und bei jedem<br>Kassettenchargenwechsel durchgeführt.                                                                                  |
| Adjust Settings (Einstellungen<br>ändern)                                 | Ermöglicht Änderungen von Datum/Uhrzeit, Ton, Automatisches Drucken und Passworteinstellungen. Ermöglicht die QCette-Einrichtung.                                                                                                    |
| Update Software (Softwareupdate)                                          | Ermöglicht die Aktualisierung der Softwareversion.                                                                                                    |

Das Hauptmenü zeigt auch den Status der Qualitätskontrolle der QCette an.

PeriLynx<sup>™</sup> System Gebrauchsanleitung Kapitel 3 – Allgemeine Betriebs- und Testanweisungen

# Typische Abfolge von Menüoptionen

| Bei der Systeminstallation                                                        | Tägliche Routinevorgänge                                      | Neue Kassettencharge                                                      |
|-----------------------------------------------------------------------------------|---------------------------------------------------------------|---------------------------------------------------------------------------|
| Date /Time Settings (Einstellungen –<br>Datum/Uhrzeit)                            | Run QCette QC (Durchführung der<br>QCette Qualitätskontrolle) | Enter New Calibration Code<br>(Eingabe eines neuen<br>Kalibrierungscodes) |
| Select Auto Print On/Off<br>(Automatisches Drucken<br>ein-/ausschalten auswählen) | Test Patient (Patiententest)                                  | Run QCette QC (Durchführung der QCette Qualitätskontrolle)                |
| QCette Setup (Einrichtung der QCette)                                             | View Reports (Berichtanzeige)                                 | Run Liquid QC (Durchführung der Flüssig-Qualitätskontrolle)               |
| Enter New Calibration<br>Code (Eingabe eines neuen<br>Kalibrierungscodes)         |                                                               | Test Patient (Patiententest)                                              |
| Run QCette QC (Durchführung der QCette Qualitätskontrolle)                        |                                                               | View Reports (Berichtanzeige)                                             |
| Run Liquid QC (Durchführung der Flüssig-Qualitätskontrolle)                       |                                                               |                                                                           |
| Test Patient (Patiententest)                                                      |                                                               |                                                                           |
| View Reports (Berichtanzeige)                                                     |                                                               |                                                                           |

## Verwendung des Touchscreen

Eine Schaltfläche wird durch Berühren auf dem Touchscreen ausgewählt.

ID-Felder, bei denen das Eintragen von Daten erforderlich ist, werden durch Berühren eines Buchstabens oder einer Zahl ausgefüllt. Das Alphabet ist immer auf Großbuchstaben eingestellt. Um von Buchstaben auf Zahlen umzuschalten, berühren Sie die Schaltfläche "**123**" im oberen Bereich des Bildschirms. Um von Zahlen auf Buchstaben umzuschalten, berühren Sie die Schaltfläche "**ABC**". Verwenden Sie die Taste **Delete** (Löschen), um eine Ziffer zu löschen. Verwenden Sie Taste **Space** (Leerzeichen), um ein Leerzeichen an der Stelle des Cursors einzufügen.

Um alle Eingaben aus dem ID-Feld zu löschen, berühren Sie das "x" rechts neben dem ID-Feld.

Der optionale Barcode-Scanner kann ebenfalls benutzt werden, um Daten in ein Feld einzugeben.

Um einen Eintrag anzuzeigen, der länger ist als das ID-Feld oder um einen Eintrag zu bearbeiten, berühren Sie das ID-Feld. Um einen Eintrag zu bearbeiten, verwenden Sie die Buchstaben-, Zahlen- oder **Delete**-Tasten (Taste "Löschen").

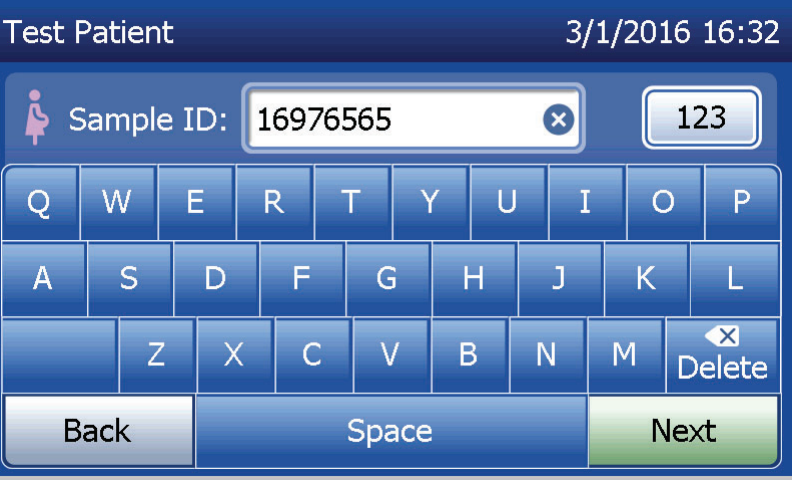

## Schaltfläche "Hilfe"

Die Schaltfläche **Help** (Hilfe) stellt Informationen über die eingegebenen Daten bereit. Drücken Sie auf **Close** (Schließen), um die Hilfe zu verlassen und die korrekten Daten einzugeben.

## Schaltfläche "Weiter"

Befolgen Sie die Aufforderungen des Analysators. In der Regel bestätigt die Schaltfläche **Next** (Weiter) einen Eintrag in ein Datenfeld und führt weiter zum nächsten Punkt der Abfolge. Die Schaltfläche **Next** (Weiter) ist grün, wenn der Analysator bereit ist, um zum nächsten Punkt der Abfolge überzugehen.

#### Schaltfläche "Zurück"

Berühren Sie **Back** (Zurück), um zum vorherigen Bildschirm zurückzukehren, außer anderweitig angegeben.

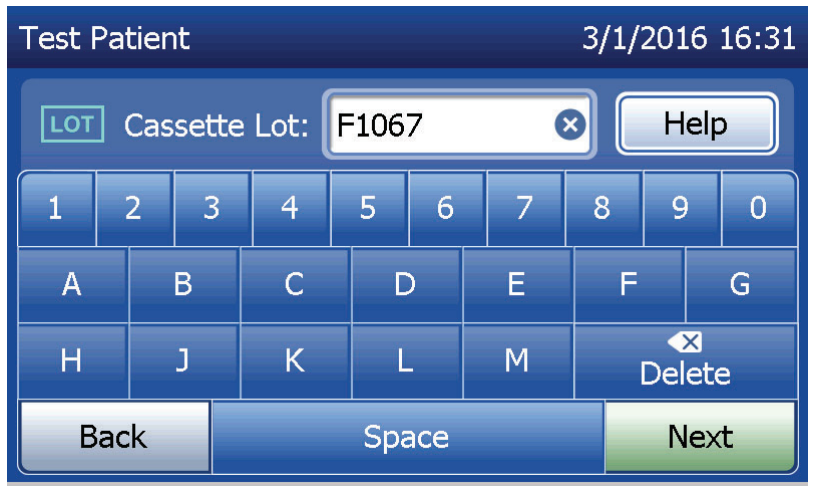

| Feld                                                                  | Länge             | Erforderliches Format                                                                                                    |
|-----------------------------------------------------------------------|-------------------|----------------------------------------------------------------------------------------------------|
| User (Benutzer)                                                       | Bis zu 15 Zeichen | Jede Kombination aus Buchstaben und Ziffern. Es muss eine Eingabe erfolgen.                                                                                                    |
| Sample ID (Proben-ID)                                                 | Bis zu 16 Zeichen | Jede Kombination aus Buchstaben und Ziffern. Es muss eine Eingabe erfolgen.                                                                                                    |
| Cassette Lot Number<br>(Kassettenchargennummer)                       | 5 Zeichen         | BZZZZ, wobei B=Buchstabe, Z=Ziffer. Die Chargennummer<br>genau so eingeben, wie sie auf dem Kassettenbeutel<br>angegeben ist. In diesem Bildschirm ist das Alphabet auf<br>Buchstaben begrenzt, die bei Kassettenchargennummern<br>verwendet werden. Es muss eine Eingabe erfolgen. |
| Calibration Code<br>(Kalibrierungscode)                               | 10 Zeichen        | Die Chargennummer genau so eingeben, wie sie auf der<br>Kassettenpackung angegeben ist.                                                                                                    |
| Liquid Control Lot Number<br>(Chargennummer der<br>Flüssigkontrollen) | Bis zu 12 Zeichen | Die Chargennummer der Flüssigkontrollen genau so<br>eingeben, wie sie auf der Flasche angegeben ist oder die<br>Chargennummer-Barcodes auf der Kontrollkitschachtel<br>scannen. Es muss eine Eingabe erfolgen.                                                                      |
| QCette ID                                                             | 6 Zeichen         | Die Seriennummer der QCette genau so eingeben, wie sie auf der QCette angegeben ist. Es muss eine Eingabe erfolgen.                                                                                                    |

Der Analysator zeigt einen Fehler an und gibt einen Signalton ab, wenn ein falsches Format eingegeben wurde oder wenn ein ungültiger Code eingegeben wird. Drücken Sie auf **Close** (Schließen), um die Fehlermeldung zu verlassen und die korrekten Daten einzugeben.
## Scrollen durch Datensätze

Verwenden Sie die Pfeil-nach-oben- und Pfeil-nach-unten-Tasten, um in längeren Berichten wie "Monthly Usage" (Monatsübersicht) durch Datensätze zu scrollen.

## **Drucken**

Drücken Sie auf **Print** (Drucken), um einen Datensatz auszudrucken. Diese Druckfunktion ist nur aktiv, wenn ein Datensatz auf dem Display sichtbar ist.

## Schaltfläche "Abbrechen"

Die Schaltfläche **Cancel** (Abbrechen) steht in einigen Fällen bereit, um eine Abfolge abzubrechen und zum vorherigen Bildschirm zurückzukehren.

## <u>Hauptmenü</u>

Berühren Sie die Schaltfläche **Main Menu** (Hauptmenü), um zum Hauptmenü zurückzukehren.

| Monthly Usag           | e     |         | 3/1/2016 | 5 16:43 |
|------------------------|-------|---------|----------|---------|
| Analyzer ID: 000000014 |       |         |          |         |
| Month                  | Valid | Invalid | Total    |         |
| Mar 2016               | 1     | 0       | 1        |         |
| Feb 2016               | 15    | 0       | 15       |         |
| Jan 2016               | 0     | 0       | 0        |         |
| Dec 2015               | 0     | 0       | 0        |         |
| Back                   |       | Print   | Main Me  | nu      |

# Durchführung der QCette Qualitätskontrolle – Kurzüberblick

Die tägliche QCette Qualitätskontrolle sollte mindestens alle 24 Stunden durchgeführt werden. Achten Sie darauf, dass im Hauptmenü Datum und Uhrzeit der letzten Durchführung der Kontrolle angezeigt werden.

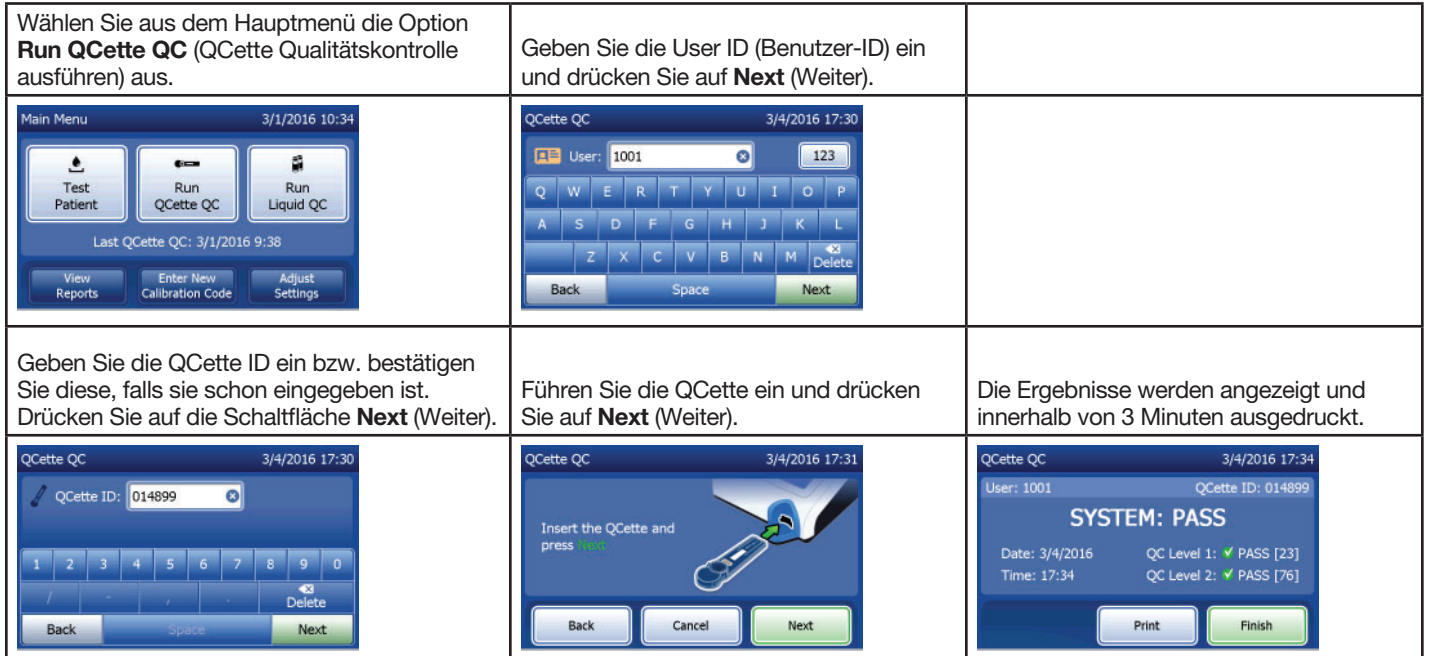

Falls die QCette Prüfung fehlgeschlagen ist, siehe Kapitel 7 – Fehlerbehebung Punkt 9.

PeriLynx™ System Gebrauchsanleitung Kapitel 3 – Allgemeine Betriebs- und Testanweisungen

# Patiententest – Kurzüberblick

Überprüfen Sie, ob die Probe entsprechend Ihren besonderen Protokollen vorbereitet ist.

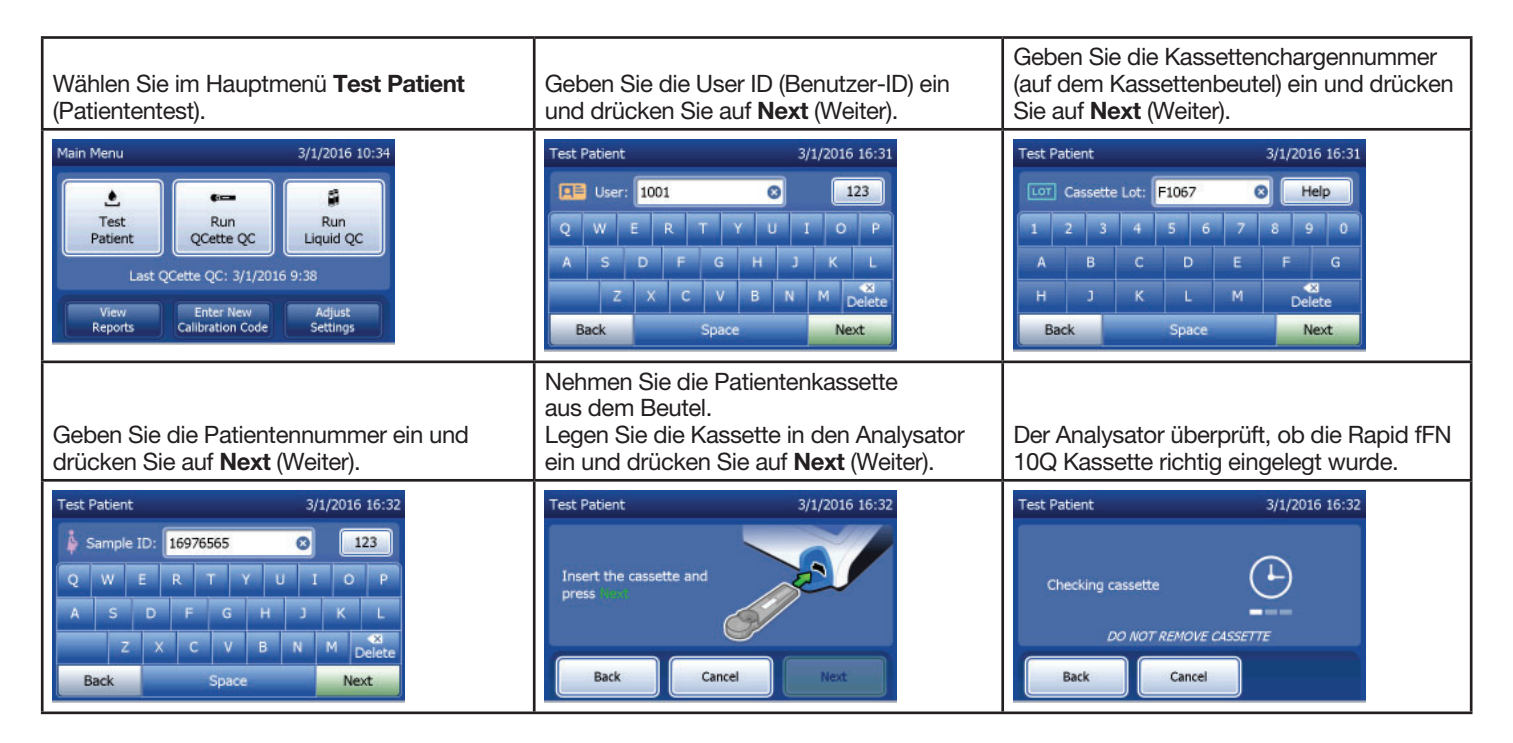

PeriLynx™ System Gebrauchsanleitung Kapitel 3 – Allgemeine Betriebs- und Testanweisungen

| Das Gerät gibt einen wiederholten Signalton<br>ab und zeigt auf dem Display "Apply sample<br>to cassette and press Start Test" (Probe<br>auf Cassette aufbringen und Start Test<br>drücken) an.<br>Geben Sie 200 µl der Patientenprobe hinzu<br>und drücken Sie auf <b>Start Test</b> (Test starten). | Der Analysator beginnt mit einem<br>10-minütigen Countdown: 7 Minuten für<br>die Inkubation und 2–3 Minuten für die<br>Analyse der Kassette.                                                        | Nach Abschluss des Testvorgangs zeigt<br>das System das Ergebnis an und druckt<br>es aus.                                                                                                    |
|----------------------------------------------------------------------------------------------------|----------------------------------------------------------------------------------------------------|----------------------------------------------------------------------------------------------------|
| Test Patient     3/1/2016 16:32       Apply sample<br>to cassette and<br>press     Image: Cancel Start Test                                                                                                    | Test Patient     3/1/2016 16:33       Sample ID: 16976565     Cassette Lot: F1067       08:52 remaining     ends at 16:42       Incubating     Analyzing       DO NOT REMOVE CASSETTE     Analyzing | Test Patient     3/1/2016 16:42       Sample ID: 16976565     Cassette Lot: F1067 <b>FFN CONC: 160 ng/mL</b> Internal Controls       Date: 3/1/2016     Internal Controls       Time: 16:42     Analyzer QC: ✓ PASS       Print     Finish |

# Eingabe eines neuen Kalibrierungscodes – Kurzüberblick

Bei einem Wechsel der Kassettencharge muss die Kalibrierung eingestellt werden.

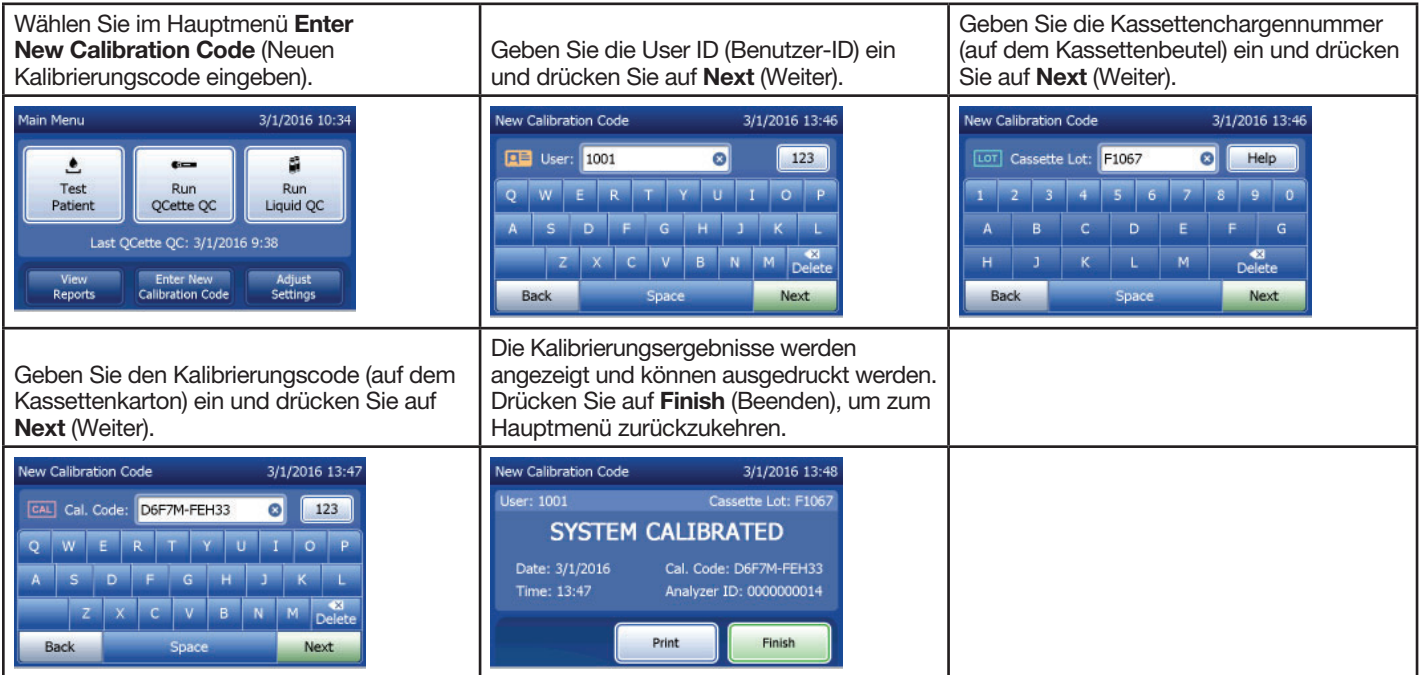

# Durchführung der Flüssig-Qualitätskontrolle – Kurzüberblick

Lassen Sie bei jedem Kassettenchargenwechsel Tests mit Flüssigkontrollen durchlaufen.

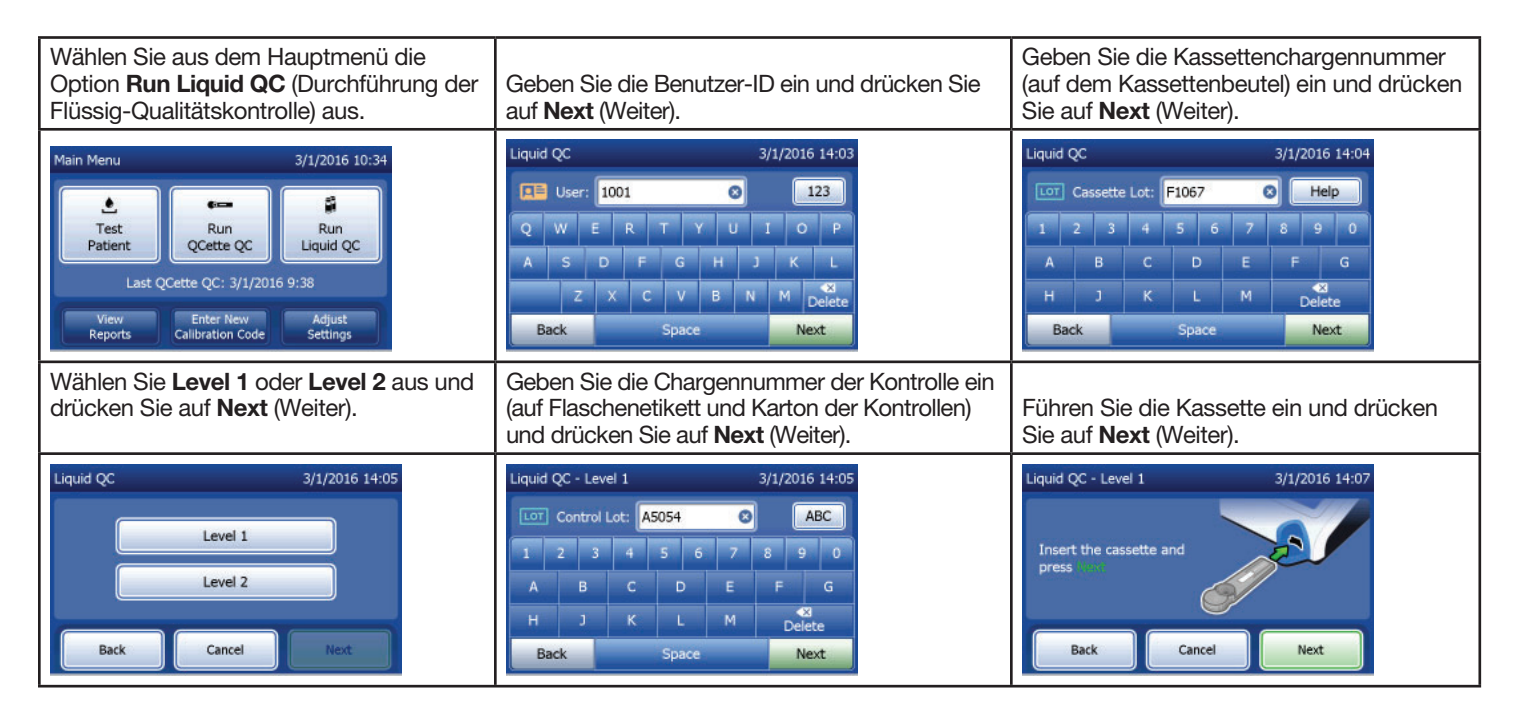

| Der Analysator überprüft, ob die<br>Rapid fFN 10Q Kassette richtig<br>eingelegt wurde.                                                                                                    | Das Gerät gibt einen wiederholten Signalton<br>ab und zeigt auf dem Display "Add sample<br>to cassette and press Start Test" (Probe zu<br>Cassette hinzufügen und Start Test drücken) an.<br>Geben Sie 200 µl der Kontrollprobe hinzu und<br>drücken Sie auf <b>Start Test</b> (Test starten). | Der Analysator beginnt mit einem<br>10-minütigen Countdown: 7 Minuten für<br>die Inkubation und 2–3 Minuten für die<br>Analyse der Kassette.                                                     |
|----------------------------------------------------------------------------------------------------|----------------------------------------------------------------------------------------------------|----------------------------------------------------------------------------------------------------|
| Liquid QC - Level 1 3/1/2016 14:20<br>Checking cassette<br>DO NOT REMOVE CASSETTE<br>Back<br>Cancel                                                                                                    | Liquid QC - Level 1 3/1/2016 14:07<br>Apply sample<br>to cassette and<br>press<br>Time remaining: 27<br>Back Cancel Start Test                                                                                                    | Liquid QC - Level 2 3/1/2016 14:27<br>Control Lot: A505 Cassette Lot: F1067<br>01:36 remaining ends at 14:29<br>Control Lot: A505 Cassette Lot: F1067<br>01:36 remaining ends at 14:29<br>Cancel |
| Nach Abschluss des Testvorgangs zeigt<br>das System das Ergebnis an und druckt<br>es aus. Wählen Sie <b>Finish</b> (Beenden), um<br>die nächste Kontrollprobe durchzuführen.                                | <b>Hinweis:</b> Es müssen sowohl eine Level-1-<br>als auch eine Level-2-Kontrollprobe getestet<br>werden.                                                                                                    | Wiederholen Sie den Test mit der anderen<br>Kontrollprobe und einer frischen Kassette.                                                                                                    |
| Liquid QC - Level 1 3/1/2016 14:17<br>Control Lot: A5054 Cassette Lot: F1067<br><b>FFN CONC: 34 ng/mL</b><br>Date: 3/1/2016 Internal Controls<br>Analyzer QC: ✓ PASS<br>Cassette QC: ✓ PASS<br>Print Finish | Liquid QC 3/1/2016 14:05                                                                                                    |                                                                                                    |

Falls die Flüssigkontrollen fehlgeschlagen sind, siehe Kapitel 7 – Fehlerbehebung Punkt 10.

PeriLynx<sup>™</sup> System Gebrauchsanleitung Kapitel 3 – Allgemeine Betriebs- und Testanweisungen

## Kapitel 4 – Softwarefunktionen: ausführliche Beschreibung

#### **Startbildschirm**

Beim Einschalten zeigt der Analysator das Hologic Logo und dann 60 Sekunden lang das Logo des PeriLynx Systems mit der Meldung "Initializing system" (Initialisierung des Systems) an. Dann führt der Analysator einen Selbsttest der Analysatorkomponenten durch. Dieser Bildschirm zeigt auch die Softwareversion an.

Wenn der Selbsttest abgeschlossen ist, zeigt das Display wieder das Hauptmenü an.

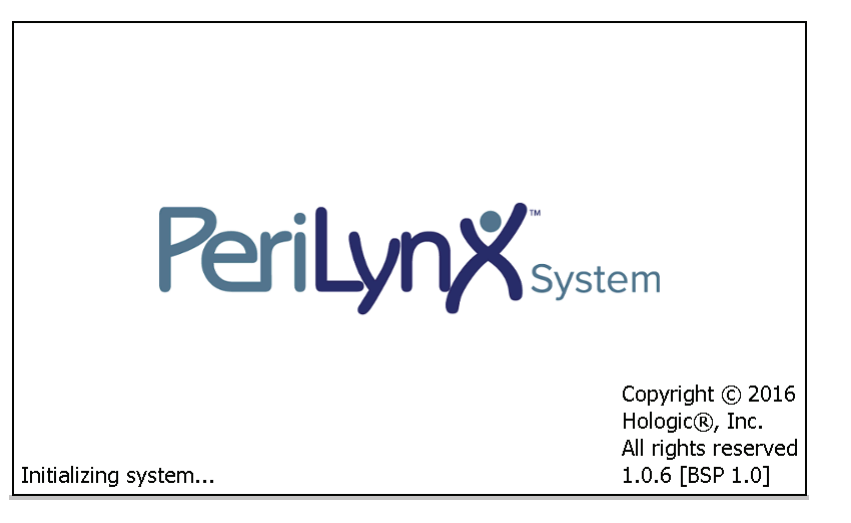

### **Hauptmenü**

Das Hauptmenü besteht aus den Schaltflächen "Patiententest", "Durchführung der QCette Qualitätskontrolle", "Durchführung der Flüssig-Qualitätskontrolle", "Berichtanzeige", "Eingabe eines neuen Kalibrierungscodes" und "Einstellungen ändern".

Wenn Sie die Schaltflächen "Berichtanzeige" und "Einstellungen ändern" auswählen, wird jeweils ein Untermenü angezeigt.

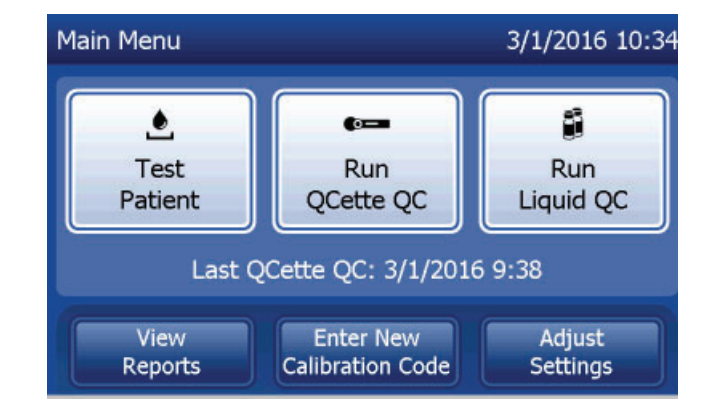

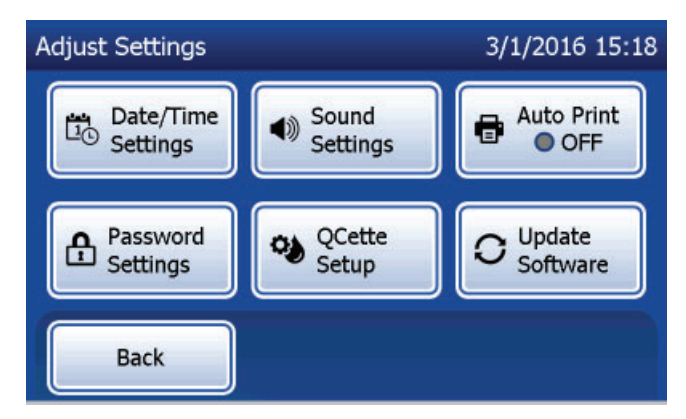

### Eingabe eines neuen Kalibrierungscodes

Wählen Sie **Enter New Calibration Code** (Eingabe eines neuen Kalibrierungscodes) auf dem Hauptmenü-Bildschirm, um die Kalibrierung für den Analysator einzustellen. Befolgen Sie die Aufforderungen des Analysators. Bei einem Wechsel der Kassettencharge muss die Kalibrierung eingestellt werden.

**Hinweis:** Falls die Kalibrierung nicht eingestellt wurde, können "Patiententest" und "Durchführung der Flüssig-Qualitätskontrolle" nicht durchgeführt werden. Die Kalibrierung muss eingestellt werden, bevor der Analysator für Tests verwendet werden kann.

Um mit dem nächsten Schritt fortzufahren, muss die User-ID (Benutzer-ID) eingegeben werden. Drücken Sie auf **Next** (Weiter), um die ID zu akzeptieren. Das Feld kann bis zu 15 alphanumerische Zeichen enthalten.

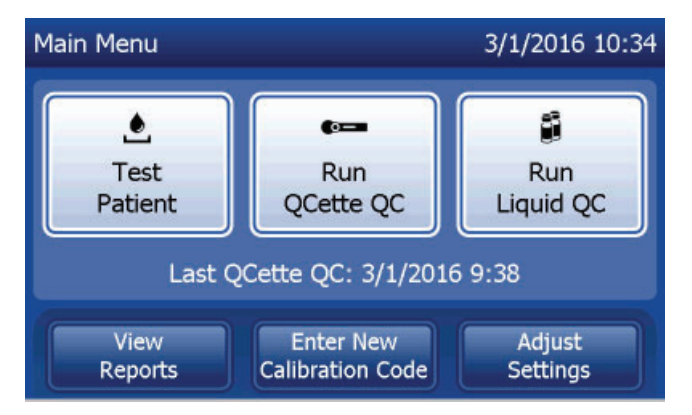

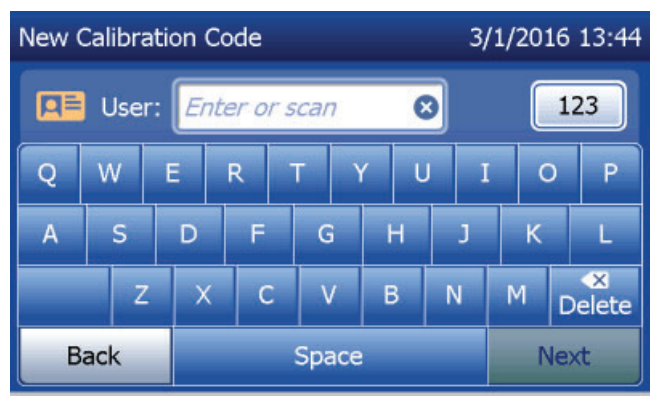

PeriLynx™ System Gebrauchsanleitung

Kapitel 4 – Softwarefunktionen – Eingabe eines neuen Kalibrierungscodes

Die Kassettenchargennummer muss eingegeben werden, um mit dem nächsten Schritt fortzufahren. Die Kassettenchargennummer befindet sich auf dem Kassettenbeutel und auf dem Kassettenkarton. Die Software verlangt, dass die Chargennummer im korrekten Format eingegeben wird: Ein Buchstabe gefolgt von vier Zahlen (z. B. F1067).

Der Kalibrierungscode muss eingegeben werden, um mit dem nächsten Schritt fortzufahren. Der Kalibrierungscode befindet sich auf dem Kassettenkarton. Die Software verlangt, dass die Codenummer im korrekten Format eingegeben wird: 10 alphanumerische Zeichen mit einem Bindestrich in der Mitte. Geben Sie den Kalibrierungscode genau so ein, wie er auf dem Karton angegeben ist.

**Hinweis:** Der Kalibrierungscode wird von Hologic für jede Charge der Rapid fFN 10Q Kassetten vergeben.

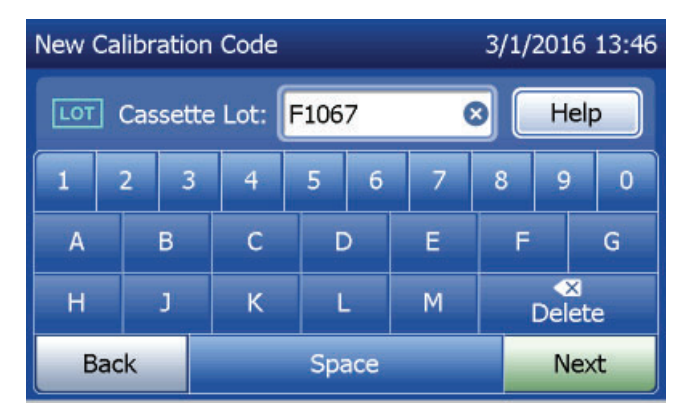

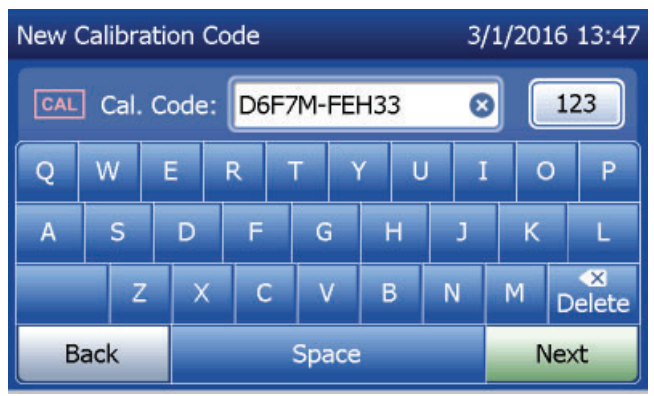

## Kalibrierungsdatensätze

Der komplette Datensatz wird automatisch ausgedruckt, wenn "Auto Print" (Automatisches Drucken) auf "ON" (EIN) eingestellt ist; alternativ kann gedruckt/erneut gedruckt werden, indem Sie auf die Schaltfläche **Print** (Drucken) drücken.

| New Calibration Code                  | 3/1/2016 13:48      |                      | HOLOGIC®                                                                            |
|---------------------------------------|---------------------|----------------------|-------------------------------------------------------------------------------------|
| User: 1001                            | Cassette Lot: F1067 |                      | Rapid fFN 10Q Calibration SYSTEM CALIBRATED TIME: 13:47 DATE: 2/1/2016              |
| Date: 3/1/2016 Cal. Code: D6F7M-FEH33 |                     |                      | USER: 1001<br>CASSETTE LOT: F1067<br>CALCODE: D6F7M-FEH33<br>ANALYZER ID: 000000014 |
|                                       | Print Finish        | Anzeige und Ausdruck |                                                                                     |

PeriLynx<sup>™</sup> System Gebrauchsanleitung

Kapitel 4 – Softwarefunktionen – Eingabe eines neuen Kalibrierungscodes

#### **Patiententest**

Wählen Sie **Test Patient** (Patiententest) im Hauptmenü, um eine Patientenprobe zu testen. Befolgen Sie die Aufforderungen des Analysators.

Um mit dem nächsten Schritt fortzufahren, muss die User-ID (Benutzer-ID) eingegeben werden. Drücken Sie auf **Next** (Weiter), um die ID zu akzeptieren. Das Feld kann bis zu 15 alphanumerische Zeichen enthalten.

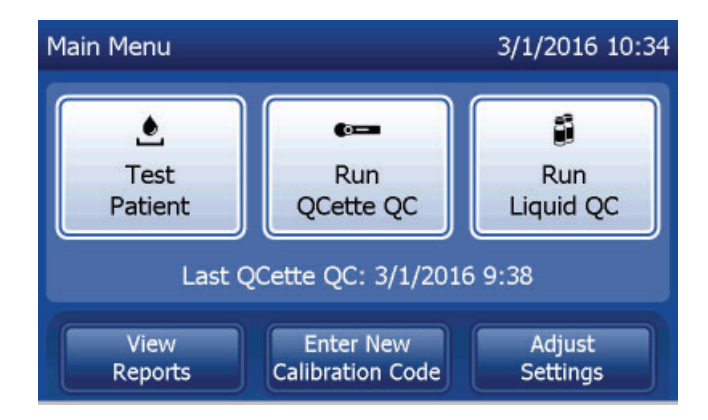

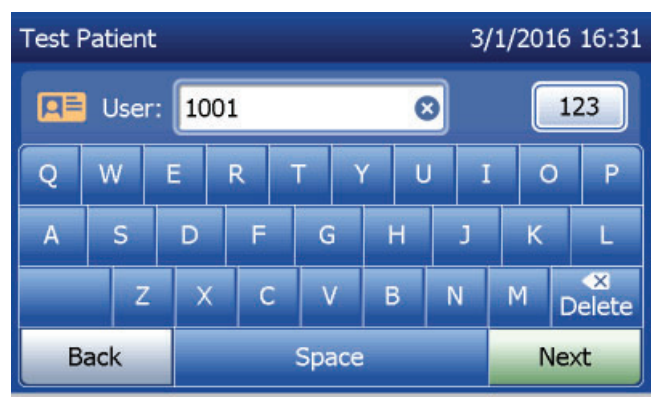

Die Kassettenchargennummer muss eingegeben werden, um mit dem nächsten Schritt fortzufahren. Die Kassettenchargennummer befindet sich auf dem Kassettenbeutel und auf dem Kassettenkarton. Die Software verlangt, dass die Chargennummer im korrekten Format eingegeben wird: Ein Buchstabe gefolgt von vier Zahlen (z. B. F1067).

Es ist wichtig, dass Sie die Kassettenchargennummer verwenden, die auf jedem Kassettenbeutel oder Kassettenkarton aufgedruckt ist.

Der Analysator vergleicht automatisch die Kassettenchargennummer, die für die Einstellung der Kalibrierung verwendet wurde, mit der Kassettenchargennummer, die für den Patiententest verwendet wurde. Der Analysator akzeptiert Kassetten aus jeder der letzten fünf Kassettenchargen, für die eine Kalibrierung eingestellt wurde.

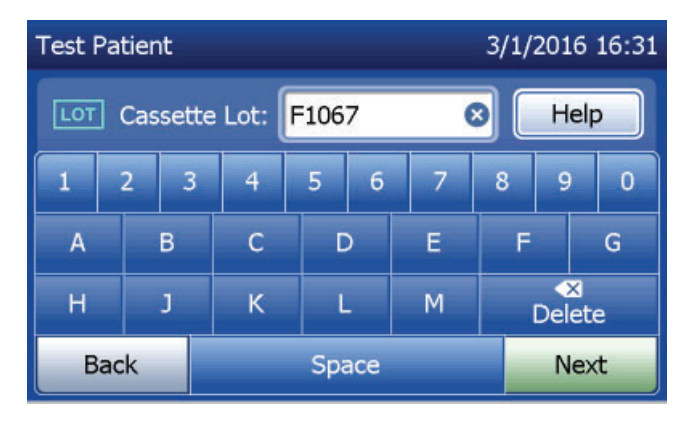

Wenn die Chargennummern nicht übereinstimmen, kann der Testablauf nicht fortgesetzt werden. In diesem Fall meldet die Anzeige, dass die Kassettencharge nicht kalibriert werden konnte. Wenn Sie **Close** (Schließen) drücken, wird die Kassettenchargennummer, die für die Kalibrierung verwendet wurde, angezeigt.

**Hinweis:** Wenn sich Kassettenchargennummer geändert hat, muss die Option "Enter New Calibration Code" (Eingabe eines neuen Kalibrierungscodes) ausgeführt werden.

Geben Sie bis zu 16 alphanumerische Zeichen für eine Sample-ID (Proben-ID) ein und drücken Sie auf **Next** (Weiter). Um mit dem nächsten Schritt fortzufahren, muss die Sample-ID (Proben-ID) eingegeben werden.

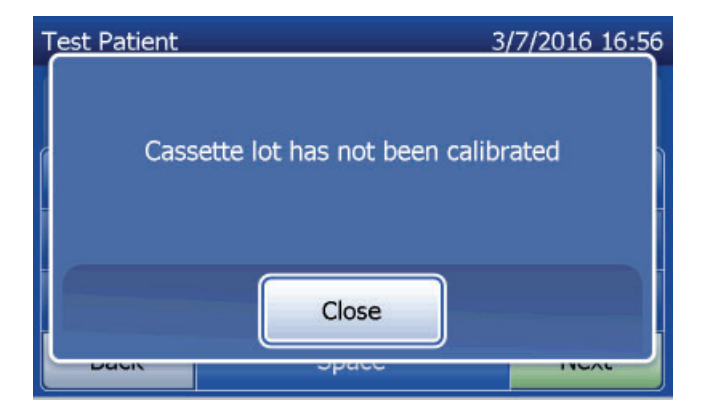

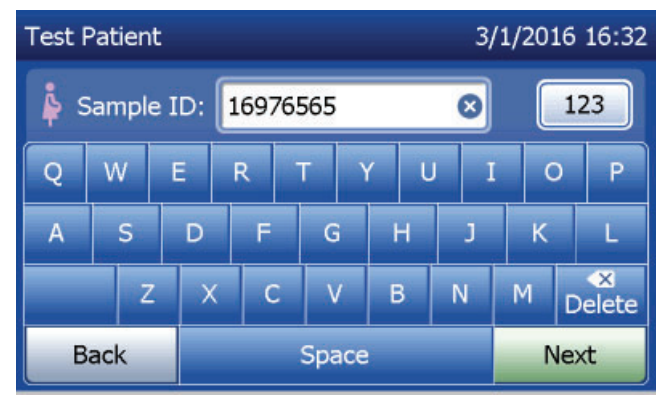

Diese Meldung wird angezeigt, falls sich eine Kassette im Analysator befindet, bevor das System zum nächsten Bildschirm übergeht. Entfernen Sie die Kassette und drücken Sie auf **Next** (Weiter).

Dann fordert der Analysator den Benutzer auf, eine Kassette einzuführen und auf **Next** (Weiter) zu drücken.

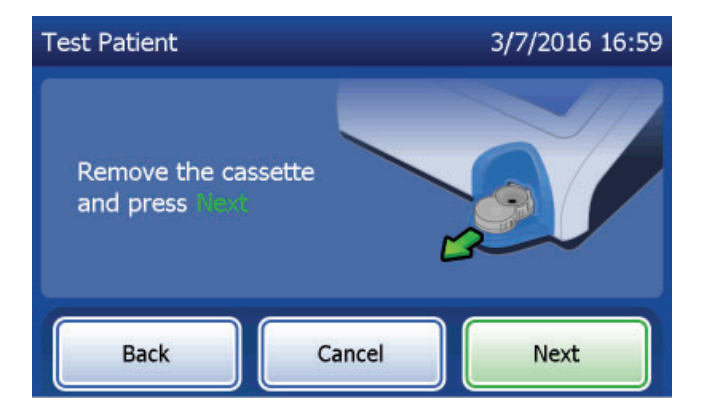

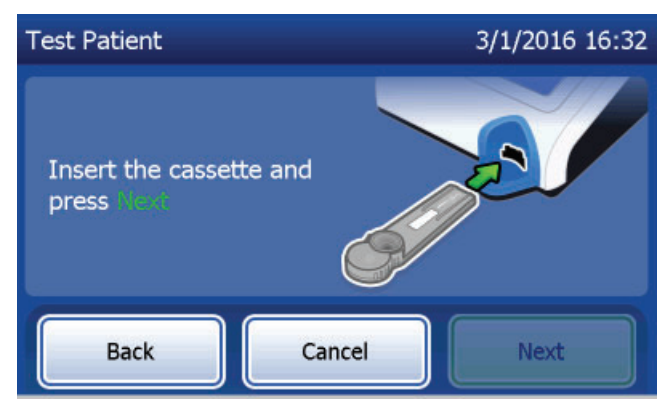

Der Analysator überprüft, ob die Rapid fFN 10Q Kassette richtig eingelegt wurde.

Wenn die falsche Kassette eingelegt wurde, kann der Test nicht durchgeführt werden. Drücken Sie auf **Close** (Schließen) und entfernen Sie die falsche Kassette.

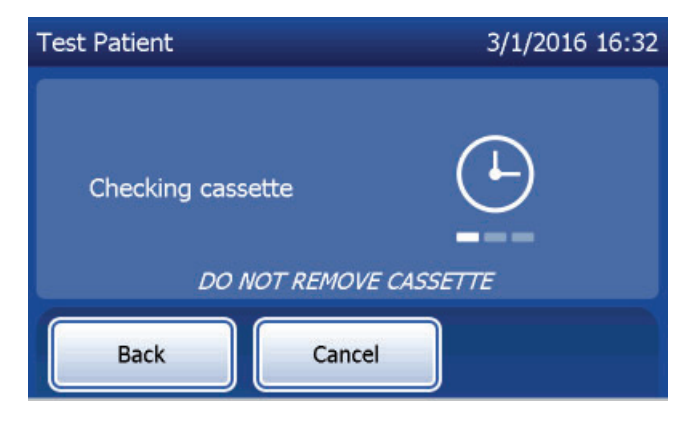

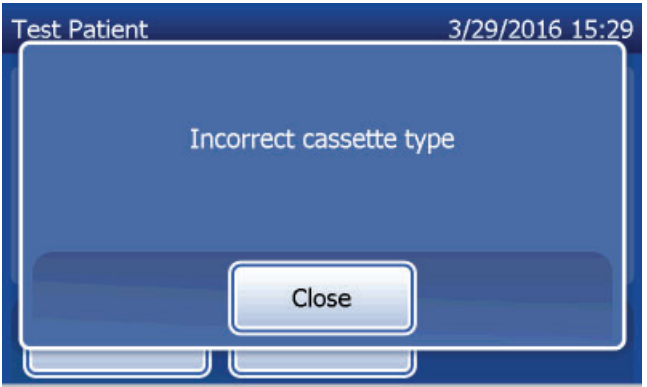

Es läuft eine 30-Sekunden-Stoppuhr ab, während der Analysator einen Signalton abgibt. Geben Sie 200 µl der Patientenprobe hinzu und drücken Sie sofort auf "Start Test" (Test starten).

Falls die Patientenprobe nicht hinzugegeben und **Start Test** (Test starten) nicht in der entsprechenden Zeit betätigt wird, kann der Testablauf nicht fortgesetzt werden. Die Anzeige meldet dann, dass die Probe nicht in der entsprechenden Zeit hinzugegeben wurde. Drücken Sie auf **Close** (Schließen), um die Kassette zu entfernen, und **Finish** (Beenden), um zum Hauptmenü zurückzukehren. Es wird kein Datensatz zu diesem Test im Speicher erfasst.

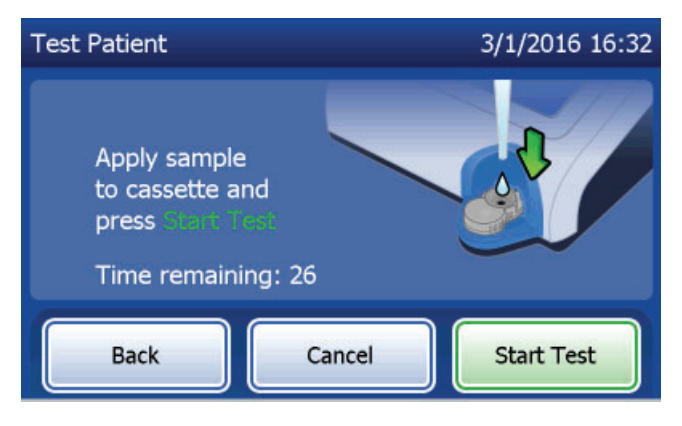

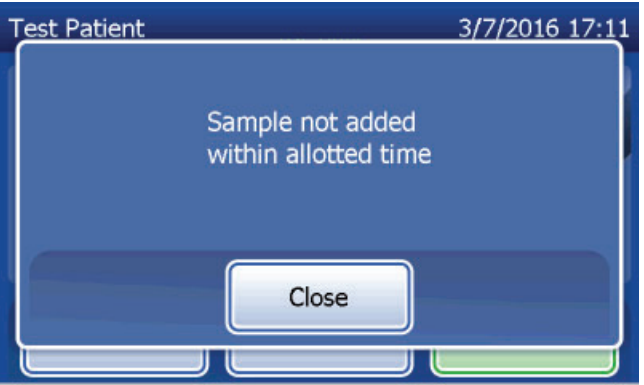

Wurde eine Probe hinzugegeben, startet der Analysator einen 10-minütigen Countdown.

Zum Abbruch des Tests drücken Sie auf **Cancel** (Abbrechen). Die Betätigung von **Cancel** (Abbrechen) und die Bestätigung, dass sie den Vorgang abbrechen möchten, beendet den Test und die Daten gehen verloren.

Beim Abschluss der 7-minütigen Inkubationsphase beginnt der Analysator die Analyse der Kassette. Lassen Sie den Analysator bis zur Anzeige der Ergebnisse in Ruhe arbeiten. Die Analyse dauert etwa 2–3 Minuten.

Diese Meldung wird angezeigt, wenn **Cancel** (Abbrechen) beim Testvorgang betätigt wurde. Wählen Sie **Yes** (Ja), um den Vorgang zu beenden oder **No** (Nein), um mit dem Test fortzufahren. Diese Meldung bleibt 5 Sekunden lang bestehen, dann fährt das System mit dem Test fort. Wenn der Test abgebrochen wird, entfernen Sie die Kassetten und drücken Sie auf **Finish** (Beenden). Es ist eine neue Kassette für eine Testwiederholung erforderlich.

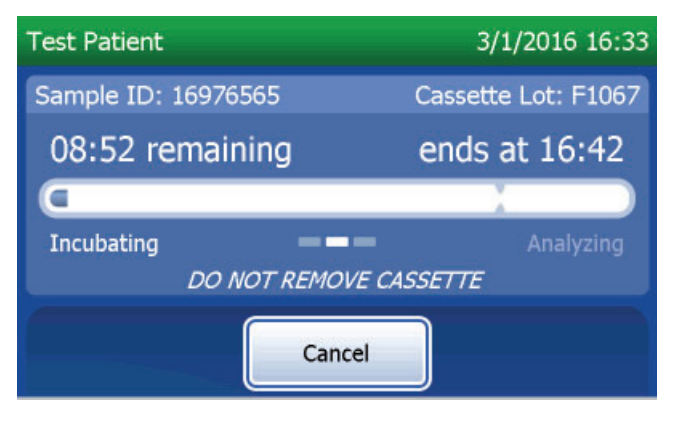

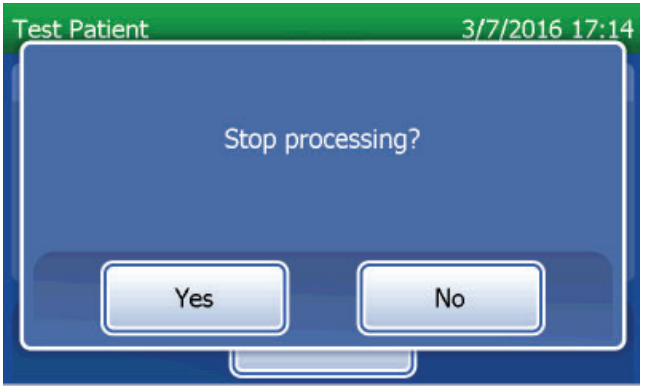

### Patientendatensätze

Die Patiententestergebnisse werden angezeigt. Der komplette Datensatz wird automatisch ausgedruckt, wenn "Auto Print" (Automatisches Drucken) auf "ON" (EIN) eingestellt ist; alternativ kann er gedruckt/erneut gedruckt werden, indem Sie auf die Schaltfläche **Print** (Drucken) drücken.

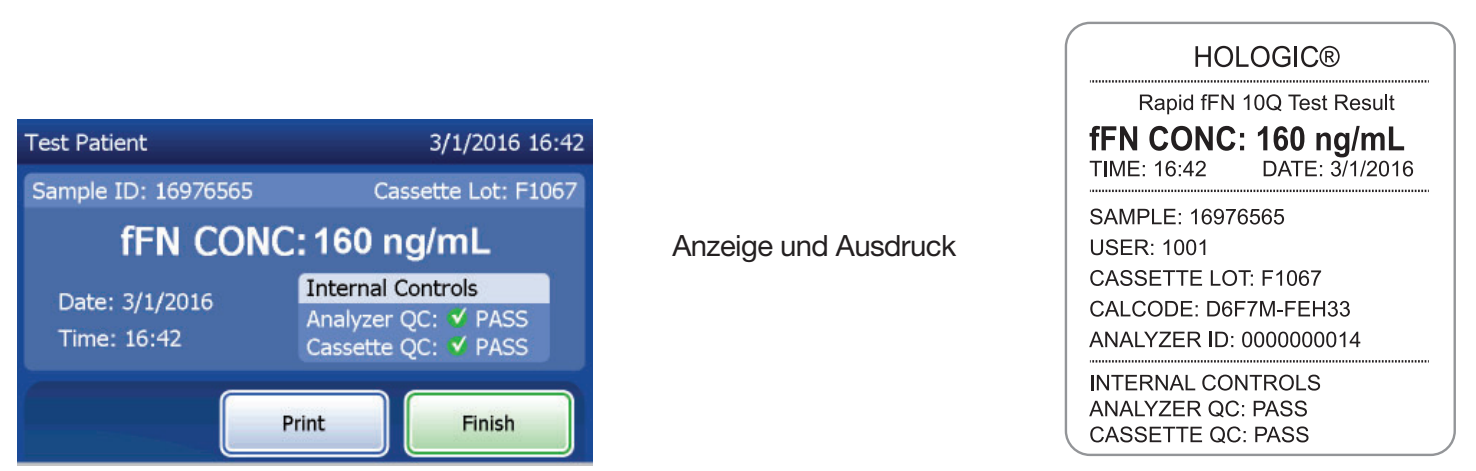

Patientenergebnisse werden als fFN-Konzentration in ng/ml oder als INVALID (ungültig) angezeigt.

PeriLynx<sup>™</sup> System Gebrauchsanleitung Kapitel 4 – **Softwarefunktionen – Patiententest**  Bei dem Ergebnis INVALID (ungültig) sollte der Test wiederholt werden (siehe Kapitel 7 – Fehlerbehebung, Punkt 12).

- **Hinweis:** Interne Kontrollen werden automatisch bei jedem Rapid fFN Test durchgeführt. Diese internen Kontrollen prüfen Folgendes:
  - (1) einen Schwellenwert des Signals in der Verfahrenskontrollposition,
  - (2) einen geeigneten Probefluss durch die Rapid fFN 10Q Kassette,
  - (3) das Ausbleiben einer Konjugataggregation und
  - (4) ordnungsgemäße Funktion der PeriLynx Analysatorhardware.

## Durchführung der QCette Qualitätskontrolle

Vor dem erstmaligen Durchlauf mit der PeriLynx QCette<sup>®</sup> muss das "QCette Setup" (Einrichtung der QCette) erfolgen. Siehe Einstellungen ändern – QCette Einrichtung. Mehr Informationen finden Sie in der Packungsbeilage mit Anleitungen zur PeriLynx QCette.

Die tägliche QCette Qualitätskontrolle sollte mindestens alle 24 Stunden durchgeführt werden. Achten Sie darauf, dass im Hauptmenü Datum und Uhrzeit der letzten Durchführung der QCette Qualitätskontrolle angezeigt werden.

Wählen Sie aus dem Hauptmenü die Option **Run QCette QC** (QCette Qualitätskontrolle ausführen) aus.

Um mit dem nächsten Schritt fortzufahren, muss die User-ID (Benutzer-ID) eingegeben werden. Drücken Sie auf **Next** (Weiter), um die ID zu akzeptieren. Das Feld kann bis zu 15 alphanumerische Zeichen enthalten.

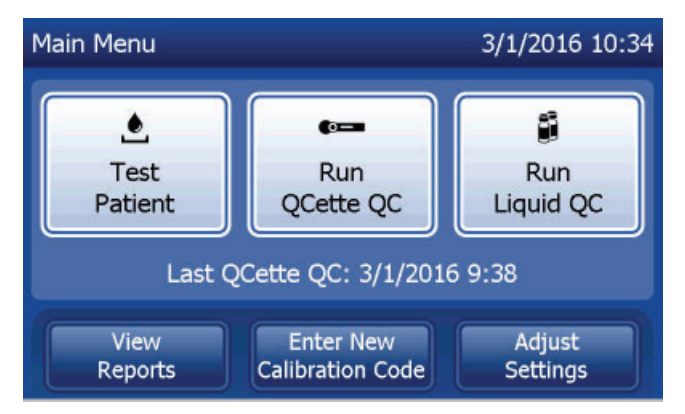

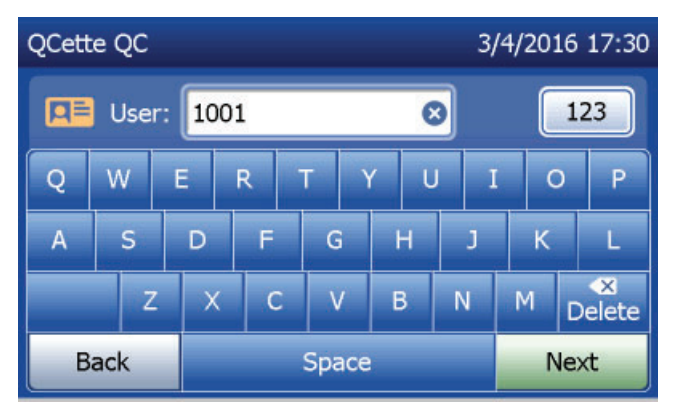

PeriLynx<sup>™</sup> System Gebrauchsanleitung

Die QCette ID wird angezeigt. (Sie wurde zu Beginn bei der Einrichtung der QCette eingegeben.) Die QCette ID ist die Seriennummer der QCette. Bestätigen Sie, dass die angezeigte Seriennummer der auf dem Kunststoffgehäuse der QCette aufgedruckten Seriennummer entspricht, und drücken Sie auf **Next** (Weiter). Die Software verlangt, dass die Seriennummer im korrekten Format eingegeben wird: sechs Zahlen (z. B. 014899). Geben Sie auch alle Nullen am Anfang der Nummer ein.

Diese Meldung wird angezeigt, wenn die eingegebene QCette-Seriennummer nicht mit der Seriennummer identisch ist, die zur Zeit der QCette-Einrichtung eingegeben wurde.

Drücken Sie auf **Close** (Schließen). Führen Sie entweder die Einrichtung einer neuen QCette durch oder führen Sie erneut die QCette Qualitätskontrolle mit der korrekten QCette durch.

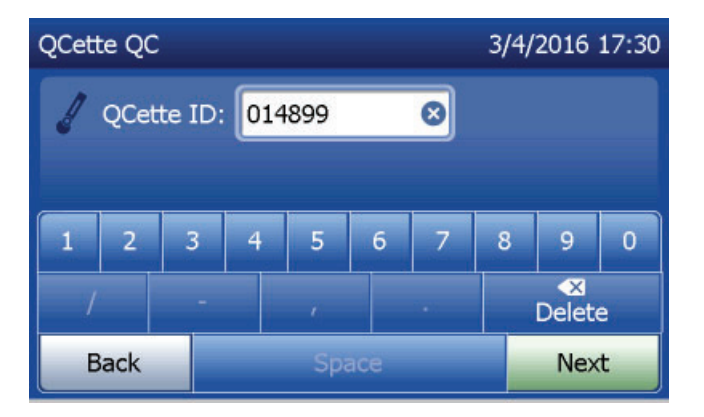

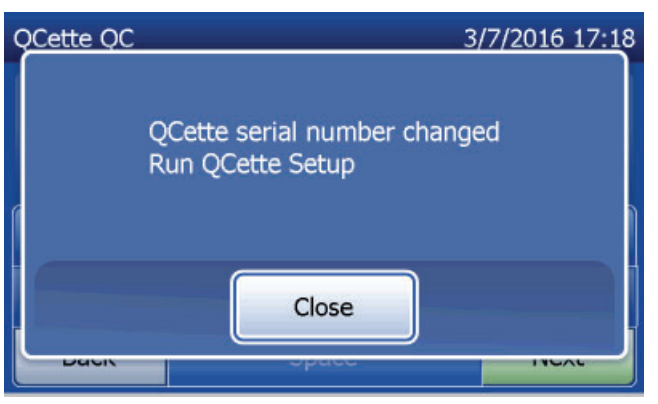

PeriLynx<sup>™</sup> System Gebrauchsanleitung

Diese Meldung wird angezeigt, falls sich eine Kassette im Analysator befindet, bevor das System zum nächsten Bildschirm übergeht. Entfernen Sie die Kassette und drücken Sie auf **Next** (Weiter).

Dann fordert der Analysator den Benutzer auf, die QCette einzuführen und auf **Next** (Weiter) zu drücken.

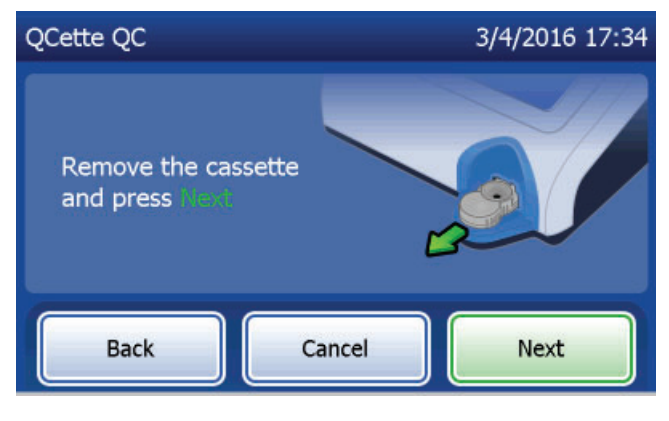

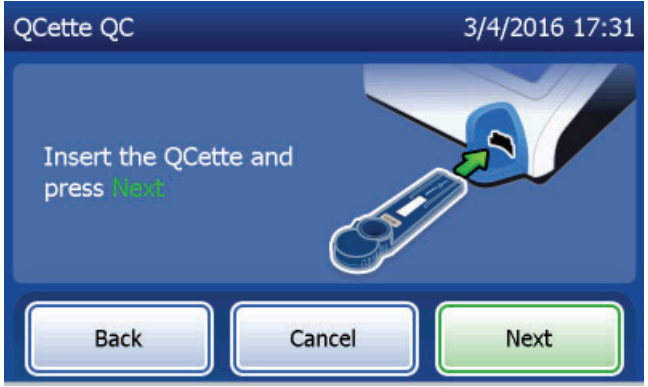

PeriLynx<sup>™</sup> System Gebrauchsanleitung

Der Analysator liest die QCette. Lassen Sie den Analysator bis zur Anzeige der Ergebnisse in Ruhe arbeiten. Die Analyse dauert etwa 2–3 Minuten.

Diese Meldung wird angezeigt, wenn **Cancel** (Abbrechen) beim Testvorgang betätigt wurde. Wählen Sie **Yes** (Ja), um den Vorgang zu beenden oder **No** (Nein), um mit dem Test fortzufahren. Diese Meldung bleibt 5 Sekunden lang bestehen, dann fährt das System mit dem Test fort. Wenn der Test abgebrochen wird, entfernen Sie die Kassetten und Drücken Sie auf **Finish test** (Test beenden).

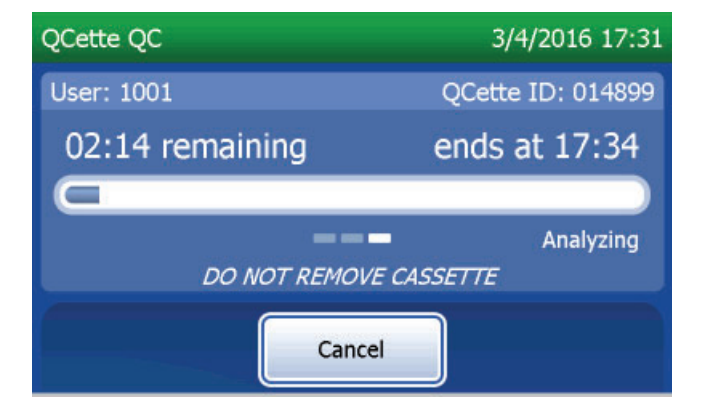

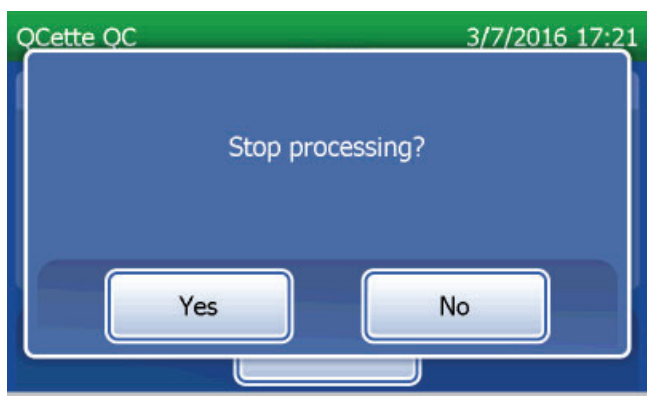

PeriLynx<sup>™</sup> System Gebrauchsanleitung

## **QCette Datensätze**

Der komplette Datensatz wird automatisch ausgedruckt, wenn "Auto Print" (Automatisches Drucken) auf "ON" (EIN) eingestellt ist; alternativ kann er gedruckt/erneut gedruckt werden, indem Sie auf die Schaltfläche **Print** (Drucken) drücken.

Die QCette Ergebnisse lauten SYSTEM: PASS (System bestanden) oder SYSTEM: FAIL (System nicht bestanden). Der Analysator zeigt das Ergebnis PASS (Bestanden) oder FAIL (Nicht bestanden) und das Ergebnis für jeden QCette Level an (Level 1 und Level 2).

Bei einem Ergebnis FAIL (nicht bestanden) sollte der Test wiederholt werden (siehe Kapitel 7 – Fehlerbehebung, Punkte 8 und 9).

Drücken Sie auf **Finish** (Beenden), um zum Hauptmenü zurückzukehren.

| OCette OC 3/4/2016 17:34      |                                                    |                      | HOLOGIC®                                                                                                 |
|-------------------------------|----------------------------------------------------|----------------------|----------------------------------------------------------------------------------------------------|
| User: 1001                    | QCette ID: 014899                                  |                      | PeriLynx™ QCette QC Result<br>SYSTEM: PASS                                                               |
| SYSTEM: PASS                  |                                                    | Anzeige und Ausdruck | TIME: 17:34         DATE: 3/4/2016           QCette LEVEL 1: PASS [23]         QCette LEVEL 2: PASS [76] |
| Date: 3/4/2016<br>Time: 17:34 | QC Level 1: ✓ PASS [23]<br>QC Level 2: ✓ PASS [76] |                      | USER: 1001<br>QCETTE ID: 014899<br>ANALYZER ID: 0000000014                                               |
|                               | Print Finish                                       |                      |                                                                                                    |

PeriLynx<sup>™</sup> System Gebrauchsanleitung

#### Flüssigkontrollen

Wählen Sie aus dem Hauptmenü **Run Liquid QC** (Durchführung der Flüssig-Qualitätskontrolle) aus.

Um mit dem nächsten Schritt fortzufahren, muss die User-ID (Benutzer-ID) eingegeben werden. Drücken Sie auf **Next** (Weiter), um die ID zu akzeptieren. Das Feld kann bis zu 15 alphanumerische Zeichen enthalten.

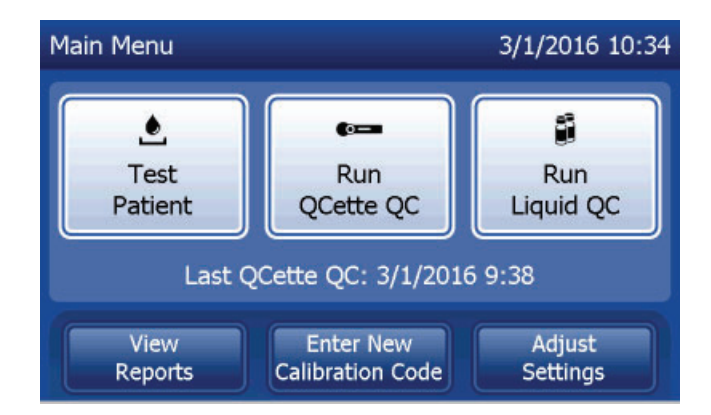

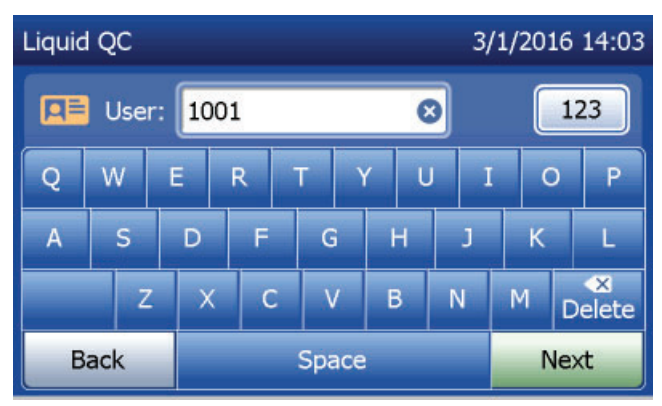

Die Kassettenchargennummer muss eingegeben werden, um mit dem nächsten Schritt fortzufahren. Die Kassettenchargennummer befindet sich auf dem Kassettenbeutel und auf dem Kassettenkarton. Die Software verlangt, dass die Chargennummer im korrekten Format eingegeben wird: Ein Buchstabe gefolgt von vier Zahlen (z. B. F1067).

Der Analysator vergleicht automatisch die Kassettenchargennummer, die für die Einstellung der Kalibrierung verwendet wurde, mit der Kassettenchargennummer, die für die Testkontrollen verwendet wurde.

Wenn die Chargennummern nicht übereinstimmen, kann der Testablauf nicht fortgesetzt werden. In diesem Fall meldet die Anzeige, dass die Kassettencharge nicht kalibriert werden konnte. Wenn Sie **Close** (Schließen) drücken, wird die Kassettenchargennummer, die für die Kalibrierung verwendet wurde, angezeigt.

PeriLynx<sup>™</sup> System Gebrauchsanleitung Kapitel 4 – **Softwarefunktionen – Flüssigkontrollen** 

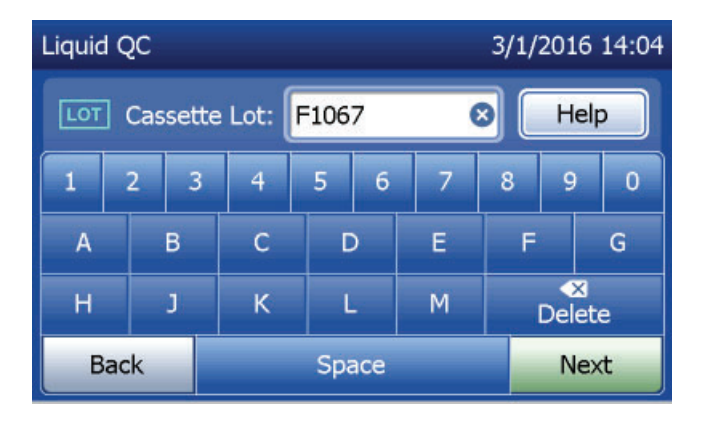

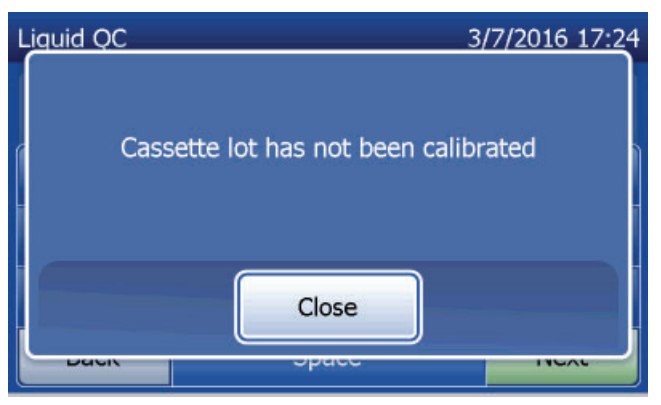

Wählen Sie die Kontrolle für Level 1 oder Level 2 aus.

Geben Sie die Chargennummer der Kontrolle ein und drücken Sie auf **Next** (Weiter). Das Feld kann bis zu 12 alphanumerische Zeichen enthalten.

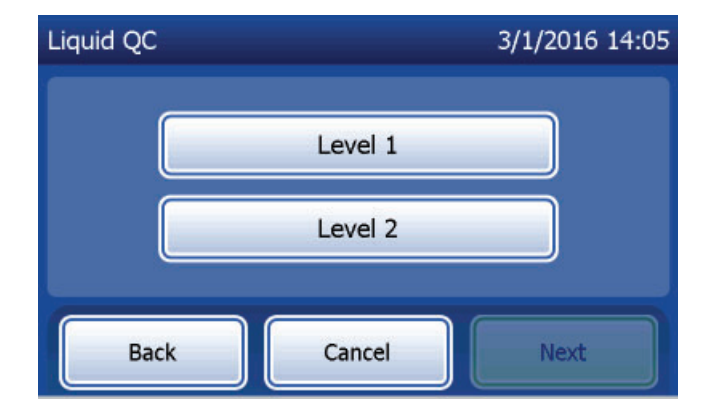

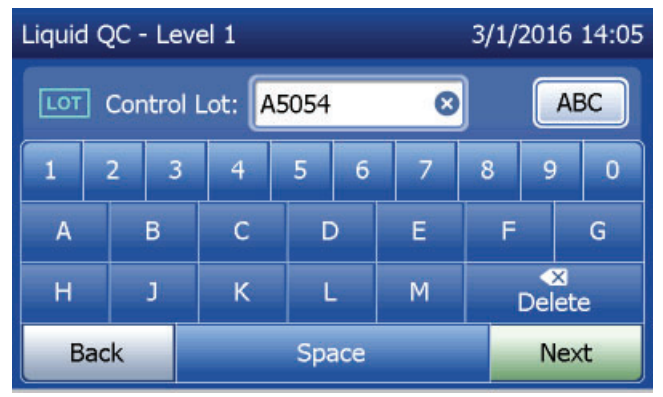

Diese Meldung wird angezeigt, falls sich eine Kassette im Analysator befindet, bevor das System zum nächsten Bildschirm übergeht. Entfernen Sie die Kassette und drücken Sie auf **Next** (Weiter).

Dann fordert der Analysator den Benutzer auf, die Kassette einzuführen und auf **Next** (Weiter) zu drücken.

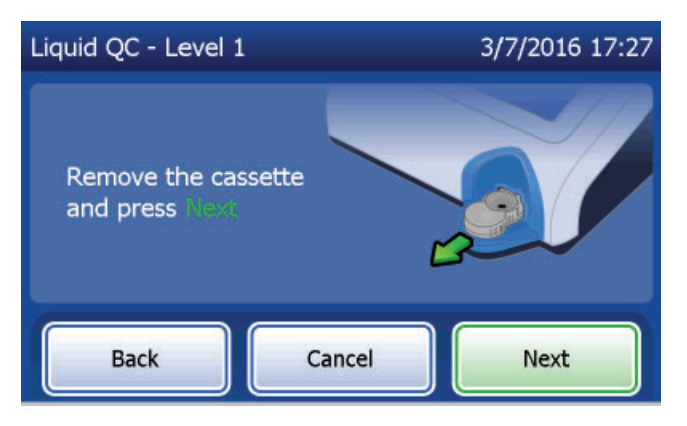

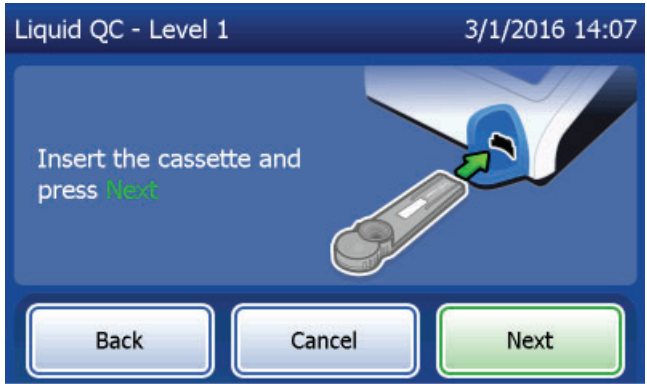

Der Analysator überprüft, ob die Rapid fFN 10Q Kassette richtig eingelegt wurde.

Es läuft eine 30-Sekunden-Stoppuhr ab, während der Analysator einen Signalton abgibt. Geben Sie 200 µl der Kontrollprobe hinzu und drücken Sie sofort auf **Start Test** (Test starten).

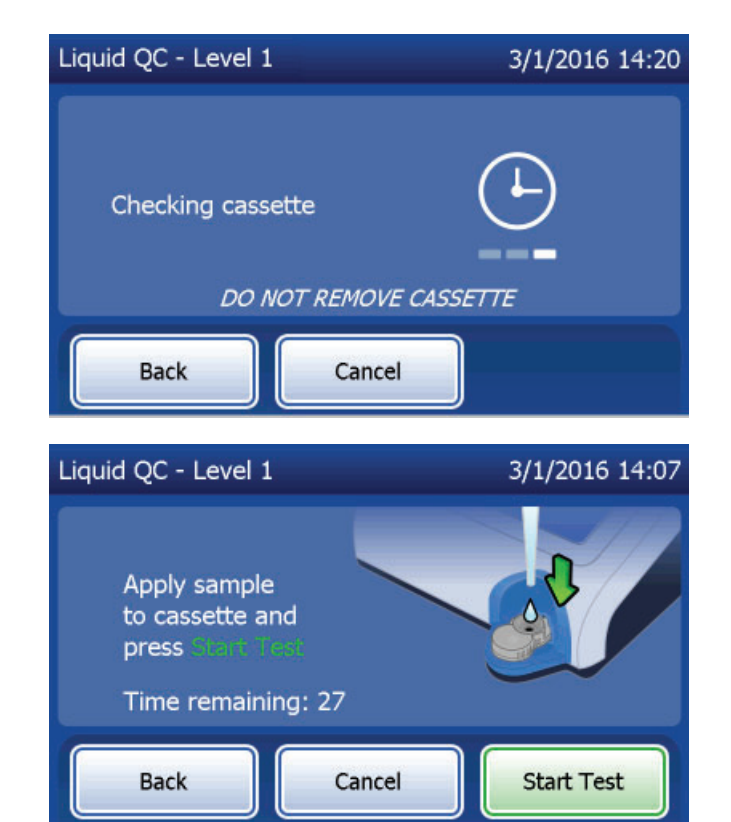

Falls die Flüssigkontrollprobe nicht hinzugegeben und Start Test (Test starten) nicht in der entsprechenden Zeit betätigt wird, kann der Testablauf nicht fortgesetzt werden. Die Anzeige meldet dann, dass die Probe nicht in der entsprechenden Zeit hinzugegeben wurde. Drücken Sie auf Close (Schließen), um die Kassette zu entfernen, und Finish (Beenden), um zum Hauptmenü zurückzukehren. Es wird kein Datensatz zu diesem Test im Speicher erfasst.

Wurde eine Probe hinzugegeben, startet der Analysator einen 10-minütigen Countdown.

Zum Abbruch des Tests drücken Sie auf **Cancel** (Abbrechen). Die Betätigung von **Cancel** (Abbrechen) und die Bestätigung, dass sie den Vorgang abbrechen möchten, beendet den Test und die Daten gehen verloren.

Beim Abschluss der 7-minütigen Inkubationsphase beginnt der Analysator die Analyse der Kassette. Lassen Sie den Analysator bis zur Anzeige der Ergebnisse in Ruhe arbeiten. Die Analyse dauert etwa 2–3 Minuten.

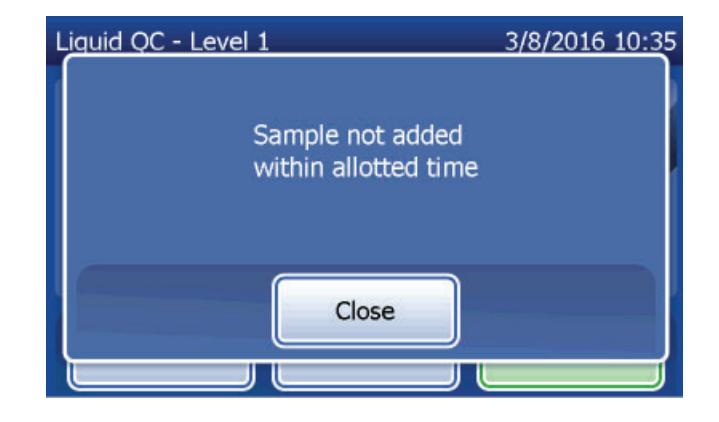

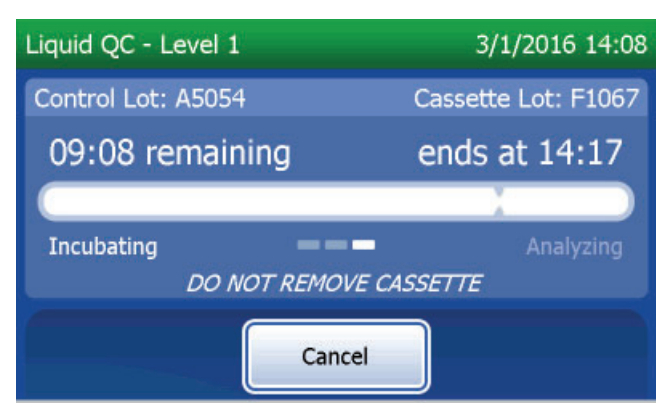

Diese Meldung wird angezeigt, wenn **Cancel** (Abbrechen) beim Testvorgang betätigt wurde. Wählen Sie **Yes** (Ja), um den Vorgang zu beenden oder **No** (Nein), um mit dem Test fortzufahren. Diese Meldung bleibt 5 Sekunden lang bestehen, dann fährt das System mit dem Test fort. Wenn der Test abgebrochen wird, entfernen Sie die Kassetten und drücken Sie auf **Finish test** (Test beenden). Falls der Test abgebrochen wird, ist eine neue Kassette für eine Testwiederholung erforderlich.

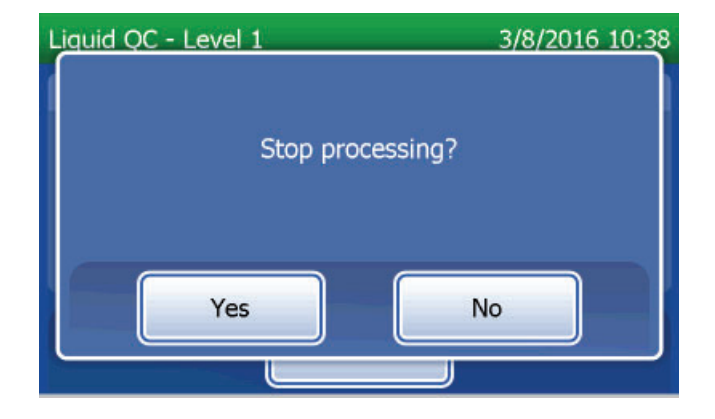

## Datensätze der Flüssigkontrolle

Der komplette Datensatz wird automatisch ausgedruckt, wenn "Auto Print" (Automatisches Drucken) auf "ON" (EIN) eingestellt ist; alternativ kann er gedruckt/erneut gedruckt werden, indem Sie auf die Schaltfläche **Print** (Drucken) drücken.

Kontrollergebnisse werden als fFN-Konzentration in ng/ml oder als INVALID (ungültig) angezeigt. Angemessene Ergebnisse der Flüssigkontrollen finden Sie in der Packungsbeilage zum Rapid fFN-Kontrollkit.

Bei einem Ergebnis außerhalb des Bereichs oder dem Ergebnis INVALID (ungültig) sollte der Test wiederholt werden (siehe Kapitel 7 – Fehlerbehebung, Punkt 10 und 11).

|                               |                                                                 |                      | HOLOGIC®                                                                               |
|-------------------------------|-----------------------------------------------------------------|----------------------|----------------------------------------------------------------------------------------|
| Liquid QC - Level 2           | 3/1/2016 14:29                                                  |                      | PeriLynx™ System                                                                       |
| Control Lot: A5053            | Cassette Lot: F1067                                             |                      | <b>fFN CONC: 112 ng/mL</b><br>TIME: 14:29 DATE: 3/1/2016                               |
| fFN CONC: 112 ng/mL           |                                                                 | Anzeige und Ausdruck | LIQUID CONTROL: LEVEL 2                                                                |
| Date: 3/1/2016<br>Time: 14:29 | Internal Controls<br>Analyzer QC: ✓ PASS<br>Cassette QC: ✓ PASS |                      | USER: 1001<br>CASSETTE LOT: F1067<br>CAL CODE: D67F7M-FEH33<br>ANALYZER ID: 0000000014 |
| Print Finish                  |                                                                 |                      | INTERNAL CONTROLS<br>ANALYZER QC: PASS<br>CASSETTE QC: PASS                            |

PeriLynx<sup>™</sup> System Gebrauchsanleitung Kapitel 4 – **Softwarefunktionen – Flüssigkontrollen** 

### Einstellungen ändern

Die Schaltfläche **Adjust Settings** (Einstellungen ändern) im Hauptmenü ermöglicht dem Benutzer, Datum, Uhrzeit, Ton-, Autoprint- oder Passwort-Einstellungen zu ändern bzw. eine QCette-Einrichtung vorzunehmen. Diese Option ermöglicht dem technischen Kundendienst von Hologic außerdem die Aktualisierung der Softwareversion. Drücken Sie im Hauptmenü auf die Schaltfläche **Adjust Settings** (Einstellungen ändern), um auf diesen Bildschirm zuzugreifen.

#### Einstellungen ändern – Datum/Uhrzeit

Wählen Sie **Date/Time Settings** (Einstellungen – Datum/Uhrzeit).

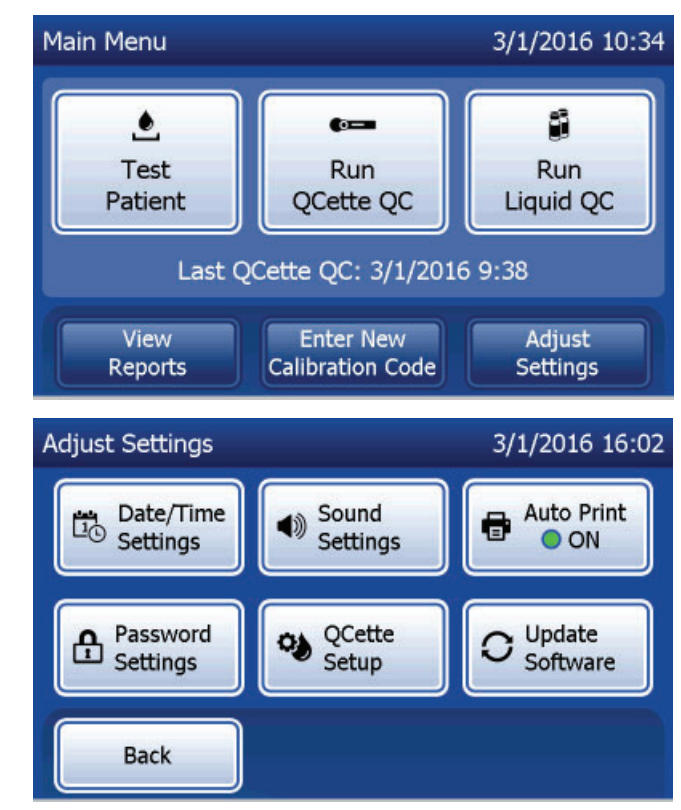

| Richten Sie Datum/Uhrzeit ein. Wählen<br>Sie unter Datumsformat das gewünschte<br>Format aus. Ein grünes Häkchen zeigt Ihre<br>Auswahl an.                                                                                                    | Verwenden Sie die Pfeil-nach-oben- und<br>Pfeil-nach-unten-Tasten, um das Datum zu<br>ändern. Drücken Sie auf die Schaltfläche<br><b>Save</b> (Speichern), um zu akzeptieren.                                                                                                    | Um die Zeiteinstellungen zu ändern, drücken<br>Sie auf die Schaltfläche <b>Time Settings</b><br>(Zeiteinstellungen).<br>Wählen Sie unter Zeitformat das gewünschte<br>Format aus. Ein grünes Häkchen zeigt Ihre<br>Auswahl an.                                                                                                    |
|----------------------------------------------------------------------------------------------------|----------------------------------------------------------------------------------------------------|----------------------------------------------------------------------------------------------------|
| Set Date 3/1/2016 16:00<br>Date format: MMM/DD/YY DD/MM/YY<br>Month Day 1 Year<br>Back O Time Save                                                                                                    | Set Date 1/3/2016 16:00<br>Date format: MM/DD/YY ODD/MM/YY<br>Day Month Year 16<br>Back © Time Save                                                                                                    | Set Time 3/1/2016 16:01<br>Time format: 12 Hour 24 Hour<br>Hour 16 Minutes 10<br>Back Date Save                                                                                                    |
| Verwenden Sie die Pfeil-nach-oben- und<br>Pfeil-nach-unten-Tasten, um die Zeit zu<br>ändern. Wenn die Zeit im 12-Stunden-<br>Format eingestellt wird, wählen Sie <b>AM</b> oder<br><b>PM</b> . Ein grünes Häkchen zeigt Ihre Auswahl<br>an. Drücken Sie auf die Schaltfläche <b>Save</b><br>(Speichern), um zu akzeptieren. | Über den Bildschirm "Set Time" (Zeit<br>einstellen) können Sie zum Bildschirm<br>"Date Settings" (Datumseinstellungen)<br>zurückkehren. Drücken Sie auf die<br>Schaltfläche <b>Back</b> (Zurück), um zum<br>Bildschirm "Adjust Settings" (Einstellungen<br>ändern) zurückzukehren. | Bei nicht gespeicherten Änderungen und<br>Drücken der Schaltflächen <b>Back</b> (Zurück),<br><b>Date Settings</b> (Datumseinstellungen) oder<br><b>Time Settings</b> (Zeiteinstellungen) wird der<br>Bildschirm "Save changes" (Änderungen<br>speichern) angezeigt. Drücken Sie auf <b>Yes</b><br>(Ja), um die Änderungen zu speichern oder<br><b>No</b> (Nein), um die Änderungen zu verwerfen.                                                                                                    |
| Set Time 3/1/2016 4:01 PM<br>Time format: 12 Hour 24 Hour<br>Hour Minutes AM<br>4 V 01 V PM<br>Back Date Save                                                                                                    | Set Time 3/1/2016 16:01 Time format: 12 Hour 24 Hour Hour 16 16 1 Back Date Save Save                                                                                                    | Set Date 3/9/2016 11:28 Save changes? Yes No Security Security Sec |

PeriLynx<sup>™</sup> System Gebrauchsanleitung

Kapitel 4 – Softwarefunktionen – Einstellungen ändern
#### Einstellungen ändern – Toneinstellungen

Aktivieren oder deaktivieren Sie im Abschnitt "Sound Settings" (Toneinstellungen) den Signalton (Piepton). Ein grünes Häkchen zeigt Ihre Auswahl an.

Wenn der Ton aktiviert ist, verwenden Sie die Schaltflächen Plus (+) oder Minus (-), um die Lautstärke zu erhöhen oder zu verringern. Bei aktiviertem Ton spielt der Analysator beim Berühren der Plus- oder Minus-Schaltflächen auch den Ton in der gewählten Lautstärke ab.

Drücken Sie auf die Schaltfläche **Back** (Zurück), um zum Bildschirm "Adjust Settings" (Einstellungen ändern) zurückzukehren.

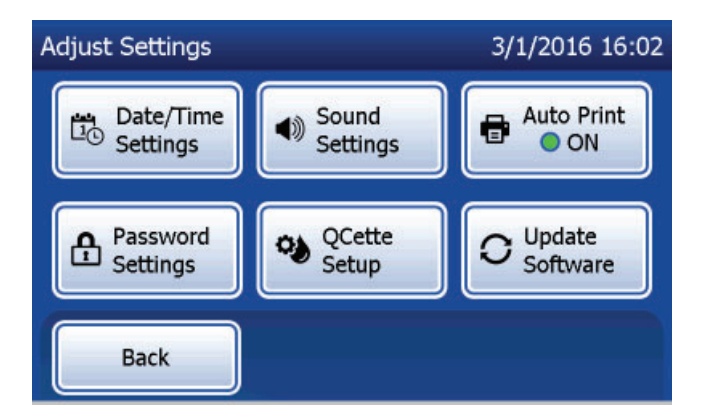

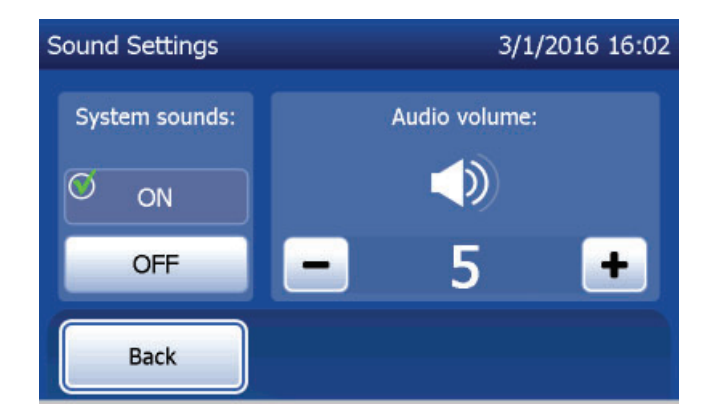

PeriLynx<sup>™</sup> System Gebrauchsanleitung Kapitel 4 – **Softwarefunktionen – Einstellungen ändern** 

## Einstellungen ändern – Automatisches Drucken

Drücken Sie auf dem Bildschirm "Adjust Settings" (Einstellungen ändern) auf die Schaltfläche **Auto Print** (Automatisches Drucken), um automatisches Drucken zu aktivieren bzw. zu deaktivieren. Ein grüner Kreis zeigt an, dass "Auto Print" (Automatisches Drucken) aktiviert ist.

"Auto Print" druckt automatisch die Testergebnisse, wenn die Funktion auf "ON" (Ein) eingestellt wurde. Wenn automatisches Drucken auf OFF (Aus) eingestellt wurde, können die Ergebnisse gedruckt werden, indem Sie die Schaltfläche **Print** (Drucken) drücken.

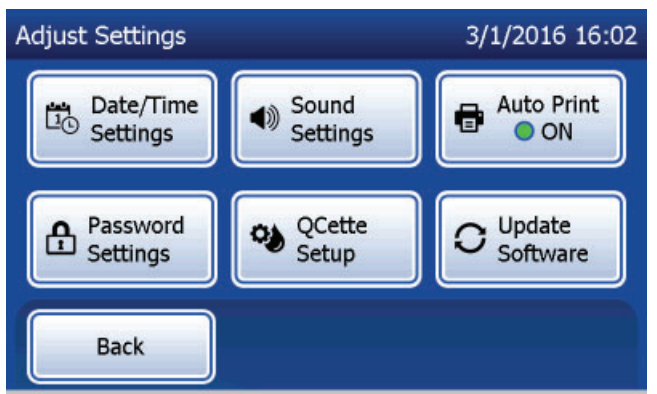

Auto Print ON (Automatisches Drucken EIN)

PeriLynx<sup>™</sup> System Gebrauchsanleitung

Kapitel 4 – Softwarefunktionen – Einstellungen ändern

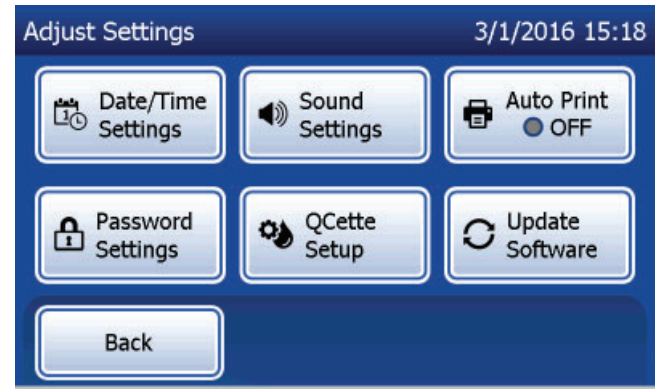

Auto Print OFF (Automatisches Drucken AUS)

## Einstellungen ändern – Passworteinstellungen

Der Analysator kann so eingestellt werden, dass im Abschnitt "Access Data" (Datenzugriff) ein Passwort erforderlich ist, um Patienteninformationen anzuzeigen und zu drucken.

Wenn der Passwortschutz deaktiviert ist, sind die Datenzugriffsfunktionen für alle Benutzer verfügbar.

Um den Passwortschutz zu aktivieren, berühren Sie die Schaltfläche **Enter New Password** (Neues Passwort eingeben).

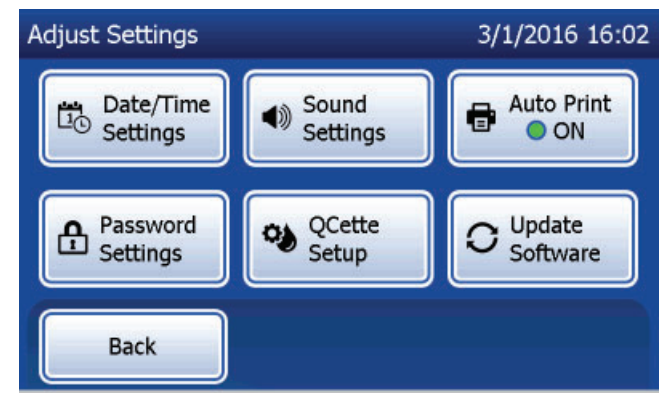

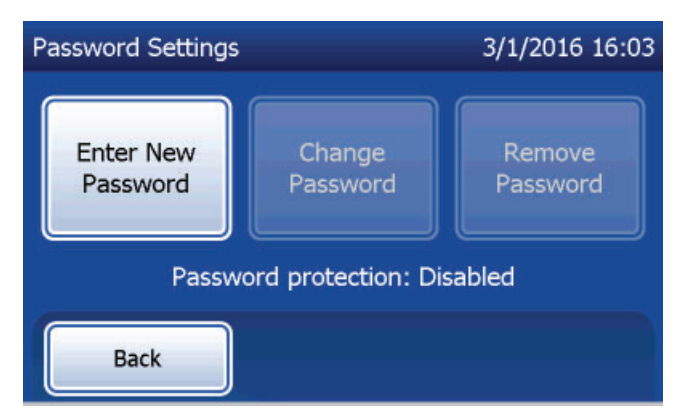

Geben Sie das Passwort über den Touchscreen oder optionalen Barcode-Scanner ein.

Drücken Sie auf die Schaltfläche **Save** (Speichern). Nun ist ein Passwort erforderlich, um die Informationen im Abschnitt "Access Data" (Datenzugriff) anzuzeigen und zu drucken.

Um das Passwort zu ändern, drücken Sie auf die Schaltfläche **Change Password** (Passwort ändern). Geben Sie das aktuelle Passwort über den Touchscreen oder optionalen Barcode-Scanner ein. Drücken Sie auf die Schaltfläche **Next** (Weiter) und geben Sie dann das Passwort ein.

Drücken Sie auf die Schaltfläche Save (Speichern).

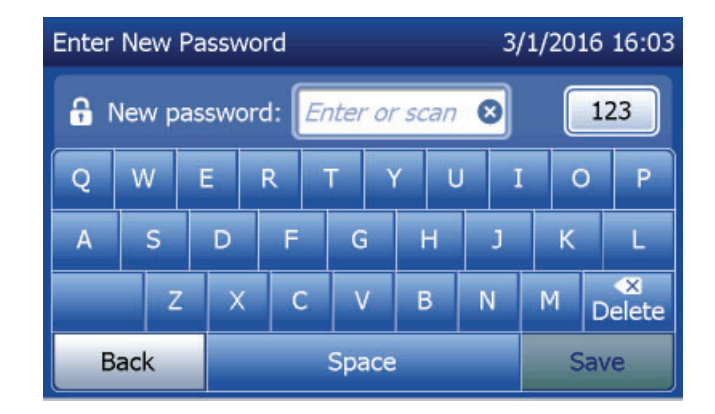

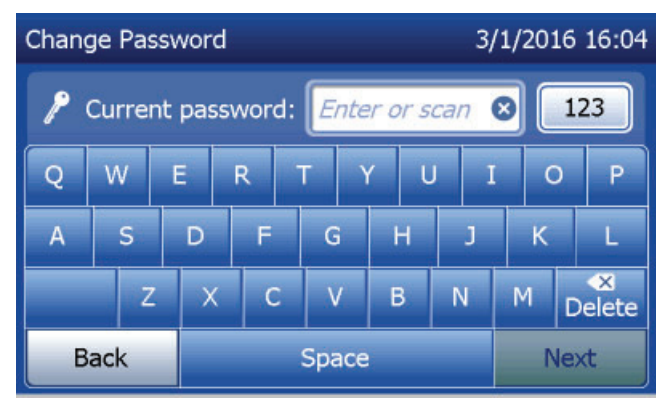

Um den Passwortschutz zu entfernen, drücken Sie auf die Schaltfläche **Remove Password** (Passwort entfernen). Geben Sie das aktuelle Passwort über den Touchscreen oder optionalen Barcode-Scanner ein. Drücken Sie auf die Schaltfläche **Next** (Weiter).

Der Passwortschutz ändert sich von "Enabled" (Aktiviert) zu "Disabled" (Deaktiviert). Nun ist kein Passwort erforderlich, um die Informationen im Abschnitt "Access Data" (Datenzugriff) anzuzeigen und zu drucken.

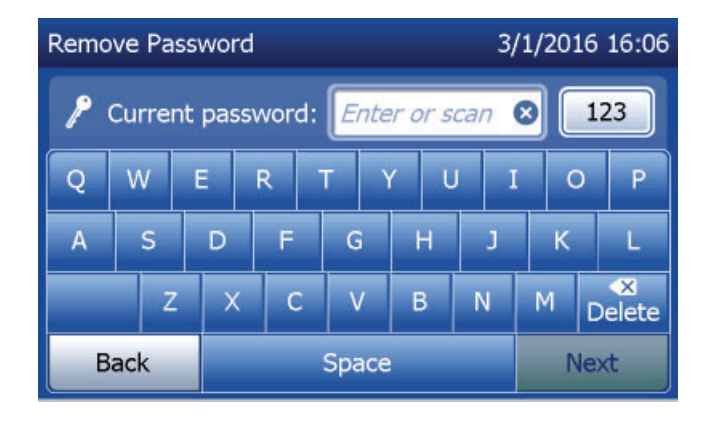

### Einstellungen ändern – QCette Einrichtung

Das "QCette Setup" (QCette Einrichtung) initialisiert die QCette, so dass sie zur Auswertung der Funktion des Analysators bereit ist. Während der Initialisierung werden die Leistungskriterien für den Analysator festgelegt. Die Einrichtung der QCette muss **VOR** dem Betrieb der QCette als Gerät zur Qualitätskontrolle erfolgen.

Wählen Sie aus dem Hauptmenü die Option **Adjust Settings** (Einstellungen ändern) aus.

Wählen Sie **QCette Setup** (QCette Einrichtung) im Menü "Adjust Settings" (Einstellungen ändern), um zu starten.

Um mit dem nächsten Schritt fortzufahren, geben Sie die User-ID (Benutzer-ID) ein. Drücken Sie auf **Next** (Weiter), um die ID zu akzeptieren. Das Feld kann bis zu 15 Buchstaben und/oder Zahlen enthalten.

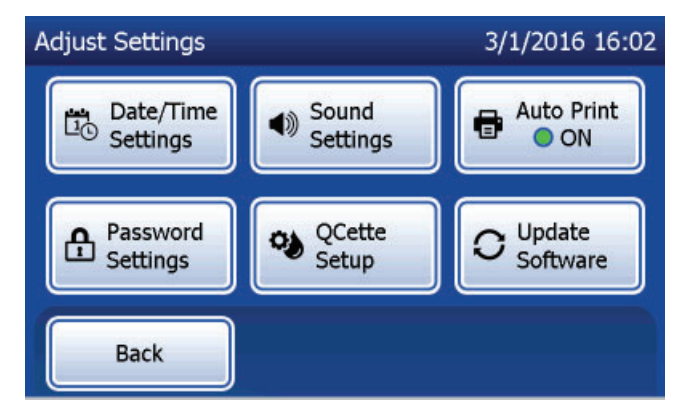

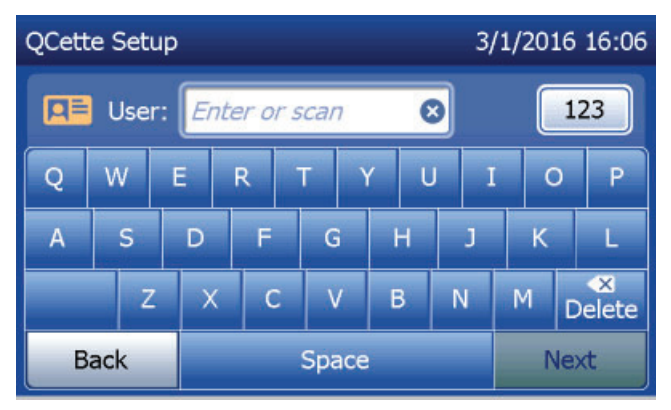

Um mit dem nächsten Schritt fortzufahren, muss die QCette-ID eingegeben werden. Die QCette ID ist die Seriennummer der QCette. Die Seriennummer ist auf dem Kunststoffgehäuse der QCette aufgedruckt. Die Software verlangt, dass die Seriennummer im korrekten Format eingegeben wird: sechs Zahlen (z. B. 014899). Geben Sie auch alle Nullen am Anfang der Nummer ein.

Diese Meldung wird angezeigt, falls sich eine Kassette im Analysator befindet, bevor das System zum nächsten Bildschirm übergeht. Entfernen Sie die Kassette und drücken Sie auf **Next** (Weiter).

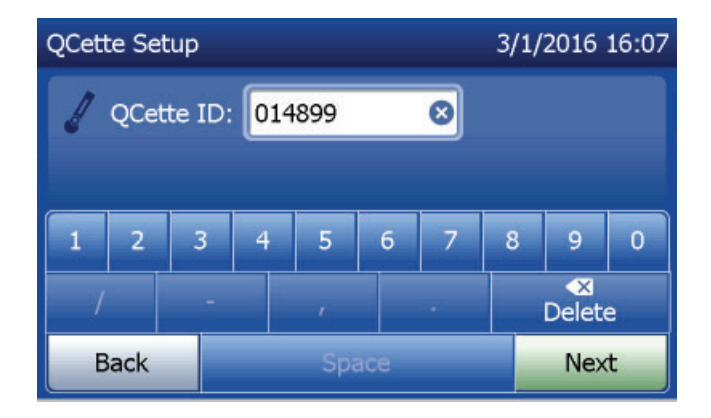

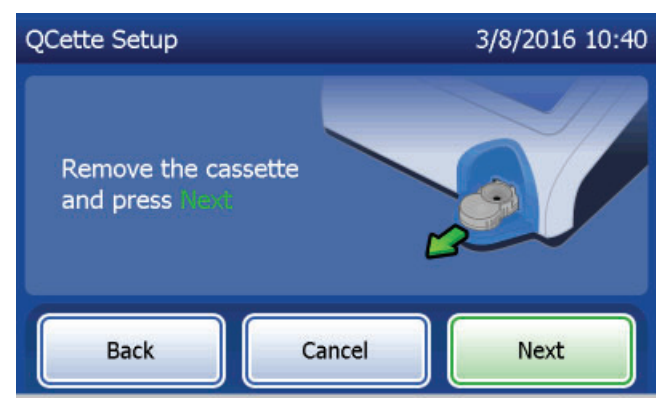

Dann fordert der Analysator den Benutzer auf, die QCette einzuführen und auf **Next** (Weiter) zu drücken.

Es läuft eine zehnminütige Stoppuhr ab.

Der Analysator beginnt mit der Initialisierung der QCette. Lassen Sie den Analysator bis zur Anzeige der Ergebnisse in Ruhe arbeiten. Der Initialisierungsvorgang dauert etwa 10 Minuten. Die Initialisierung kann durch Betätigung von **Cancel** (Beenden) beendet werden.

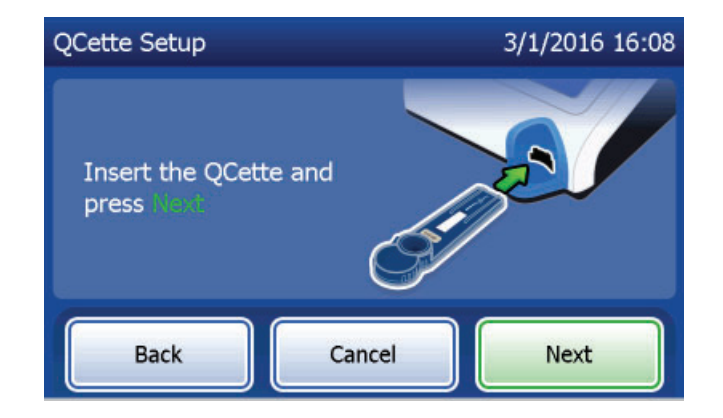

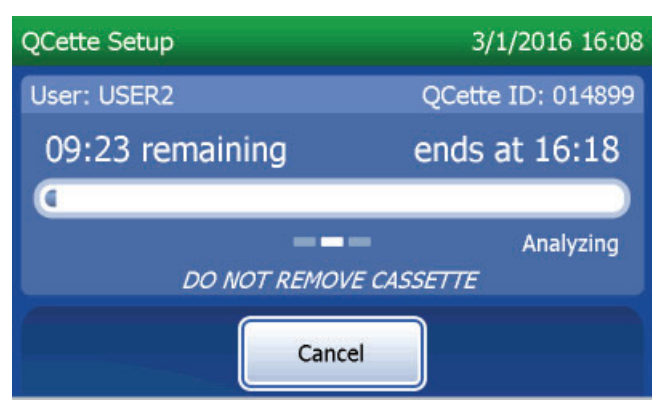

PeriLynx<sup>™</sup> System Gebrauchsanleitung Kapitel 4 – **Softwarefunktionen – Einstellungen ändern**  Diese Meldung wird angezeigt, wenn **Cancel** (Abbrechen) beim Testvorgang betätigt wurde. Wählen Sie **Yes** (Ja), um den Vorgang zu beenden oder **No** (Nein), um mit dem Test fortzufahren. Diese Meldung bleibt 5 Sekunden lang bestehen, dann fährt das System mit dem Test fort. Wenn der Test abgebrochen wird, entfernen Sie die Kassetten und drücken Sie auf **Finish test** (Test beenden).

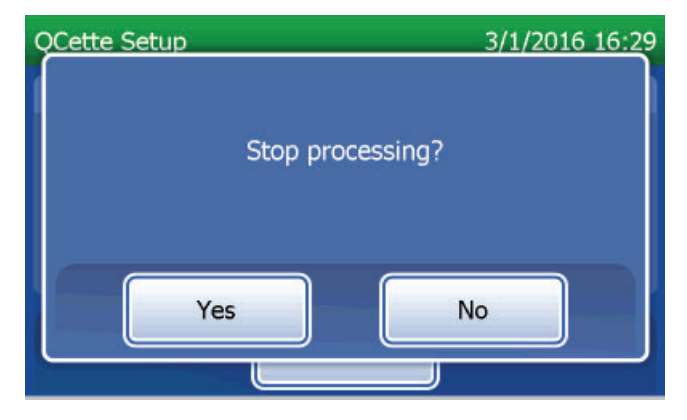

Beim erfolgreichen Abschluss der QCette-Einrichtung wird diese Meldung angezeigt. SETUP COMPLETE (Einrichtung abgeschlossen) bedeutet, dass die Leistungskriterien für den Analysator festgelegt wurden. Drücken Sie auf **Finish** (Beenden), um zum Hauptmenü zurückzukehren.

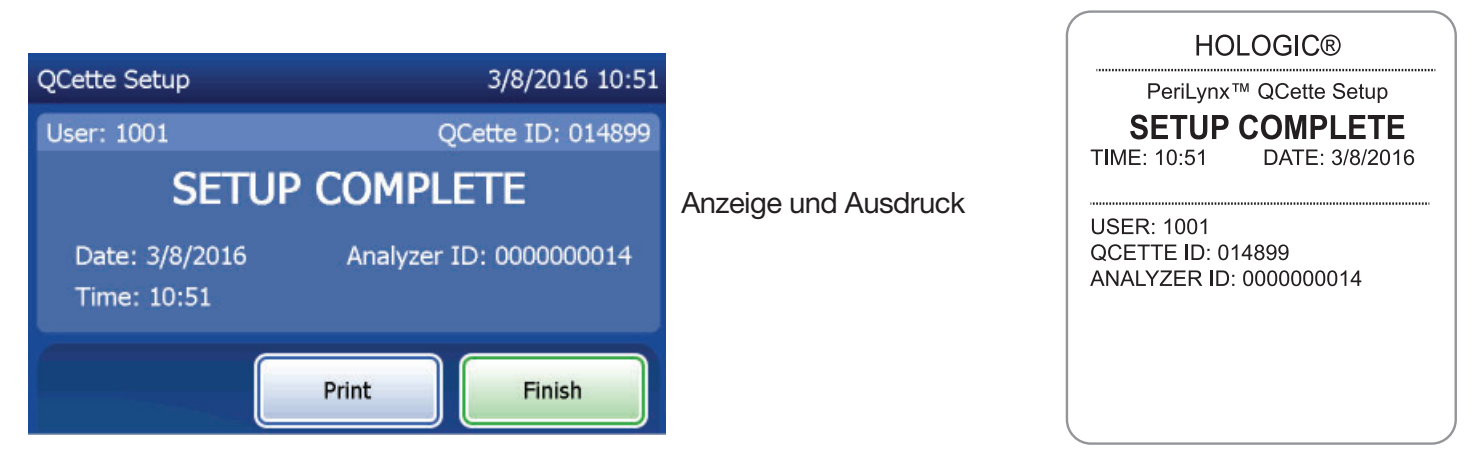

PeriLynx<sup>™</sup> System Gebrauchsanleitung Kapitel 4 – **Softwarefunktionen – Einstellungen ändern**  Diese Meldung wird angezeigt, falls die QCette-Einrichtung nicht abgeschlossen wurde. Sie zeigt an, dass die Leistungskriterien des Analysators nicht erreicht wurden. Bei Auftreten des Einrichtungsfehler für die QCette, siehe Kapitel 7 – Fehlerbehebung Punkt 8.

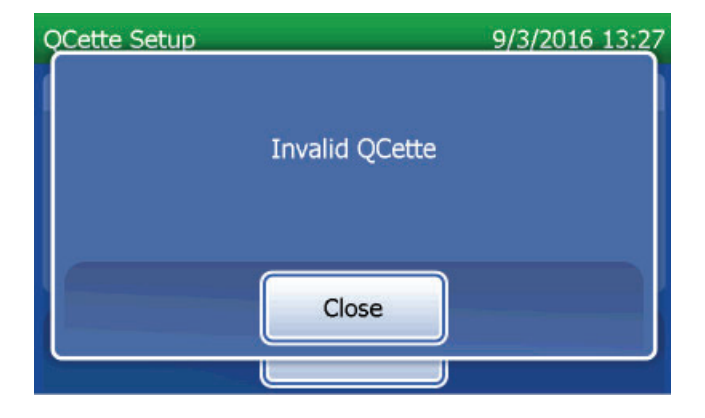

## Einstellungen ändern – Software aktualisieren

Der Bildschirm "Adjust Settings" (Einstellungen ändern) verfügt über eine Option zur Aktualisierung der Softwareversion.

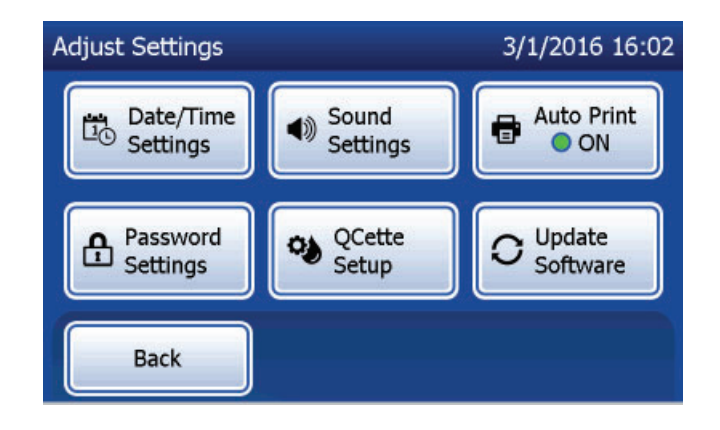

### **Berichtanzeige**

Die Schaltfläche **View Reports** (Berichtanzeige) im Hauptmenü ermöglicht dem Benutzer den Bericht der Monatsübersicht, die Teststatistiken und die Datenzugriffsfunktionen anzuzeigen und auszudrucken.

#### **Monatsübersicht**

Berühren Sie die Schaltfläche **Monthly Usage** (Monatsübersicht) auf dem Bildschirm "View Reports" (Berichtanzeige), um eine Zusammenfassung der Patiententests anzuzeigen oder auszudrucken, die pro Monat in den vergangenen 12 Monaten (fortlaufender Kalender) durchgeführt wurden.

Hinweis: Um den Bericht der Monatsübersicht auf ein USB-Gerät zu übertragen, verbinden Sie ein USB-Laufwerk mit dem USB-Anschluss an der Rückseite des Analysators, bevor Sie die Schaltfläche Monthly Usage (Monatsübersicht) auf dem Bildschirm "View Reports" (Berichtanzeige) berühren.

PeriLynx<sup>™</sup> System Gebrauchsanleitung

Kapitel 4 – Softwarefunktionen – Berichtanzeige

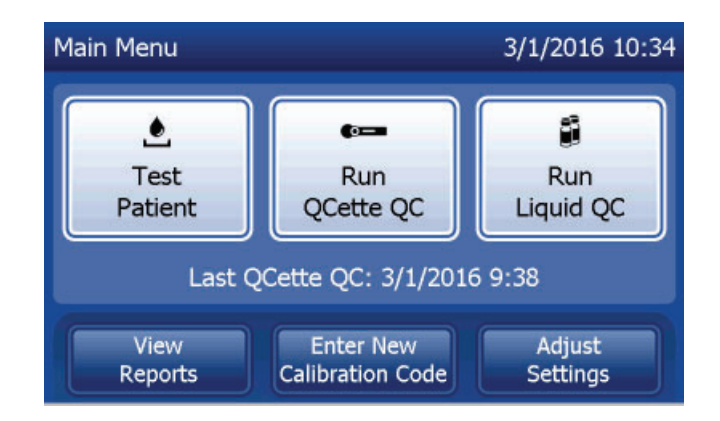

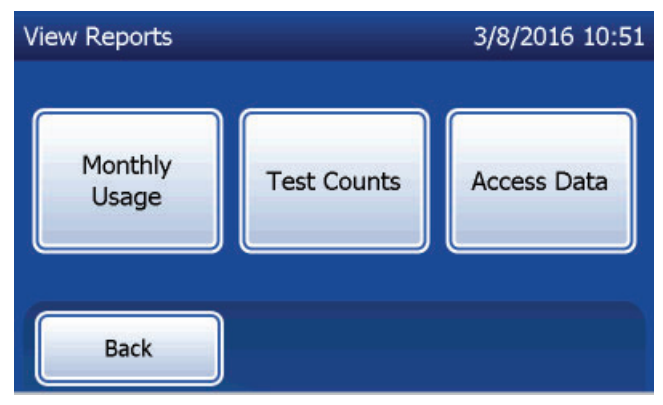

Verwenden Sie die Pfeil-nach-oben- und Pfeil-nach-unten-Tasten, um im Bericht zu scrollen.

Es wird die Gesamtzahl der Patiententests angezeigt. Die Gesamtzahl der gültigen und ungültigen Patiententests werden ebenfalls angezeigt.

Drucken Sie den Bericht, indem Sie die Taste Print (Drucken) betätigen.

Drücken Sie auf die Schaltfläche **Back** (Zurück), um zum Bildschirm "View Reports" (Berichtanzeige) zurückzukehren.

Berühren Sie die Schaltfläche Main Menu (Hauptmenü), um zum Hauptmenü zurückzukehren.

| Monthly Usa | ige        |         | 3/1/201 | 6 16:43 |                                       |
|-------------|------------|---------|---------|---------|---------------------------------------|
| Analyzer ID | : 00000000 | 14      |         |         |                                       |
| Month       | Valid      | Invalid | Total   |         |                                       |
| Jul 2015    | 10         | 1       | 11      |         | Anzeige und Ausdruck                  |
| Jun 2015    | 11         | 0       | 11      |         | · · · · · · · · · · · · · · · · · · · |
| May 2015    | 14         | 0       | 14      |         |                                       |
| Apr 2015    | 17         | 2       | 19      |         |                                       |
| Back        |            | Print   | Main Me | enu     |                                       |

| USAGE   | REPOR  | T: S/N 00 | 00000014 |
|---------|--------|-----------|----------|
| TIME: 2 | :54 PM | DATE: 3   | 3/1/2016 |
| MONTH   | VALID  | INVAL     | TOTAL    |
| MAR     | 00004  | 00000     | 00004    |
| FEB     | 00023  | 00002     | 00025    |
| JAN     | 00050  | 00001     | 00051    |
| DEC     | 00017  | 00000     | 00017    |
| NOV     | 00020  | 00000     | 00020    |
| OCT     | 00021  | 00001     | 00022    |
| SEP     | 00015  | 00003     | 00018    |
| AUG     | 00006  | 00000     | 0006     |
| JUL     | 00010  | 00001     | 00011    |
| JUN     | 00011  | 00000     | 00011    |
| MAY     | 00014  | 00000     | 00014    |
| APR     | 00017  | 00002     | 00019    |
| TTL     | 00208  | 00010     | 00218    |

PeriLynx<sup>™</sup> System Gebrauchsanleitung Kapitel 4 – **Softwarefunktionen – Monatsübersicht** 

#### **Teststatistiken**

Berühren Sie im Bildschirm "View Reports" (Berichtanzeige) die Schaltfläche **Test Counts** (Teststatistiken), um die Anzahl der Tests, die auf dem Analysator durchgeführt wurden, nach Kategorie anzuzeigen und zu drucken.

Die Gesamtanzahl der Patiententest, Flüssigkontrolltests (Liquid QC) und QCette Qualitätskontrolltests werden angezeigt. Drücken Sie auf die Schaltfläche **Print** (Drucken), um den "Test Counts Report" (TCR, Bericht der Teststatistiken) auszudrucken. Drücken Sie auf die Schaltfläche **Back** (Zurück), um zum Bildschirm "View Reports" (Berichtanzeige) zurückzukehren. Berühren Sie die Schaltfläche **Main Menu** (Hauptmenü), um zum Hauptmenü zurückzukehren.

| Test Counts       |            | 3/1/2016 16:44 |                      |
|-------------------|------------|----------------|----------------------|
| Analyzer ID: 0000 |            |                |                      |
| Patient:          | Liquid QC: | QCette QC:     | Anzeige und Ausdruck |
| 16                | 2          | 4              |                      |
| Back              | Print      | Main Menu      |                      |

PeriLynx<sup>™</sup> System Gebrauchsanleitung

Kapitel 4 – Softwarefunktionen – Teststatistiken

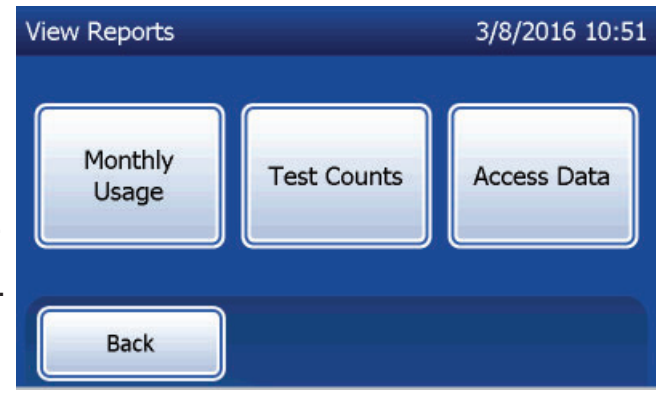

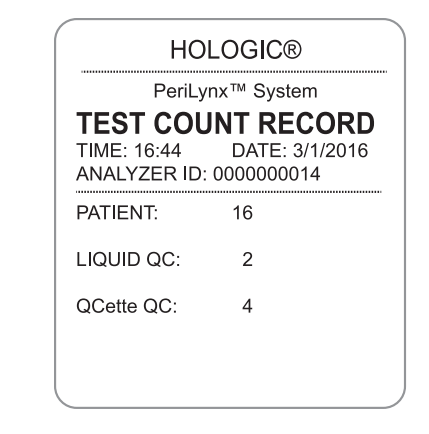

#### **Datenzugriff**

### Datenzugriff – Daten anzeigen/drucken

Berühren Sie auf dem Bildschirm "View Reports" (Berichtanzeige) die Schaltfläche **Access Data** (Datenzugriff), um auf die Patientendaten, Daten der QCette Qualitätskontrolle oder Kalibrierungsdaten zuzugreifen, die im Analysator gespeichert sind.

Wählen Sie die Kategorie der anzuzeigenden/zu druckenden Datensätze.

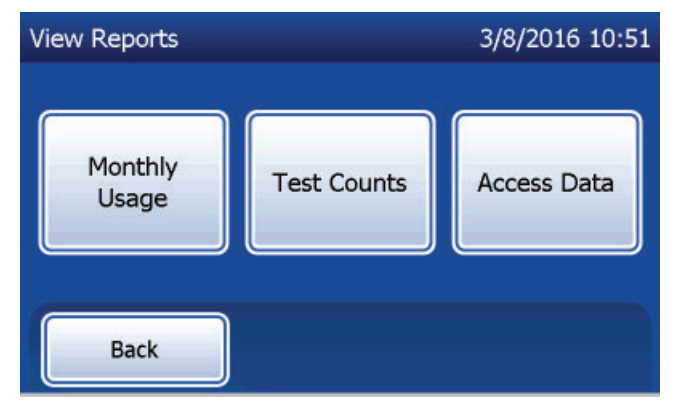

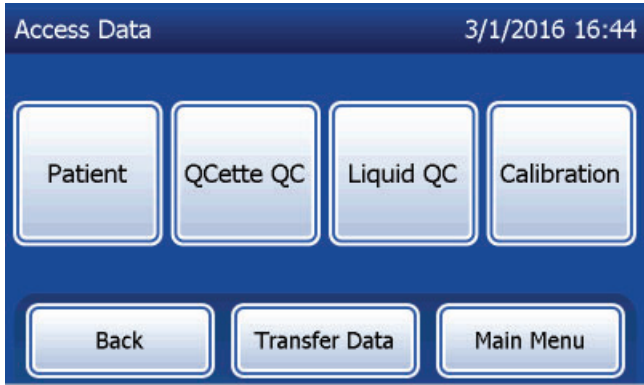

Wenn der Passwortschutz des Analysators aktiviert ist, geben Sie das Passwort ein, um auf die Patientendaten zuzugreifen und drücken Sie auf **Next** (Weiter).

Eine Zusammenfassung der Datensätze dieser Kategorie wird angezeigt. Dabei steht der aktuellste Datensatz an oberster Stelle. In diesem Beispiel wurden Patientendaten gewählt. Verwenden Sie die Pfeil-nach-oben- und Pfeil-nachunten-Tasten, um in den Zusammenfassungen zu scrollen.

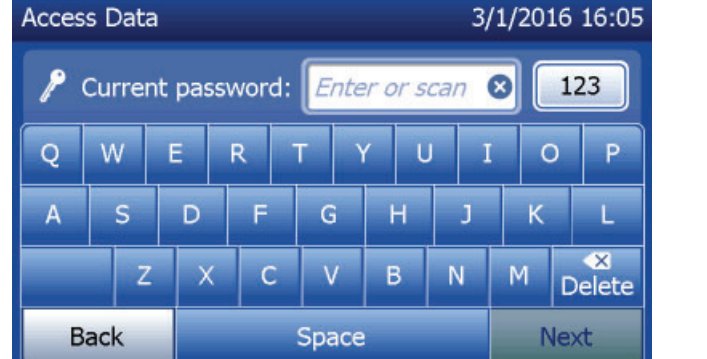

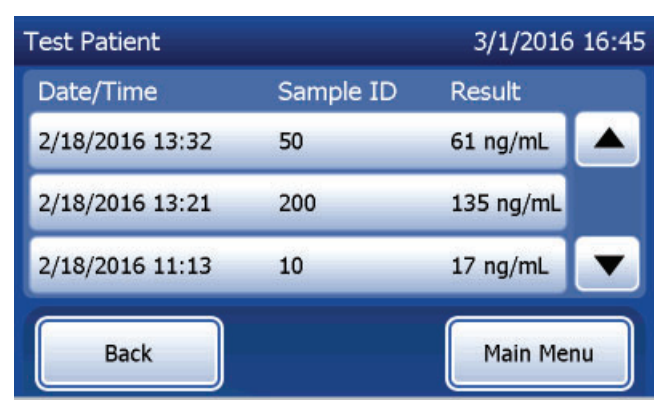

Zum Anzeigen eines Datensatzes klicken Sie auf den Eintrag. Verwenden Sie die Pfeil-nach-oben- und Pfeil-nach-unten-Tasten, um durch verschiedene Datensätze zu scrollen.

Drücken Sie auf die Schaltfläche **Print** (Drucken), um den Datensatz auszudrucken.

Drücken Sie auf die Schaltfläche **Back** (Zurück), um zum vorherigen Bildschirm zurückzukehren.

Berühren Sie die Schaltfläche **Main Menu** (Hauptmenü), um zum Hauptmenü zurückzukehren.

## Datenzugriff – Datenübertragung

Die Funktion "Transfer Data" (Daten übertragen) im Menü "Access Data" (Datenzugriff) ermöglicht dem Benutzer, alle Testergebnisse, die auf dem Analysator gespeichert sind, auf einen Computer zu übertragen, der mit einem seriellen Kabel mit dem Analysator verbunden ist.

Hinweis: Auf dem Analysator können maximal 1000 Patiententestergebnisse, 50 Ergebnisse der QCette Qualitätskontrolle, 50 Ergebnisse der Flüssig-Qualitätskontrolle und 50 Kalibrierungsergebnisse gespeichert werden.

PeriLynx<sup>™</sup> System Gebrauchsanleitung Kapitel 4 – **Softwarefunktionen – Datenzugriff** 

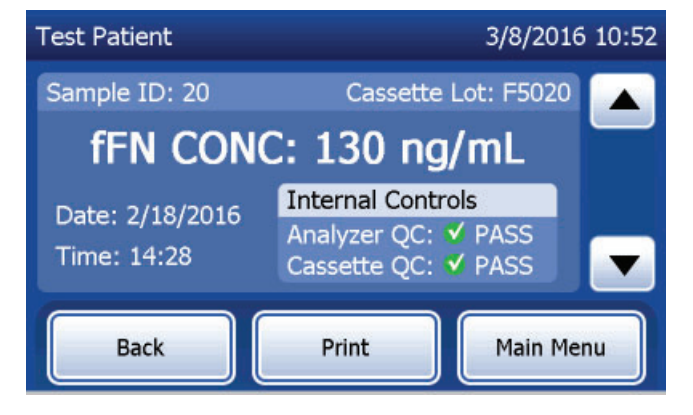

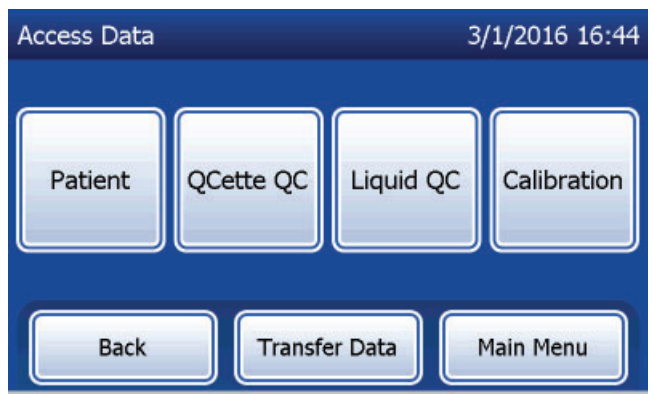

Berühren Sie Transfer Data (Daten übertragen).

Wenn der Passwortschutz des Analysators aktiviert ist, geben Sie das Passwort ein und drücken Sie auf **Next** (Weiter).

Hinweis: Daten werden im ASCII-Format auf den Computer übertragen. Erfassung und Organisation der übertragenen Daten erfolgen nach dem Ermessen des Benutzers. Hologic, Inc. bietet KEINE Software- oder technische Unterstützung im Hinblick auf eine Verarbeitung der Daten, sobald diese den Analysator verlassen haben.

Diese Meldung wird angezeigt, während die Datenübertragung läuft.

Wenn die Übertragung vollständig ist, wird dies in der Anzeige des Bildschirms "View Reports" (Berichtanzeige) angezeigt.

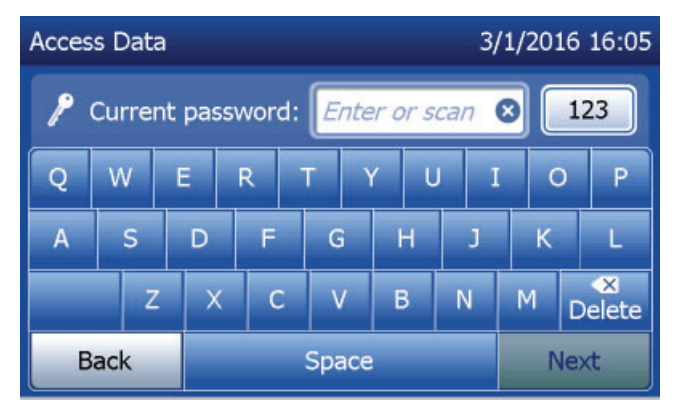

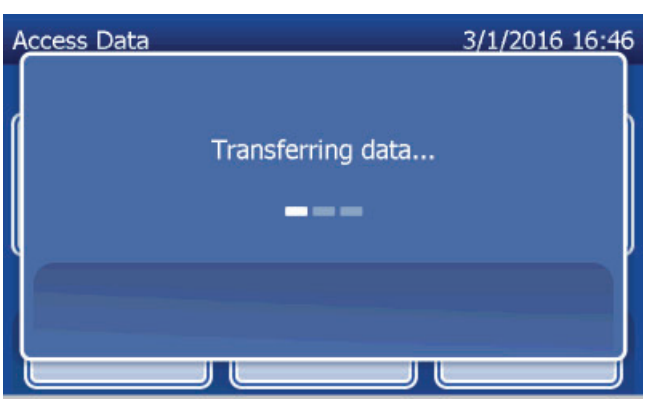

# Kapitel 5 – Pflege des Analysators

### **Allgemeine Reinigungshinweise**

Halten Sie den Analysator staubfrei. Ggf. die Außenflächen einschließlich des Touchscreen mit einem feuchten Tuch und einem milden Reinigungsmittel reinigen.

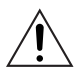

**WARNHINWEIS:** Es darf KEINE Flüssigkeit in den Analysator gelangen. Halten Sie den Analysator stets trocken. In den Analysator eindringende Flüssigkeit kann die elektrischen Komponenten beschädigen oder beim Benutzer möglicherweise einen Stromschlag verursachen.

**ACHTUNG:** An KEINEM Teil des Analysators Lösungsmittel verwenden. Lösungsmittel können den Touchscreen beschädigen.

### Reinigung der Kassetteneinführöffnung

Die Kassetteneinführöffnung kann in Kontakt mit Körperflüssigkeiten gelangen und sollte regelmäßig gereinigt werden. **ACHTUNG:** Bei der Handhabung biogefährdender Materialien sind geeignete Laborverfahren anzuwenden.

## Zugelassene Reinigungsmittel

Substanzen, die nicht unten aufgeführt sind, können Verfärbungen am Analysatorgehäuse und am Touchscreen verursachen.

## Folgende Reinigungsmittel dürfen ausschließlich mit einem Tuch bzw. Labor-Wischtuch aufgetragen werden. Substanzen NIEMALS aufsprühen.

- 70%iges Ethanol
- Allgemeine Reinigungsmittel für den Laborbedarf mit desinfizierenden Eigenschaften

## Kapitel 6 – Drucker

#### Einlegen von Druckeretiketten

Anleitung zum Verbinden des Druckers mit dem PeriLynx Analysator finden Sie in Kapitel 2 – Aufstellung. **Hinweis:** Installieren Sie NICHT die Dymo-Etikettensoftware, die in der Druckerverpackung mit enthalten ist.

- 1. Öffnen Sie die Druckerabdeckung, um Zugriff auf das Innere des Druckers zu erhalten. Entfernen Sie das gesamte Verpackungsmaterial.
- 2. Nehmen Sie die Etikettenspule aus dem Drucker heraus.
- 3. Beachten Sie, das die LINKE und die RECHTE Seite der Spule unterschiedlich sind. Zum korrekten Zusammensetzen beachten Sie die Illustration auf jedem Teil. Die rechte Seite gleitet nach innen und außen und kann zum Einlegen der Etikettenrolle komplett abgenommen werden.
- 4. Entfernen Sie die RECHTE SEITE der Spule, indem Sie sie rechts nach außen herunterschieben.

- 5. Beachten Sie Abb. 1 und folgen Sie diesen Anweisungen: Schieben Sie die Etikettenrolle von rechts nach links auf die Spule, wie in Abb. 1(a) dargestellt. Befestigen Sie anschließend die rechte Seite der Spule wieder und schieben Sie sie fest gegen die Etikettenrolle, wie in Abb. 1(b) dargestellt. Achten Sie darauf, dass keine Lücke zwischen Rolle und Spule vorhanden ist. Die Etiketten rollen sich von unten von der Rolle ab.
- Sorgen Sie dafür, dass das Netzkabel eingesteckt ist. Schalten Sie den Drucker ein, indem Sie das Kabel in die Steckdose stecken. Die Stromanzeige blinkt und der Motor des Druckers läuft, während er Etiketten zum Abrollen anfordert.
- 7. Während Sie die Etikettenspule mit einer Hand halten, fädeln Sie mit der anderen Hand das lose Ende der Rolle in den Führungsschlitz im Inneren des Druckers, wie in Abb. 2 dargestellt. (Falls es einfacher für Sie ist, legen Sie die Etiketten oben auf dem Drucker ab, wodurch Sie beide Hände für das Einführen der Etikettenrolle frei haben.)

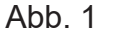

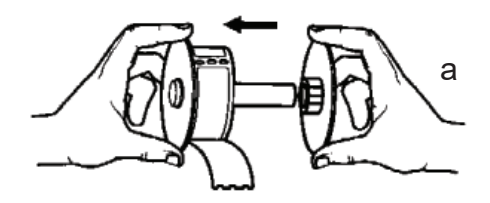

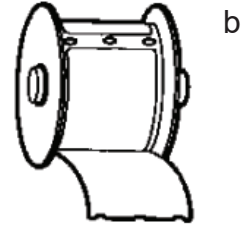

PeriLynx<sup>™</sup> System Gebrauchsanleitung Kapitel 6 – Drucker

- 8. Schieben Sie das Ende der Rolle in den Schlitz, bis Sie einen leichten Widerstand spüren. Schieben Sie weiter leicht vorwärts. Der Motor für den Etikettenvorschub schiebt nun das Ende vor, transportiert die Etiketten durch den Drucker und aus dem Ausgangsschlitz hinaus. Der Drucker stoppt am Ende des ersten Etiketts automatisch den Vorschub. Falls der Motor anhält, während der Etiketteneinlegvorgang noch läuft, drücken Sie auf die Taste "Form feed" (Papierzuführung), um ihn so wieder zu starten. (Zum Eigenschutz hält der Motor alle paar Sekunden an.)
- 9. Legen Sie die Etikettenspule in den Drucker ein. Die Spule passt in die erhabenen Seitenschlitze des Druckers.
- 10. Schließen Sie die Abdeckung, der Drucker ist nun bereit zum Drucken von Etiketten.

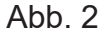

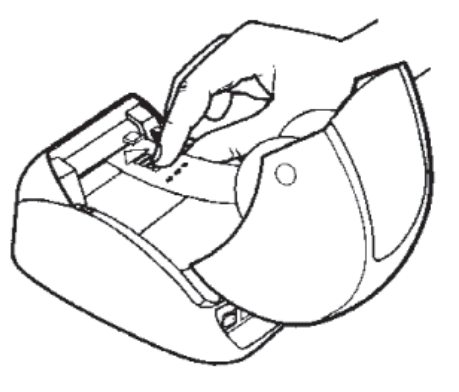

### Entfernung einer leeren Etikettenrolle

Wenn der Drucker keine Etiketten mehr hat, blinkt die Stromanzeige.

- Lassen Sie den Drucker eingeschaltet und öffnen Sie die Abdeckung. Das letzte Etikett auf der Rolle kann mit einem Stück Klebeband auf dem Pappkern befestigt werden. Wenn dies geschehen ist, schneiden Sie mit der Schere das Etikett zwischen der Rolle und dem Etikettenvorschub-Schlitz durch. Nehmen Sie die Etikettenspule aus dem Drucker heraus.
- 2. Drücken Sie auf die Taste "Form Feed" (Papierzuführung) auf der Vorderseite des Druckers, um das verbleibende Etikett aus dem Drucker auszuwerfen.
- 3. Schieben Sie die rechte Seite der Spule nach außen weg und entfernen Sie den Pappkern der Rolle.
- 4. Schieben Sie eine neue Etikettenrolle auf (Anleitung hierzu siehe Einlegen von Druckeretiketten).

## **Beseitigung von Etikettenstaus**

**Hinweis:** Zur Vermeidung von Etikettenstaus reißen Sie die Ausdrucke ab, sobald sie erstellt wurden. Lassen Sie nicht die Etikettenrolle aus dem Drucker herauslaufen.

Falls es zum Stau von Etiketten im Drucker kommt, befolgen Sie diese Anweisungen zur Beseitigung:

- 1. Öffnen Sie die Druckerabdeckung und schneiden Sie mit der Schere das Etikett zwischen Vorschubschlitz und Etikettenrolle durch.
- 2. Drücken Sie die Taste "Form Feed" (Papierzuführung) auf der Vorderseite des Druckers, um das Etikett durch den Drucker zu schieben. Legen Sie erneut die Etiketten ein (Anleitung hierzu siehe Entfernung einer leeren Etikettenrolle).
- 3. Falls das Etikett nicht durch den Papierzuführschlitz vorgeschoben wird, entfernen Sie die Etikettenspule aus dem Drucker. Ziehen Sie das gestaute Etikett vorsichtig durch den Vorschubschlitz rückwärts heraus.
- Ggf. nehmen Sie die Vorderblende des Druckers ab, um einen besseren Zugang zum Druckkopf zu erhalten. Öffnen Sie die Klappe und ziehen Sie vorsichtig am Rand der vorderen Abdeckung (1, siehe unten). Schieben Sie das Teil nach vorn (2). Jetzt lässt sich die Vorderblende abziehen.

- 5. Drücken Sie den Hebel links am Drucker nach vorn, um den Druck des Druckkopfes gegen das Etikett zu lösen.
- 6. Um die Druckerblende wieder zu befestigen, schieben Sie die Abdeckung wieder herauf und sorgen Sie dabei dafür, dass die Vorsprünge unten wie oben wieder einrasten. Legen Sie die Etikettenrolle erneut ein.

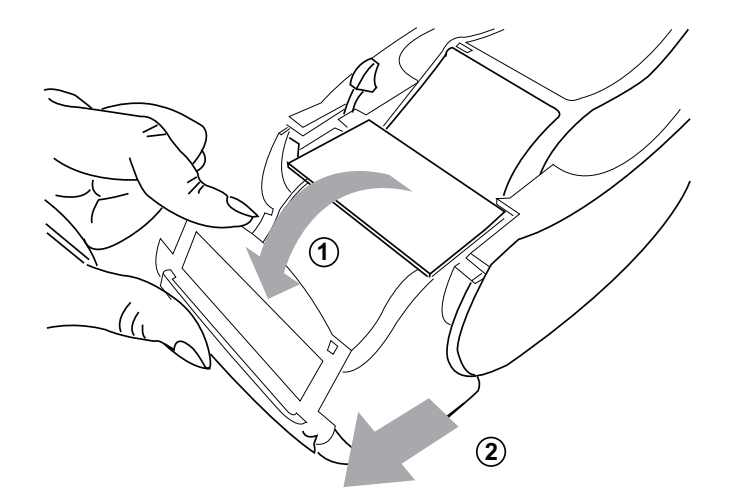

## Kapitel 7 – Fehlerbehebung

#### **Allgemeine Informationen**

Die Software des PeriLynx Analysators wurde für eine einfache Fehlerbehebung entwickelt. Achten Sie immer auf die Signaltöne und befolgen Sie die Aufforderungen am Display, damit Ihr System optimal funktionieren kann. Die folgende Tabelle enthält eine Liste der möglichen Probleme, Problemursachen und empfohlenen Lösungen. Wenden Sie sich bei Fragen zur Leistung Ihres PeriLynx Systems an den technischen Kundendienst von Hologic.

| PUNKT | PROBLEM                         | URSACHE                             | LÖSUNG                                                                                                   |
|-------|---------------------------------|-------------------------------------|----------------------------------------------------------------------------------------------------|
| 1     | Analysator-Display ist schwarz. | Netzkabel und/<br>oder -adapter des | Überprüfen Sie, ob das Netzkabel des Analysators fest im<br>Gerät steckt.                                |
|       |                                 | Analysators                         | Verwenden Sie nur den mitgelieferten Adapter des Analysators.                                            |
|       |                                 |                                     | Überprüfen Sie, ob der Netzadapter des Analysators in eine geerdete Wechselstrom-Steckdose gesteckt ist. |
|       |                                 | On/Off-Schalter                     | Überprüfen Sie, ob der On/Off-Schalter des Analysators auf "On" (Ein) steht.                             |

| PUNKT | PROBLEM                                                                                                    | URSACHE                                   | LÖSUNG                                                                                                    |
|-------|----------------------------------------------------------------------------------------------------|-------------------------------------------|----------------------------------------------------------------------------------------------------|
| 2     | Es wird ein<br>Fehlercode<br>angezeigt, sobald<br>der Analysator<br>zum ersten Mal<br>eingeschaltet wird.                                                                                                 | Analysator                                | Schalten Sie den Analysator aus und wieder an, um das System<br>neu hochzufahren.<br>Falls der Fehlercode weiterbesteht, siehe Tabelle Fehler-/<br>Ungültig-Codes.                                                     |
| 3     | Der<br>Analysevorgang<br>wird abgebrochen<br>und/oder es<br>erscheinen<br>ungewöhnliche<br>Zeichen auf dem<br>Display und der<br>Analysator reagiert<br>nicht auf die<br>Eingabe über den<br>Touchscreen. | Vorübergehende<br>Stromunter-<br>brechung | Trennen Sie das Druckernetzkabel vom Analysator.<br>Schalten Sie den Analysator aus.<br>Verbinden Sie das Druckernetzkabel wieder mit dem Analysator.<br>Schalten Sie den Analysator an.<br>Setzen Sie die Tests fort. |

| PUNKT | PROBLEM                  | URSACHE                                               | LÖSUNG                                                                                                    |
|-------|--------------------------|-------------------------------------------------------|----------------------------------------------------------------------------------------------------|
| 4     | Drucker druckt<br>nicht. | Drucker ist nicht<br>verbunden<br>Druckernetzkabel    | Überprüfen Sie, ob das Netzkabel des Druckers fest am Analysator<br>eingesteckt ist. Die Stromanzeige sollte an sein.                                                                                                    |
|       |                          | USB-Kabel                                             | Überprüfen Sie, ob das USB-Kabel mit dem Drucker und dem<br>Analysator verbunden ist.                                                                                                    |
|       |                          | Druckeretiketten                                      | Überprüfen Sie, ob der Drucker noch Druckeretiketten enthält.<br>Zur Bestellung von Druckeretiketten wenden Sie sich an den<br>Kundendienst.                                                                                                    |
|       |                          | Drucker war nicht<br>verbunden, als der<br>Test lief. | Verbinden Sie den Drucker mit dem Analysator. Schalten Sie den<br>Analysator aus und wieder an. Rufen Sie das Testergebnis auf<br>dem Analysator-Display auf (Berichtanzeige, Datenzugriff, Patient.<br>Wählen Sie den Bericht aus der Liste aus, um ihn zu öffnen).<br>Drücken Sie auf <b>Print</b> (Drucken) am Analysator, um das Ergebnis<br>auszudrucken. |

| PUNKT | PROBLEM                                                                                                    | URSACHE    | LÖSUNG                                                                                                    |
|-------|----------------------------------------------------------------------------------------------------|------------|----------------------------------------------------------------------------------------------------|
| 5     | Druckerausgabe<br>in ungewöhnlicher<br>Schriftart.                                                                                                    | Drucker    | Trennen Sie das Druckernetzkabel vom Analysator.<br>Schalten Sie den Analysator aus.<br>Verbinden Sie das Druckernetzkabel wieder mit dem Analysator.<br>Schalten Sie den Analysator ein.                                                                                                    |
| 6     | Der Analysator<br>wurde nach<br>Kalibrierung<br>ausgeschaltet oder<br>es kam bei der<br>Kalibrierung zu<br>einem Stromausfall.                                                                                   | Strom      | Die Kalibrierung ist im Speicher erfasst. Stellen Sie die Kalibrierung<br>nur erneut ein, wenn der Analysator dazu auffordert.                                                                                                    |
| 7     | Die Kassette oder<br>QCette kann nicht<br>aus dem Analysator<br>entfernt werden.<br>( <b>Hinweis:</b><br>Versuchen Sie<br>nicht, diese<br>mit Gewalt aus<br>dem Analysator<br>herauszuziehen<br>oder zu drehen.) | Analysator | Schalten Sie den Analysator aus und wieder an, um das System<br>neu hochzufahren.<br>Falls die Kassette/QCette leicht entfernt werden kann, setzen Sie<br>die Tests fort.<br>Falls die Kassette/QCette nicht leicht entfernt werden kann,<br>wenden Sie sich an den technischen Kundendienst. |

| PUNKT | PROBLEM                         | URSACHE                            | LÖSUNG                                                                                                    |
|-------|---------------------------------|------------------------------------|----------------------------------------------------------------------------------------------------|
| 8     | PeriLynx QCette<br>konnte nicht | PeriLynx QCette<br>oder Analysator | Schalten Sie den Analysator aus und wieder an, um das System neu hochzufahren.                                                                                                    |
|       | eingerichtet<br>werden.         |                                    | Sorgen Sie dafür, dass die QCette sauber und unbeschädigt ist.<br>Die QCette lässt sich mit einem Druckluftspray reinigen.                                                                                                    |
|       |                                 |                                    | Wiederholen Sie die Einrichtung der QCette wie in Kapitel 4 –<br>Softwarefunktionen: ausführliche Beschreibung beschrieben.<br>Wenn die Einrichtung der QCette abgeschlossen ist, führen Sie<br>die QCette Qualitätskontrolle durch und anschließend die Flüssig-<br>Qualitätskontrolle. |
|       |                                 |                                    | Setzen Sie den Analysator oder die QCette beim Test keinen Stößen oder Erschütterungen aus.                                                                                                    |
|       |                                 |                                    | Falls die Einrichtung der QCette zum zweiten Mal fehlschlägt, wenden Sie sich an den technischen Kundendienst.                                                                                                    |

| PUNKT | PROBLEM                                                                          | URSACHE                            | LÖSUNG                                                                                                    |
|-------|----------------------------------------------------------------------------------|------------------------------------|----------------------------------------------------------------------------------------------------|
| 9     | Fehler mit<br>PeriLynx QCette<br>während der<br>täglichen<br>Qualitätskontrolle. | PeriLynx QCette<br>oder Analysator | Schalten Sie den Analysator aus und wieder an, um das System neu hochzufahren.                                                                                                    |
|       |                                                                                  |                                    | Überprüfen Sie, ob die QCette-Seriennummer auf dem Gerät mit<br>der im Analysator programmierten Seriennummer übereinstimmt,<br>die im Ausdruck des Qualitätskontrollenergebnisses der QCette<br>angegeben ist.                                                                                                    |
|       |                                                                                  |                                    | Sorgen Sie dafür, dass die QCette sauber und unbeschädigt ist.<br>Die QCette lässt sich mit einem Druckluftspray reinigen.                                                                                                    |
|       |                                                                                  |                                    | Führen Sie die Qualitätskontrolle der QCette durch. Wurde diese bestanden, ist keine weitere Fehlerbehebung mehr notwendig.                                                                                                    |
|       |                                                                                  |                                    | Wenn das Durchführen der QCette Qualitätskontrolle fehlschlägt,<br>führen Sie die Einrichtung der QCette durch. (Wählen Sie aus<br>dem Hauptmenü die Option "Adjust Settings" (Einstellungen<br>ändern) und dann "QCette Setup" (QCette Einrichtung) aus.)<br>Wenn die Einrichtung der QCette abgeschlossen ist, führen Sie<br>die QCette Qualitätskontrolle durch und anschließend die Flüssig-<br>Qualitätskontrolle. Wurde beides bestanden, ist keine weitere<br>Fehlerbehebung mehr notwendig. |
|       |                                                                                  |                                    | Falls die Qualitätskontrolle der QCette zum zweiten Mal fehlschlägt, wenden Sie sich an den technischen Kundendienst.                                                                                                    |

| PUNKT | PROBLEM                                                                 | URSACHE                                    | LÖSUNG                                                                                                    |
|-------|-------------------------------------------------------------------------|--------------------------------------------|----------------------------------------------------------------------------------------------------|
| 10    | Das Ergebnis der<br>Flüssigkontrolle<br>liegt außerhalb<br>des Bereichs | s der Flüssigkontrolle<br>olle<br>alb<br>s | Vergewissern Sie sich, dass das Verfallsdatum der Rapid fFN 10Q-<br>Kassetten nicht überschritten wurde und sie richtig gelagert wurden.<br>Sorgen Sie dafür, dass der im Gerät programmierte KalCode mit<br>dem KalCode auf dem Kassettenkarton übereinstimmt.                            |
|       | Ergebnisse.                                                             |                                            | Überprüfen Sie, ob das Verfallsdatum der Kontrolle erreicht ist und ob die Flüssigkeit trübe oder verfärbt ist.                                                                                                    |
|       |                                                                         |                                            | Falls eine Kontamination der Kontrollen vermutet wird, öffnen Sie<br>einen neuen Karton mit Kontrollen.                                                                                                    |
|       |                                                                         |                                            | Überprüfen Sie die Packungsbeilage des Rapid fFN-Kontrollkits,<br>um zu gewährleisten, dass das richtige Verfahren angewandt<br>wurde. Wiederholen Sie den Test mit einer neuen Kassette.<br>Wenn das Kontrollergebnis akzeptabel ist, ist keine weitere<br>Fehlerbehebung mehr notwendig. |
|       |                                                                         |                                            | Wenn das Kontrollergebnis zum zweiten Mal außerhalb des<br>Bereichs der zulässigen Ergebnisse liegt, wenden Sie sich an den<br>technischen Kundendienst.                                                                                                    |

| PUNKT | PROBLEM                               | URSACHE                                                                                                | LÖSUNG                                                                                                    |
|-------|---------------------------------------|----------------------------------------------------------------------------------------------------|----------------------------------------------------------------------------------------------------|
| 11    | Ungültiges                            | Interne Kontrollen                                                                                     | Siehe Tabelle Fehler-/Ungültig-Code.                                                                                                    |
|       | Testergebnis mit<br>Flüssigkontrolle. | Qualitätskontrolle<br>Analysator: Nicht<br>bestanden                                                   | Schalten Sie den Analysator aus und wieder an, um das System neu hochzufahren.                                                                                                    |
|       |                                       | Kassetten-<br>Qualitätskontrolle:<br>Bestanden                                                         | Führen Sie die Qualitätskontrolle der QCette durch. Wenn das<br>Ergebnis der QCette Qualitätskontrolle "Pass" (Bestanden) ist, testen<br>Sie die Kontrolle mit einer neuen Kassette erneut. Wurde beides<br>bestanden, ist keine weitere Fehlerbehebung mehr notwendig.                    |
|       |                                       |                                                                                                    | Wenn das Ergebnis der QCette Qualitätskontrolle "Fail" (Nicht bestanden) lautet, wenden Sie sich an den technischen Kundendienst.                                                                                                    |
|       |                                       | Interne Kontrollen                                                                                     | Überprüfen Sie, ob 200 µl der Kontrolle dosiert wurden.                                                                                                    |
|       |                                       | Qualitätskontrolle<br>Analysator:<br>Bestanden<br>Kassetten-<br>Qualitätskontrolle:<br>Nicht bestanden | Überprüfen Sie die Packungsbeilage des Rapid fFN-Kontrollkits,<br>um zu gewährleisten, dass das richtige Verfahren angewandt<br>wurde. Wiederholen Sie den Test mit einer neuen Kassette.<br>Wenn das Kontrollergebnis akzeptabel ist, ist keine weitere<br>Fehlerbehebung mehr notwendig. |
|       |                                       |                                                                                                    | Setzen Sie den Analysator oder die Kassette beim Test keinen<br>Stößen oder Erschütterungen aus.                                                                                                    |
|       |                                       |                                                                                                    | Falls die Kontrolle zum zweiten Mal ungültig ist, wenden Sie sich an den Technischen Kundendienst.                                                                                                    |

| PUNKT | PROBLEM                    | URSACHE                                                                                                    | LÖSUNG                                                                                                    |
|-------|----------------------------|----------------------------------------------------------------------------------------------------|----------------------------------------------------------------------------------------------------|
| 12    | Ungültiges                 | Interne Kontrollen                                                                                                    | Siehe Tabelle Fehler-/Ungültig-Code.                                                                                                    |
|       | Patienten-<br>testergebnis | Qualitätskontrolle<br>Analysator:<br>Nicht bestanden                                                                         | Schalten Sie den Analysator aus und wieder an, um das System neu hochzufahren.                                                                                                    |
|       |                            | Kassetten-<br>Qualitätskontrolle:<br>Bestanden                                                                               | Führen Sie die Qualitätskontrolle der QCette erneut durch. Wenn<br>das Ergebnis Pass (Bestanden) ist, testen Sie die Probe erneut mit<br>einer neuen Kassette. Wurde beides bestanden, ist keine weitere<br>Fehlerbehebung mehr notwendig.         |
|       |                            |                                                                                                    | Wenn das Patiententestergebnis ungültig ist, wenden Sie sich an den technischen Kundendienst.                                                                                                    |
|       |                            | Interne Kontrollen<br>Qualitätskontrolle<br>Analysator:<br>Bestanden<br>Kassetten-<br>Qualitätskontrolle:<br>Nicht bestanden | Überprüfen Sie, ob 200 µl der Probe dosiert wurden.                                                                                                    |
|       |                            |                                                                                                    | Überprüfen Sie die Packungsbeilage des Rapid fFN 10Q Kassettenkits,<br>um zu gewährleisten, dass das richtige Verfahren angewandt wurde.<br>Wiederholen Sie den Test mit einer neuen Kassette.                                                     |
|       |                            |                                                                                                    | Untersuchen Sie die Kassette. Zähflüssige Patientenproben<br>können zu einem unvollständigen Probenfluss durch die Membran<br>führen. Suchen Sie nach Hinweisen auf eine Probenkontamination<br>(Gleitmittel, Seife, Desinfektionsmittel, Cremes). |
|       |                            |                                                                                                    | Testen Sie die Probe erneut mit einer neuen Kassette. Lässt sich<br>das Problem nicht beseitigen, wenden Sie sich an den Arzt und<br>fordern Sie eine erneute Probenentnahme in 24 Stunden an.                                                     |

## Fehler-/Ungültig-Codes

| FEHLERCODE                                                  | DEFINITION                                                                | FEHLERBEHEBUNGSVERFAHREN                                                                                                    |
|-------------------------------------------------------------|---------------------------------------------------------------------------|----------------------------------------------------------------------------------------------------|
| 003, 004, 007, 020,<br>024, 100, 103, 104,<br>107, 120, 124 | Interne Kontrollen<br>Fehler bei der Qualitäts-<br>kontrolle der Kassette | Siehe Fehlerbehebung, Punkt 11 und 12.                                                                                                    |
| 142A                                                        | Dark Count außerhalb<br>des Messbereichs                                  | Schalten Sie den Analysator aus und wieder an, um das System neu hochzufahren.<br>Führen Sie die Qualitätskontrolle der QCette erneut durch.<br>Wurde die QCette Qualitätskontrolle bestanden, setzen Sie den normalen Betrieb<br>fort. Schlug die QCette Qualitätskontrolle fehl, wenden Sie sich an den technischen<br>Kundendienst. |
| 142B                                                        | Temperaturfehler                                                          | Schalten Sie den Analysator aus und wieder an, um das System neu hochzufahren.<br>Führen Sie die Qualitätskontrolle der QCette erneut durch.<br>Wurde die QCette Qualitätskontrolle bestanden, setzen Sie den normalen Betrieb<br>fort. Schlug die QCette Qualitätskontrolle fehl, wenden Sie sich an den technischen<br>Kundendienst. |
| 0622                                                        | Mögliches Problem mit<br>der Spannung                                     | Schalten Sie den Analysator aus und wieder an, um das System neu hochzufahren.<br>Führen Sie die Qualitätskontrolle der QCette erneut durch.<br>Wurde die QCette Qualitätskontrolle bestanden, setzen Sie den normalen Betrieb<br>fort. Schlug die QCette Qualitätskontrolle fehl, wenden Sie sich an den technischen<br>Kundendienst. |

### Falls Analysator-Fehler weiterbestehen oder wieder auftreten, wenden Sie sich an den technischen Kundendienst.
| FEHLERCODE     | DEFINITION                  | FEHLERBEHEBUNGSVERFAHREN                                                                                                    |
|----------------|-----------------------------|----------------------------------------------------------------------------------------------------|
| 0720<br>0721   | Mögliches<br>Motorproblem   | Schalten Sie den Analysator aus und wieder an, um das System neu hochzufahren.<br>Führen Sie die Qualitätskontrolle der QCette erneut durch.<br>Wurde die QCette Qualitätskontrolle bestanden, setzen Sie den normalen Betrieb<br>fort. Schlug die QCette Qualitätskontrolle fehl, wenden Sie sich an den technischen<br>Kundendienst.                                                                                                    |
| OD24           | Mögliches QCette<br>Problem | Schalten Sie den Analysator aus und wieder an, um das System neu hochzufahren.<br>Reinigen Sie die QCette nach den Anweisungen in der Packungsbeilage.<br>Wiederholen Sie die Einrichtung der QCette (siehe Fehlerbehebung, Punkt 8).                                                                                                    |
| OE21           | Hohe Lichtstärke            | Schalten Sie den Analysator aus und wieder an, um das System neu hochzufahren.<br>Stellen Sie fest, ob es eine neue Quelle von hellem Licht gibt (in der letzten Zeit neue<br>Position an einem Fenster, Laborleuchten ersetzt, Fensterjalousien geöffnet). Entfernen<br>Sie möglichst die zu helle Lichtquelle oder setzen Sie den Analysator um.<br>Siehe Fehlerbehebung, Punkt 11 und 12. Führen Sie die Qualitätskontrolle der QCette<br>erneut durch.<br>Wurde die QCette Qualitätskontrolle bestanden, setzen Sie den normalen Betrieb<br>fort. Schlug die QCette Qualitätskontrolle fehl, wenden Sie sich an den technischen<br>Kundendienst. |
| OE22, OE23     | Mögliche Optikprobleme      | Schalten Sie den Analysator aus und wieder an, um das System neu hochzufahren.<br>Führen Sie die Qualitätskontrolle der QCette erneut durch.<br>Wurde die QCette Qualitätskontrolle bestanden, setzen Sie den normalen Betrieb<br>fort. Schlug die QCette Qualitätskontrolle fehl, wenden Sie sich an den technischen<br>Kundendienst.                                                                                                    |
| Sonstige Codes |                             | Wenden Sie sich an den technischen Kundendienst.                                                                                                    |

# Falls Analysator-Fehler weiterbestehen oder wieder auftreten, wenden Sie sich an den technischen Kundendienst.

PeriLynx<sup>™</sup> System Gebrauchsanleitung Kapitel 7 – Fehlerbehebung

# Technischer Kundendienst

### **Analysator**

Der PeriLynx Analysator ist ein in sich geschlossenes Gerät. Es gibt dabei keine vom Benutzer zu wartenden Teile. Bei richtiger Pflege und Verwendung sollte der Analysator mit minimalem Aufwand einwandfrei funktionieren. Falls ein Problem auftritt, lesen Sie in Kapitel 7, Fehlerbehebung nach. Wegen Fragen zum Analysator wenden Sie sich an den technischen Kundendienst von Hologic.

### Drucker

Der Drucker ist ein in sich geschlossenes Gerät. Falls ein Problem auftritt, siehe Kapitel 7 – Fehlerbehebung. Wegen Fragen zum Drucker wenden Sie sich an den technischen Kundendienst von Hologic.

## **Barcode-Scanner** (optional)

Der Barcode-Scanner ist ein in sich geschlossenes Gerät. Falls ein Problem auftritt, wenden Sie sich an den technischen Kundendienst von Hologic.

### Kontaktinformationen

Hologic, Inc. 250 Campus Drive Marlborough, MA 01752 USA www.hologic.com

### Technischer Kundendienst (USA/Kanada)

Tel: 1-800-442-9892 Fax: 1-508-229-2795

# Technischer Kundendienst (außerhalb USA und Kanada)

# Tel.:

| Asien:       | +852 3526 0718  | Niederlande:    | 0800 0226782    |
|--------------|-----------------|-----------------|-----------------|
| Australien:  | +61 2 9888 8000 | Norwegen:       | 800 15564       |
| Österreich:  | 0800 291919     | Portugal:       | 800 841034      |
| Belgien:     | 0800 77378      | Spanien:        | 900 994197      |
| Dänemark:    | 8088 1378       | Südafrika:      | 0800 980 731    |
| Finnland:    | 0800 114829     | Schweden:       | 020 797943      |
| Frankreich:  | 0800 913659     | Schweiz:        | 0800 298921     |
| Deutschland: | 0800 1830227    | Großbritannien: | 0800 0323318    |
| Irland:      | 1 800 554144    | Andere Länder:  | 00800.800.29892 |
| Italien:     | 800 786308      |                 |                 |

Internationale Faxnummer: 0041.21.633.39.10

E-Mail: intltechsupport@hologic.com

# **Ersatzteile**

| Artikel                            | Bestellnummer |
|------------------------------------|---------------|
| Druckeretiketten                   | 52660-001     |
| PeriLynx QCette                    | PRD-04007     |
| Rapid fFN 10Q Flüssigkontrollkit   | PRD-01019     |
| Probenentnahmekit                  | PRD-01020     |
| Rapid fFN Kassetten, 26er-Karton   | PRD-01018     |
| Barcode-Scanner                    | MEL-00970     |
| PeriLynx System Gebrauchsanleitung | MAN-06202-001 |

Zur Bestellung von Ersatzteilen wenden Sie sich an den fFN-Kundendienst.

## **Kontaktinformationen**

## Kundendienst (nur USA/Kanada)

Tel: 1-800-442-9892 Fax: 1-508-229-2860

### Kundendienst (außerhalb der USA und Kanada)

Setzen Sie sich mit Ihrer nächstgelegenen Vertretung in Verbindung. Sie finden die nächstgelegene Vertretung unter www.ffntest.com oder www.hologic.com oder unter der Telefonnummer 00800-800-29892. Die beschränkte Gewährleistung sowie andere Verkaufs- und Lieferbedingungen von Hologic können unter den o.g. Nummern beim Kundendienst angefordert werden.

# PeriLynx<sup>™</sup> System

| Analysator-Seriennummer                  |  |
|------------------------------------------|--|
| Druckerseriennummer                      |  |
| Barcode-Scanner (optional), Seriennummer |  |
| Versanddatum                             |  |